Pro servisního technika

Návod k instalaci

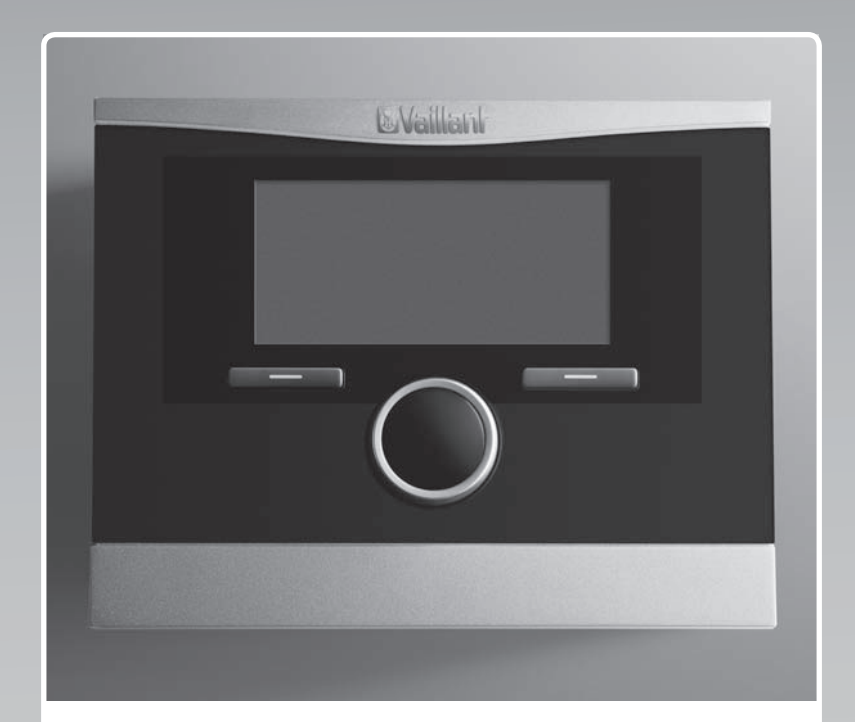

## calorMATIC 470

VRC 470

CZ

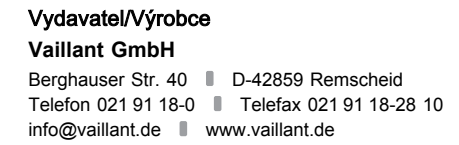

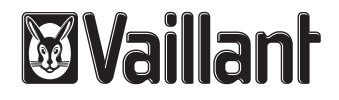

### Obsah

### Obsah

| 1        | Bezpečnost                                              | 3        |
|----------|---------------------------------------------------------|----------|
| 1.1      | Všeobecné bezpečnostní pokyny                           | 3        |
| 1.2      | Požadavky na vedení                                     | 3        |
| 1.3      | Označení CE                                             | 4        |
| 1.4      | Použití v souladu s určením                             | 4        |
| 2        | Pokyny k dokumentaci                                    | 5        |
| 2.1      | Řiďte se dodanou dokumentací                            | 5        |
| 2.2      | Uložení dokumentace                                     | 5        |
| 2.3      | Platnost návodu                                         | 5        |
| 2.4      | Názvosloví                                              | 5        |
| 3        | Přehled zařízení                                        | 5        |
| 3.1      | Tvpový štítek                                           | 5        |
| 3.2      | Kontrola rozsahu dodávky                                | 5        |
| 3.3      | Možnosti kombinace s rozšiřujícími moduly               | 5        |
| 4        | Montáž                                                  | 5        |
|          | Montáž regulátoru v obvtné místnosti                    | 6        |
| 4.0      | Montáž regulátoru do kotlo k wtápění                    | 6        |
| 4.2      | Montáž řidla vonkovní toploty                           | 7        |
| 4.3<br>E | Flaktrické instalace                                    | 7        |
| 5        | Elekuloka instalace                                     | <i>1</i> |
| 5.1      |                                                         | 8        |
| 5.2      |                                                         | 8        |
| 5.3      | Pripojeni vétraciho zařízeni a regulátoru přes<br>eBUS  | 9        |
| 6        | Uvedení do provozu                                      | 9        |
| 7        | Ovládání                                                | 9        |
| 8        | Obslužné a zobrazovací funkce                           | 9        |
| 8.1      | Servisní informace                                      | 9        |
| 8.2      | Konfigurace systému Systém                              | 9        |
| 8.3      | Konfigurace systému Přídavný modul                      | 11       |
| 8.4      | Konfigurace systému Zdroj tepla                         | 12       |
| 8.5      | Konfigurace systému Topný okruh                         | 13       |
| 8.6      | Konfigurace systému Teplá voda                          | 15       |
| 8.7      | Konfigurace systému - solární okruh                     | 16       |
| 8.8      | Konfigurace systému Větrání                             | 18       |
| 8.9      | Výběr rozšiřujícího modulu pro test čidel               | 4.0      |
|          | a pononu                                                | 18       |
| 8.10     | Aktivace funkce sušení betonu                           | 18       |
| 8.11     | Zména kódu v úrovni pro instalatéry (servisní techniky) | 19       |
| 9        | Odstranění závad                                        | 20       |
| 9.1      | Chybová hlášení                                         | 20       |
| 9.2      | Závady                                                  | 21       |
| 10       | Odstavení z provozu                                     | 22       |
| 10.1     | Výměna výrobku                                          | 22       |
| 11       | Servis                                                  | 22       |
| 12       | Systémová schémata                                      | 22       |
| 12.1     | Legenda pro systémová schémata                          | 24       |
| 12.2     | Systémové schéma 1                                      | 26       |
| 12.3     | Systémové schéma 2                                      | 34       |
| 12.4     | Systémové schéma 3                                      | 35       |
| 12.5     | Systémové schéma 4                                      | 37       |
|          | -                                                       |          |

| 12.6     | Systémové schéma 5         | 38 |
|----------|----------------------------|----|
| 12.7     | Systémové schéma 6         | 39 |
| 12.8     | Systémové schéma 7         | 42 |
| 12.9     | Systémové schéma 8         | 43 |
| 12.10    | Systémové schéma 9         | 49 |
| 12.11    | Systémové schéma 10        | 51 |
| 12.12    | Systémové schéma 11        | 54 |
| 12.13    | Systémové schéma 12        | 55 |
| Příloha  |                            | 56 |
| Α        | Přehled možností nastavení | 56 |
| A.1      | Průvodce instalací         | 56 |
| A.2      | Přehled servisní rovina    | 56 |
| Rejstřík |                            | 61 |
|          |                            |    |

#### 1 Bezpečnost

#### 1.1 Všeobecné bezpečnostní pokyny

### 1.1.1 Nebezpečí ohrožení života u připojení pod napětím

Při práci v panelu elektroniky kotle hrozí nebezpečí úrazu elektrickým proudem. Na svorkách síťového připojení je i při vypnutém hlavním spínači trvalé napětí.

- Před prováděním prací v panelu elektroniky kotle vypněte hlavní spínač.
- Odpojte kotel od elektrické sítě vytažením síťové zástrčky nebo odpojením od napětí odpojovacím zařízením se vzdáleností kontaktů nejméně 3 mm (např. pojistky nebo výkonové spínače).
- Zkontrolujte, zda je kotel bez napětí.
- Zajistěte přívod proudu proti opětovnému zapnutí.
- Panel elektroniky otevírejte pouze v případě, že je kotel bez napětí.

### 1.1.2 Nebezpečí ohrožení života znečištěnou pitnou vodou

K ochraně před nakažením choroboplodnými zárodky bakterie Legionella pneumophylis (dále jen legionela) je regulátor vybaven funkcí termické dezinfekce. Při aktivované funkci se voda v zásobníku teplé vodv ohřívá nejméně hodinu na teplotu nad 60 °C.

- Při instalaci zapněte funkci regulátoru Termická dezinfekce.
- Vysvětlete provozovateli způsob účinku termické dezinfekce.

### 1.1.3 Nebezpečí opaření horkou pitnou vodou

Na místech odběru teplé vody hrozí při požadované teplotě nad 60 °C nebezpečí opaření. Malé děti a starší lidé mohou být ohroženi již při nižší teplotě.

- Zvolte proto přiměřenou požadovanou teplotu.
- Informujte provozovatele o nebezpečí opaření při zapnuté funkci termické dezinfekce

### 1.1.4 Nebezpečí věcných škod v důsledku nesprávného místa instalace

Je-li regulátor instalován ve vlhkém prostoru, může vlhkost poškodit elektroniku regulátoru.

 Regulátor instaluite jen v suchých prostorech.

### 1.1.5 Nebezpečí v důsledku chybných funkcí

- Zajistěte, aby se topný systém nacházel v technicky bezvadném stavu.
- Přesvědčte se, že nejsou odstraněna, přemostěna nebo vyřazena žádná bezpečnostní a kontrolní zařízení.
- Neprodleně odstraňujte závady a poškození, které nepříznivě ovlivňují bezpečnost.
- Regulátor instalujte tak, aby nebyl zakrytý nábytkem, závěsy nebo podobnými předmětv.
- Když je aktivováno připojení teploty místnosti, informujte uživatele, že v prostoru, v němž je umístěn regulátor, musí být ventily topných těles naplno otevřené.
- Volné svorky zařízení nepoužívejte jako pomocné svorky pro další elektrické zapoiení.
- Napájecí vedení 230 V a vedení čidel, popř. vedení sběrnice musí být od délky 10 m vedeny samostatně.

#### 1.2 Požadavky na vedení

 K zapojení používejte běžně dostupná vedení.

### Minimální průřez

| Přívodní kabel 230 V (pří-<br>vodní kabel čerpadla nebo<br>směšovacího modulu) | ≥ 1,5 mm²  |
|--------------------------------------------------------------------------------|------------|
| Vedení sběrnice (nízké na-<br>pětí)                                            | ≥ 0,75 mm² |
| Vedení čidel (nízké napětí)                                                    | ≥ 0,75 mm² |

### Maximální délka vedení

| Vedení čidel    | ≤ 50 m  |
|-----------------|---------|
| Vedení sběrnice | ≤ 300 m |

## 1.3 Označení CE

### Označením CE se dokládá, že výrobky podle typového štítku splňují základní požadavky všech použitelných směrnic.

Prohlášení o shodě je k nahlédnutí u výrobce.

### 1.4 Použití v souladu s určením

### Technický trend

Při neodborném používání nebo použití v rozporu s určením může dojít k poškození výrobku a k jiným věcným škodám.

Regulátor řídí topný systém včetně zdroje tepla Vaillant s eBUS rozhraním ekvitermně a časově závisle.

Regulátor může řídit ohřev teplé vody připojeného zásobníku teplé vody.

S připojeným cirkulačním čerpadlem může regulátor řídit i zásobování teplou vodou s cirkulací.

Regulátor může časově závisle řídit připojené větrací zařízení s eBUS rozhraním.

### Provoz s povolenými komponentami a příslušenstvím

- Zásobník teplé vody (konvenční)
- Vaillant Zásobník s vrstveným ukládáním VIH RL
- Solární stanice VMS
- Tepelné čerpadlo VWL 35/4 S 230V a VWS 36/4 230V
- Cirkulační čerpadlo pro ohřev teplé vody ve spojení s multifunkčním modulem VR 40
- Druhý topný okruh ve spojení se směšovacím modulem VR 61/4
- Solární zařízení ve spojení se solárním modulem VR 68/2
- Dálkové ovládání ve spojení s modulem dálkového ovládání VR 81/2
- Tepelné čerpadlo VWL 85/2 A 230V,
   VWL 115/2 A 230V a VWL 115/2 A 400V
   ve spojení s IO-modulem
   VWZ AI VWL X/2

Větrací zařízení recoVAIR.../4

### Dodržování návodu

Použití v souladu s určením zahrnuje:

- dodržování připojených návodů k obsluze, instalaci a údržbě výrobku Vaillant a ostatních součástí a komponent zařízení
- dodržování všech podmínek prohlídek a údržby uvedených v návodech.

### Použití v rozporu s určením

Jiné použití, než které je uvedeno v tomto návodu, nebo použití, které přesahuje rámec zde uvedeného, se považuje za použití v rozporu s určením. Každé přímé komerční nebo průmyslové použití je také v rozporu s určením.

### Pozor!

Jakékoliv zneužití či nedovolené použití je zakázáno.

### 2 Pokyny k dokumentaci

#### 2.1 Řiďte se dodanou dokumentací

 Bezpodmínečně dodržujte všechny návody k obsluze a instalaci, které jsou připojeny ke komponentám zařízení.

#### 2.2 Uložení dokumentace

 Tento návod a veškerou platnou dokumentaci předejte provozovateli zařízení.

#### 2.3 Platnost návodu

Tento návod platí výhradně pro tyto výrobky:

#### VRC 470/4 – Číslo výrobku

|  | Česko 0020108130 |
|--|------------------|
|--|------------------|

#### 2.4 Názvosloví

Pojem tepelné čerpadlo se používá, pokud se jedná o všechna tato tepelná čerpadla.

- VWS 36/4 230V
- VWL 35/4 S 230V
- VWL 85/2 A 230V
- VWL 115/2 A 230V
- VWL 115/2 A 400V

Pojem hybridní tepelné čerpadlo se používá, jedná-li se o tepelné čerpadlo VWS 36/4 230V nebo VWL 35/4 S 230V.

Pojem monoblokové tepelné čerpadlo se používá, jedná-li se o tepelné čerpadlo VWL 85/2 A 230V, VWL 115/2 A 230V nebo VWL 115/2 A 400V.

### 3 Přehled zařízení

#### 3.1 Typový štítek

Typový štítek se nachází na zadní straně elektroniky regulátoru (deska plošných spojů) a po montáži regulátoru do kotle nebo po montáži na stěnu v obytné místnosti není zvenku přístupný.

Na typovém štítku jsou následující údaje:

| Údaj na typovém štítku | Význam                                            |
|------------------------|---------------------------------------------------|
| Sériové číslo          | k identifikaci                                    |
| calorMATIC XXX         | Označení zařízení                                 |
| V                      | Provozní napětí                                   |
| mA                     | Příkon                                            |
| Označení CE            | Zařízení vyhovuje evropským<br>normám a směrnicím |
| Nádoba na odpad        | odborná likvidace zařízení                        |

#### 3.2 Kontrola rozsahu dodávky

| Počet | Díl                                                 |
|-------|-----------------------------------------------------|
| 1     | Regulátor                                           |
| 1     | Venkovní čidlo VRC 693 nebo venkovní čidlo VRC 9535 |
| 1     | Upevňovací materiál (2 šrouby a 2 hmoždinky)        |
| 1     | 6pólový konektor                                    |
| 1     | 3pólový konektor                                    |
| 1     | Návod k obsluze                                     |
| 1     | Návod k instalaci                                   |

Zkontrolujte úplnost dodávky.

#### 3.3 Možnosti kombinace s rozšiřujícími moduly

Systémy a regulátory mají minimální požadavky na rozšiřující moduly. Pokud minimální požadavky nedodržíte a namontujete nižší verze rozšiřujících modulů, nemůžete používat všechny funkce nebo může být topný systém nefunkční.

#### Minimální požadavky u regulátorů verze VRC 470/4

- od VR 61/2
- VR 68/2
- VR 81/2

Minimální požadavky u systémů s hybridními tepelnými čerpadly

- od VRC 470/2
- od VR 61/3
- VR 68/2
- VR 81/2

## Minimální požadavky u systémů s monoblokovými tepelnými čerpadly

- od VRC 470/3
- od VR 61/4
- VR 68/2
- VR 81/2

#### Minimální požadavky u systémů s větracím zařízením recoVAIR.../4

- od VRC 470/4
- od VR 61/4
- VR 68/2
- VR 81/2

### 4 Montáž

Pokyn

Regulátor můžete volitelně namontovat do kotle k vytápění nebo ho instalovat samostatně v obytném prostoru na stěnu.

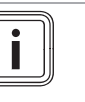

Pokud jste nainstalovali hybridní systém (tepelné čerpadlo a kotel k vytánění), musíte regulátor

čerpadlo a kotel k vytápění), musíte regulátor nainstalovat v obytném prostoru.

### 4.1 Montáž regulátoru v obytné místnosti

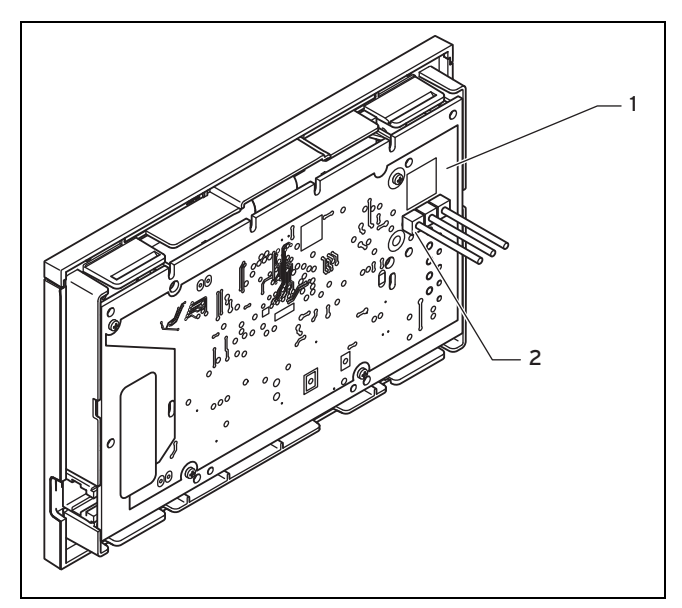

1 Deska regulátoru

2 3pólový konektor

- Zkontrolujte, zda je 3pólový konektor zastrčen do základní desky regulátoru.
- 2. Příp. odstraňte 3pólovou kolíkovou lištu.
- Regulátor namontujte na vnitřní stěnu hlavního obytného prostoru tak, aby bylo zaručeno bezproblémové zjištění teploty místnosti.

– Výška: ≈ 1,5 m

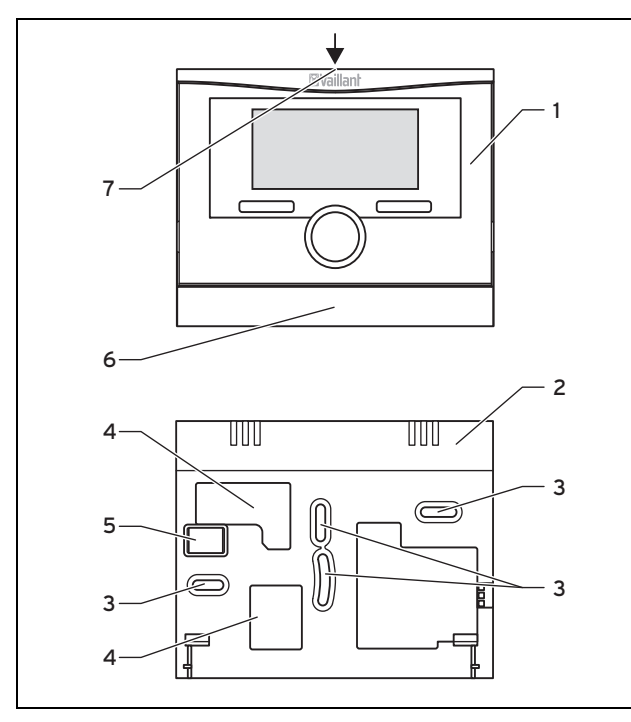

- 1 Regulátor
- 2 Nástěnná patice
- 3 Upevňovací otvory
  - 7 Drážka pro šroubovák Otvory pro kabelovou průchodku
- 4. Označte vhodné místo na stěně. Zohledněte přitom vedení kabelů pro vedení eBUS.

5

6

Kolíková lišta se svorkami pro vedení sběrnice eBUS

Clona nástěnné patice

5. Podle upevňovacích otvorů vyvrtejte dva otvory (3).

- Průměr upevňovacího otvoru: 6 mm
- 6. Vedení eBUS protáhněte kabelovými průchodkami (4).
- 7. Vložte do nich dodané hmoždinky.
- 8. Upevněte nástěnnou patici dodanými šrouby.
- 9. Připojte vedení eBUS ke svorkovnici. (→ Strana 8)
- Opatrně vložte regulátor do nástěnné patice. Dbejte na to, aby konektor (5) na nástěnné patici byl zasunutý do příslušné zásuvky regulátoru.
- 11. Regulátor opatrně zatlačte do nástěnné patice, až západky regulátoru slyšitelně zaklapnou.

#### 4.2 Montáž regulátoru do kotle k vytápění

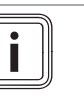

#### Pokyn

Při montáži regulátoru ke spínací skříňce kotle k vytápění dodržujte pokyny k montáži regulátoru uvedené v návodu k instalaci pro kotel k vytápění.

- 1. Odpojte přívod proudu ke kotli k vytápění.
- Odpojte topné zařízení od elektrické sítě: Vytáhněte sítovou zástrčku ze zásuvky nebo odpojte topné zařízení od zdroje napětí pomocí oddělovacího zařízení se vzdáleností kontaktů minimálně 3 mm.
- 3. Přívod proudu zajistěte proti opětovnému zapnutí.
- 4. Zkontrolujte, zda je kotel k vytápění bez napětí.
- 5. Podle potřeby otevřete přední kryt na kotli k vytápění.
- 6. Sejměte z kotle k vytápění ovládací panel, abyste mohli namontovat regulátor.
- 7. Opatrně vyjměte regulátor z nástěnné patice.

#### 8. Alternativa 1 / 2

Podmínky: Svisle uspořádané konektorové spoje s kolíky ve spínací skříňce.

- Příp. odstraňte 3pólovou kolíkovou lištu.
- Opatrně zatlačte regulátor do konektorového spoje spínací skříňky.

#### 8. Alternativa 2 / 2

Podmínky: Vodorovně uspořádané konektorové spoje bez kolíků na spínací skříňce.

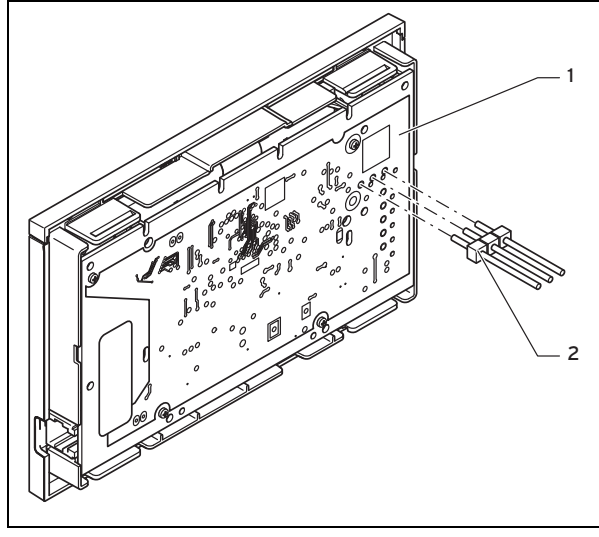

- 1 Deska regulátoru 2 3pólový konektor
- 3pólovou kolíkovou lištu přiloženou k regulátoru zasuňte krátkými konci do 3 vodorovně položených otvorů v desce regulátoru.

4

- Regulátor spolu s kolíkovou lištou opatrně zasuňte do konektorového spoje spínací skříňky.
- 9. Namontujte venkovní čidlo. (→ Strana 7)
- 10. Připojte venkovní čidlo. ( $\rightarrow$  Strana 8)
- 11. Zapněte opět přívod proudu ke kotli k vytápění.
- 12. Zapněte kotel k vytápění.
- 13. Podle potřeby opět zavřete přední kryt kotle k vytápění.

### 4.3 Montáž čidla venkovní teploty

Podmínky pro místo montáže:

- nikoli místo vysloveně chráněné před větrem,
- nikoli místo vysloveně vystavené větru,
- nikoli místo vystavené přímému slunečnímu záření,
- neovlivněné zdroji tepla,
- na severní nebo severozápadní fasádě,
- u budov do 3 pater ve 2/3 výšky fasády
- u budov s více než 3 patry mezi 2. a 3. patrem

#### 4.3.1 Montáž venkovního čidla VRC 693 nebo VRC 9535

- Označte vhodné místo na stěně. Berte přitom ohled na vedení kabelu pro venkovní čidlo.
- Na straně stavby veďte připojovací kabel (3) s mírným sklonem směrem ven a vytvořte odkapávací smyčku.
- 3. Sejměte víko pouzdra (5) venkovního čidla.

### 4. Alternativa 1 / 2

#### Podmínky: Venkovní čidlo VRC 693

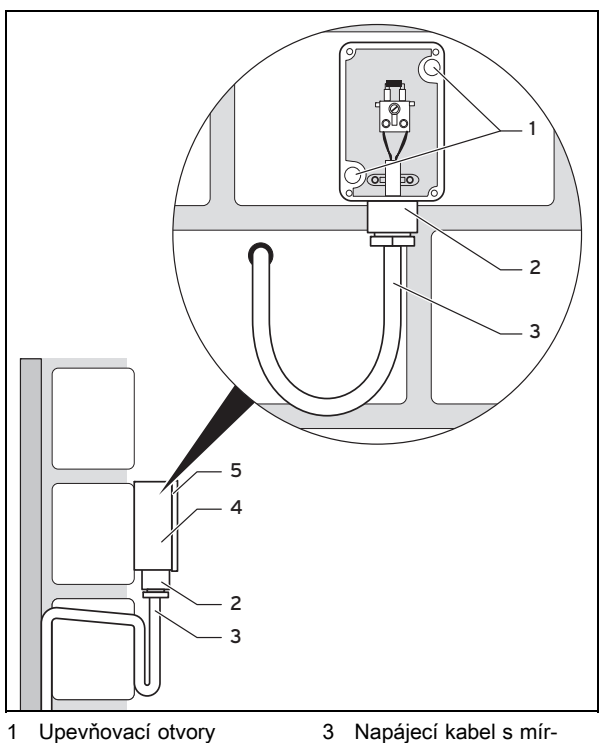

- Převlečná matice pro vedení kabelů
- ným sklonem od kotle
- 4 Nástěnná patice

5 Víko krytu

Podle upevňovacích otvorů vyvrtejte dva otvory (1).

#### - Průměr upevňovacího otvoru: 6 mm

4. Alternativa 2 / 2

Podmínky: Venkovní čidlo VRC 9535

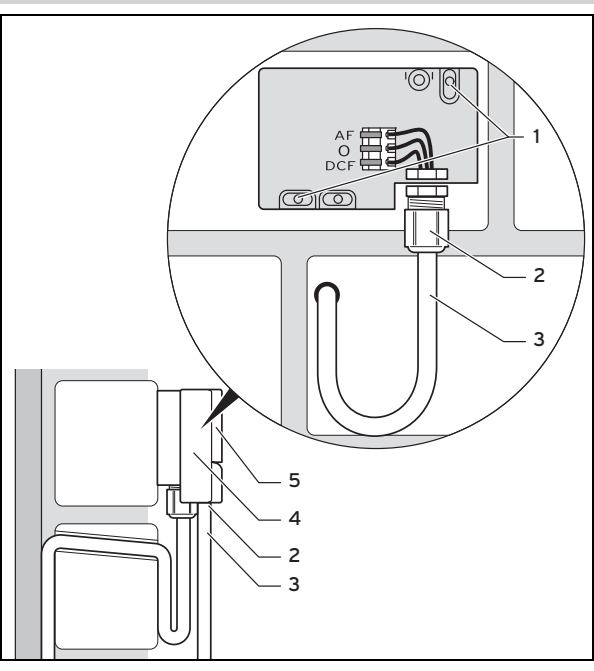

- 1 Upevňovací otvory
- 3 Napájecí kabel s mírným sklonem od kotle
- 2 Převlečná matice pro vedení kabelů
- 4 Nástěnná patice
- 5 Víko krytu
- Podle upevňovacích otvorů vyvrtejte dva otvory (1).
   Průměr upevňovacího otvoru: 6 mm
- 5. Vložte do nich dodané hmoždinky.
- Upevněte nástěnnou patici (4) dvěma šrouby ke stěně. Kabelová průchodka musí směřovat dolů.
- Mírně uvolněte přesuvnou matici (2) a připojovací kabel protáhněte zespodu kabelovou průchodkou.
- 8. Připojte venkovní čidlo. (→ Strana 8)
- Opět utáhněte přesuvnou matici (2).
  - Těsnění v kabelové průchodce se přizpůsobí průměru použitého kabelu.
    - Průměr napájecího kabelu: 4,5 ... 10 mm
- 10. Vložte těsnění mezi nástěnnou patici a víko pouzdra.
- 11. Upevněte víko pouzdra.

### 5 Elektrická instalace

Při připojování vedení eBUS se nemusí dbát na dodržení polarity. Ani při záměně přípojek není nepříznivě ovlivněna komunikace.

### 5 Elektrická instalace

### 5.1 Připojení regulátoru ke kotli k vytápění

- 1. Odpojte přívod proudu ke kotli k vytápění.
- Odpojte kotel od elektrické sítě vytažením síťové zástrčky nebo odpojením od napětí odpojovacím zařízením se vzdáleností kontaktů nejméně 3 mm.
- Přívod proudu ke kotli k vytápění zajistěte proti opětovnému zapnutí.
- 4. Zkontrolujte, zda je kotel k vytápění bez napětí.

### 5. Alternativa 1 / 2

#### Podmínky: Kotel k vytápění se svorkou 3-4-5

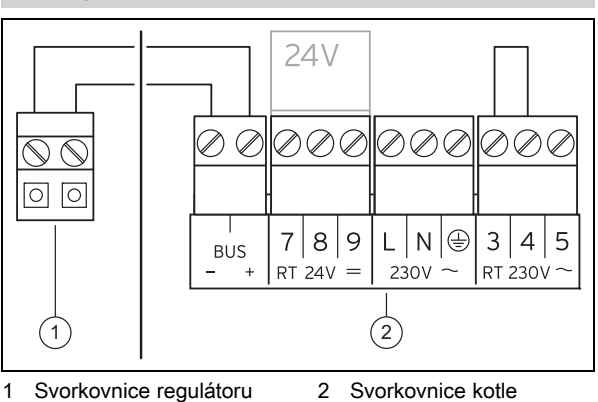

 Zkontrolujte, zda je instalováno přemostění mezi svorkami 3 a 4 na desce plošných spojů spínací skříňky a příp. zajistěte přemostění mezi svorkami 3 a 4.

### 5. Alternativa 2 / 2

Podmínky: Kotel k vytápění se svorkou 24V=RT

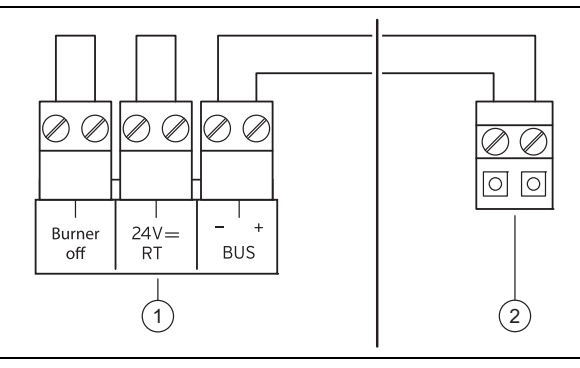

- 1 Svorkovnice kotle k vy- 2 Svorkovnice regulátoru tápění
- Zkontrolujte, zda je instalováno přemostění mezi svorkami 24V=RT na desce plošných spojů spínací skříňky a příp. zajistěte přemostění mezi svorkami 24V=RT.
- 6. Připojte vedení eBUS ke svorkovnici v nástěnné patici regulátoru.
- 7. Připojte vedení eBUS ke svorkovnici kotle k vytápění.

### 5.2 Připojení venkovního čidla

Pokvn

# i

Je-li připojeno monoblokové tepelné čerpadlo, řiďte se při elektrické instalaci venkovního čidla návodem přídavného modulu.

- 1. Odpojte přívod proudu ke kotli k vytápění.
- Odpojte kotel od elektrické sítě vytažením síťové zástrčky nebo odpojením od napětí odpojovacím zařízením se vzdáleností kontaktů nejméně 3 mm.
- 3. Přívod proudu zajistěte proti opětovnému zapnutí.
- 4. Zkontrolujte, zda je kotel k vytápění bez napětí.
- 5. Alternativa 1 / 2

Podmínky: Venkovní čidlo VRC 693

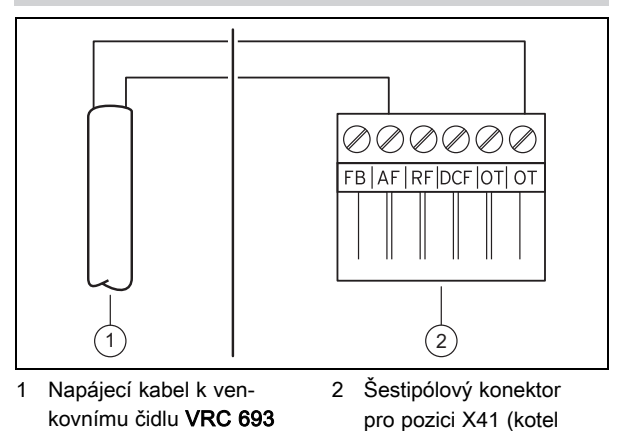

 Připojte napájecí kabel na svorky venkovního čidla (1).

k vytápění)

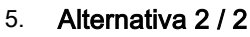

#### Podmínky: Venkovní čidlo VRC 9535

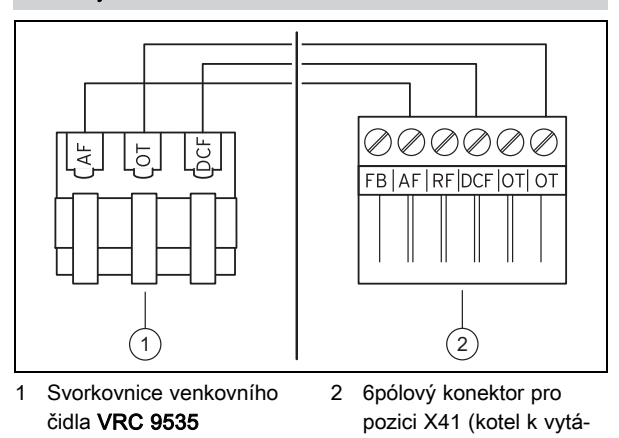

 Připojte napájecí kabel na svorkovnici venkovního čidla (1).

pění)

- 6. Připojte připojovací kabel k šestipólovému okrajovému konektoru (2).
- Připojovací kabel s okrajovou vidlicí zasuňte do spínací skříňky kotle k vytápění.
- 8. Šestipólový okrajový konektor (2) zasuňte do zásuvné pozice X41 desky plošných spojů spínací skříňky.

#### 5.3 Připojení větracího zařízení a regulátoru přes eBUS

- 1. Odpojte přívod proudu k větracímu zařízení.
- Odpojte větrací zařízení od elektrické sítě vytažením síťové zástrčky nebo odpojením od napětí odpojovacím zařízením se vzdáleností kontaktů nejméně 3 mm.
- 3. Přívod proudu k větracímu zařízení zajistěte proti opětovnému zapnutí.
- 4. Zkontrolujte, zda je větrací zařízení bez napětí.
- 5. Alternativa 1 / 2

Podmínky: Větrací zařízení bez zdroje tepla Vaillant

 Připojte regulátor přímo k vedení eBUS větracího zařízení. Při instalaci se řiďte návodem větracího zařízení.

#### 5. Alternativa 2 / 2

Podmínky: Větrací zařízení s jedním nebo více zdroji tepla Vaillant

- Připojte vedení eBUS větracího zařízení přes VR 32 ke společnému vedení eBUS zdrojů tepla a regulátoru.
- Nastavte eBUS modul VR 32 ve větracím zařízení na polohu adresy 3.

### 6 Uvedení do provozu

Když je regulátor po elektrické instalaci nebo po výměně poprvé uveden do provozu, automaticky se spustí průvodce instalací. Pomocí asistenta instalace nastavte první hodnoty topného systému. Všechny další hodnoty nastavte na úrovni pro instalatéry a úrovni ovládání provozovatele.

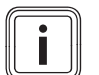

#### Pokyn

Abyste mohli teplotu pro ohřev teplé vody a topný okruh nastavovat výhradně regulátorem, musíte na kotli k vytápění nastavit maximální hodnotu pro teploty.

Veškerá nastavení, která byla provedena prostřednictvím průvodce instalací, můžete později změnit na přístupové úrovni **Úroveň pro instalatéry**.

Průvodce instalací (→ Strana 56)

### 7 Ovládání

Regulátor má dvě uživatelské úrovně, přístupovou úroveň pro provozovatele a přístupovou úroveň pro instalatéra.

Do možností nastavení a zobrazení se dostanete pomocí levého tlačítka výběru **Menu** a položky seznamu **Úroveň pro instalatéry**.

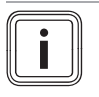

#### Pokyn

Možnosti nastavení a zobrazení pro provozovatele, koncepce ovládání a příklad ovládání jsou popsány v návodu k obsluze regulátoru.

Přehled servisní rovina (→ Strana 56)

### 8 Obslužné a zobrazovací funkce

Cesta uvedená na začátku popisu funkce udává postup, jakým se ve struktuře nabídek lze dostat k této funkci.

V hranatých závorkách je zobrazena úroveň členění, ke které funkce patří.

Obslužné a zobrazovací funkce můžete nastavovat pomocí levého tlačítka výběru **Menu** a položky seznamu **Úroveň pro instalatéry**.

#### 8.1 Servisní informace

#### 8.1.1 Zadání kontaktních údajů

## Menu $\rightarrow \dot{U}roveň$ pro instalatéry $\rightarrow$ Servisní informace $\rightarrow$ Zadat kontaktní údaje

- Zde můžete do regulátoru zadat své kontaktní údaje (název firmy a telefonní číslo).
- Při dosažení data termínu následující údržby může provozovatel nechat zobrazit příslušné údaje na displeji regulátoru.

#### 8.1.2 Zadání data údržby

## Menu $\rightarrow$ Úroveň pro instalatéry $\rightarrow$ Servisní informace $\rightarrow$ Datum údržby

 Do regulátoru můžete uložit datum (den, měsíc, rok) následující pravidelné údržby.

Když nadejde datum termínu následující údržby, zobrazí se v základním zobrazení regulátoru upozornění Údržba.

Když je ve zdroji tepla uloženo datum údržby, potom při dosažení tohoto data se zobrazí pokyn Údržba zdroje tepla 1 na zdroji tepla.

Hlášení je vypnuté, když:

- je datum v budoucnosti,
- výchozí datum je nastaveno na 01.01.2011.

V návodu k zařízení zdroje tepla můžete najít datum údržby, které musíte zadat.

#### 8.2 Konfigurace systému Systém

#### 8.2.1 Zobrazení stavu systému

Menu  $\rightarrow$  Úroveň pro instalatéry  $\rightarrow$  Konfigurace systému [Systém ----]  $\rightarrow$  Stav

Pomocí této funkce můžete zobrazit stav topného systému. Pokud se nevyskytuje žádná závada, zobrazí se hlášení OK. Pokud existuje závada, zobrazí se jako stav hlášení ne Ok. Když stisknete pravé tlačítko výběru, zobrazí se seznam Chybová hlášení (→ Strana 20).

#### 8.2.2 Zobrazení tlaku vody topného systému

## Menu $\rightarrow$ Úroveň pro instalatéry $\rightarrow$ Konfigurace systému [Systém ----] $\rightarrow$ Tlak vody

 Pomocí této funkce můžete zobrazit tlak vody v topném systému.

#### 8.2.3 Zobrazení stavu ohřevu teplé vody

Menu  $\rightarrow$  Úroveň pro instalatéry  $\rightarrow$  Konfigurace systému [Systém ----]  $\rightarrow$  Teplá voda

### 8 Obslužné a zobrazovací funkce

 Pomocí této funkce můžete zobrazit stav ohřevu teplé vody (ohřívat, neohřívat).

#### 8.2.4 Zobrazení teploty kolektoru

## Menu $\rightarrow$ Úroveň pro instalatéry $\rightarrow$ Konfigurace systému [Systém ----] $\rightarrow$ Teplota kolektoru

 Pomocí této funkce můžete zobrazit aktuální teplotu na teplotním čidle kolektoru.

Když je připojený solární modul **VR 68/2** nebo solární stanice **VMS**, zobrazí se pod **Konfigurace systému** další položka seznamu.

#### 8.2.5 Nastavení zpoždění ochrany proti zamrznutí

## Menu $\rightarrow$ Úroveň pro instalatéry $\rightarrow$ Konfigurace systému [Systém ----] $\rightarrow$ Zpoždění protizámraz.

 Pomocí této funkce můžete nastavit zpoždění aktivace funkce ochrany proti zamrznutí, a to nastavením časového zpoždění.

Funkce ochrany proti zamrznutí zajišťuje při druzích provozu **Vyp** a **Eco** (mimo nastavený časový interval) ochranu proti zamrznutí topného systému pro všechny připojené topné okruhy.

Když venkovní teplota poklesne pod 3 °C, požadovaná teplota místnosti se přestaví na nastavenou noční teplotu. Zapne se čerpadlo topení.

Je-li naměřená teplota místnosti nižší než nastavená noční teplota, aktivuje se také ochrana proti zamrznutí (nezávisle na naměřené venkovní teplotě).

Pokud je nastavena doba zpoždění, je funkce ochrany proti zamrznutí v tomto časovém intervalu potlačena. Tato funkce je v činnosti jen tehdy, když je pro funkci **Režim auto vyp** zvoleno nastavení **Eco** nebo **Ochrana proti zamrznutí**.

#### 8.2.6 Nastavení prodlevy čerpadla

## Menu $\rightarrow$ Úroveň pro instalatéry $\rightarrow$ Konfigurace systému [Systém ----] $\rightarrow$ Prodleva čerp.

Pomocí této funkce můžete nastavit prodlevu čerpadla.
 Během této doby zůstane čerpadlo topení vypnuté, čímž se šetří energie.

Regulátor kontroluje pro každý okruh, zda se naměřená výstupní teplota blíží až 2 K k vypočtené požadované hodnotě. Pokud tomu tak je po dobu 15 minut, čerpadlo příslušného topného okruhu je po nastavenou dobu prodlevy vypnuté. Směšovač zůstává na své aktuální pozici. Nastavená doba prodlevy je v závislosti na venkovní teplotě (VT) podle potřeby zkrácena.

Příklad:

Nastavená prodleva = 60 minut

VT 20 °C = prodleva 60 min

VT 5 °C = prodleva 5 min

#### 8.2.7 Nastavení maximální doby předehřátí

## Menu $\rightarrow$ Úroveň pro instalatéry $\rightarrow$ Konfigurace systému [Systém ----] $\rightarrow$ Max.T. předehřátí

 Pomocí této funkce můžete spustit funkci topení pro topné okruhy o nastavitelnou dobu před prvním denním časovým intervalem, aby požadovaná teplota místnosti byla dosažena již na začátku prvního naprogramovaného časového intervalu.

Začátek předehřátí je stanoven v závislosti na venkovní teplotě (VT):

VT ≤ -20 °C: nastavená doba předehřátí
 VT ≥ +20 °C: žádná doba předehřátí

Mezi oběma hodnotami se výpočet doby předehřátí provádí podle lineární závislosti.

## 8.2.8 Nastavení maximální doby předčasného vypnutí

## Menu $\rightarrow$ Úroveň pro instalatéry $\rightarrow$ Konfigurace systému [Systém ----] $\rightarrow$ Max. doba předvyp.

 Pomocí této funkce můžete stanovit dobu předčasného vypnutí, aby se zabránilo nežádoucímu ohřátí topného systému bezprostředně před stanoveným okamžikem přepnutí na sníženou teplotu.

Regulátor vypočte skutečné časové rozpětí v závislosti na venkovní teplotě poté, co je provozovatelem nastaveno maximální časové rozpětí.

Doba předčasného vypnutí se stanovuje v závislosti na venkovní teplotě (VT):

VT ≤ -20 °C: bez předčasného vypnutí

VT ≥ +20 °C: nastavená maximální doba předčasného vypnutí

Mezi oběma hodnotami se výpočet doby předčasného vypnutí provádí podle lineární závislosti.

Nejdřívější čas spuštění pro předčasné vypnutí je 00:00 hodin.

## 8.2.9 Nastavení hranice teploty pro průběžné topení

## Menu $\rightarrow$ Úroveň pro instalatéry $\rightarrow$ Konfigurace systému [Systém ----] $\rightarrow$ AT prohřátí

- Pomocí této funkce stanovíte hodnotu teploty.

Když je venkovní teplota nižší nebo stejná jako stanovená hodnota teploty, reguluje regulátor topný okruh s nastavenou teplotou a topnou křivkou i mimo časový interval.

Nastavená hodnota teploty ≤ VT: nedochází k útlumu v noci nebo úplné vypnutí

#### 8.2.10 Zobrazení verze softwaru

## Menu $\rightarrow$ Úroveň pro instalatéry $\rightarrow$ Konfigurace systému [Systém ----] $\rightarrow$ Moduly regulátoru

 Pomocí této funkce můžete zobrazit verzi softwaru displeje, zdrojů tepla a rozšiřujících modulů.

#### 8.2.11 Konfigurace účinku druhu provozu

## Menu $\rightarrow$ Úroveň pro instalatéry $\rightarrow$ Konfigurace systému [Systém ----] $\rightarrow$ Konfig. účin. druhu provozu

 Pomocí této funkce můžete na uživatelské úrovni pro provozovatele stanovit, na který topný okruh (okruhy) má daný druh provozu a požadovaná teplota působit.

Příklad: Jsou připojeny dva topné okruhy a nastavujete **OKRUH 1**. Pro oba topné okruhy aktivujte pomocí levého tlačítka výběru **Menu** → **Základní nastavení** → **Druh provozu** druh provozu **Automatický provoz**. Když nyní provozovatel

pomocí pravého tlačítka výběru **Druh provozu** změní druh provozu na **Denní provoz**, potom se druh provozu změní jen pro **OKRUH 1. OKRUH 2** je i nadále provozován v druhu provozu **Automatický provoz**.

#### 8.2.12 Aktivace adaptivní topné křivky

#### Menu → Úroveň pro instalatéry → Konfigurace systému [Systém ----] → Adaptační topná křivka

 Pomocí této funkce můžete aktivovat automatickou topnou křivku.

Pokud jste aktivovali tuto funkci nastavením hodnoty **Ano**, regulátor automaticky upravuje topnou křivku. Automatické přizpůsobení topné křivky probíhá v malých krocích. Nastavte topnou křivku pomocí funkce **Topná křivka** odpovídajícím způsobem pro budovu tak, aby funkce **Adapt. topná křivka** musela ještě provést jemné přizpůsobení. Za tímto účelem musí být v obytné místnosti namontovaný regulátor a musí být aktivovaná funkce termostatu.

#### 8.2.13 Stanovení systémového schématu

## Menu $\rightarrow$ Úroveň pro instalatéry $\rightarrow$ Konfigurace systému [Systém ----] $\rightarrow$ Systémové schéma

Pomocí této funkce stanovíte systémové schéma.

Stanovené systémové schéma musí odpovídat instalovanému topnému systému. V kapitole Systémová schémata jsou uvedena možná systémová schémata.

#### 8.2.14 Aktivace automatického chlazení

### Menu $\rightarrow$ Úroveň pro instalatéry $\rightarrow$ Konfigurace systému [Systém ----] $\rightarrow$ Autom. chlazení

 Pomocí této funkce aktivujete nebo deaktivujete automatické chlazení.

Je-li připojeno tepelné čerpadlo a aktivována funkce **Autom. chlazení**, regulátor automaticky přepíná mezi topným a chladicím režimem.

#### 8.2.15 Aktivace regenerace zdroje

## Menu $\rightarrow$ Úroveň pro instalatéry $\rightarrow$ Konfigurace systému [Systém ----] $\rightarrow$ Regenerace zdroje

 Je-li připojeno tepelné čerpadlo a aktivována funkce Autom. chlazení, můžete používat funkci Regenerace zdroje.

Při aktivované funkci **Dny mimo dům** regulátor vypne topení a chlazení. Pokud dodatečně aktivujete funkci **Regenerace zdroje**, regulátor chlazení opět zapne a zajišťuje, aby se teplo z obytného prostoru přes tepelné čerpadlo vracelo do země.

#### 8.2.16 Nastavení požadované výstupní teploty bazénu

## Menu $\rightarrow$ Úroveň pro instalatéry $\rightarrow$ Konfigurace systému [Systém ----] $\rightarrow$ Pož. výstupní teplota bazén

 Je-li připojeno monoblokové tepelné čerpadlo, můžete pomocí této funkce nastavit požadovanou výstupní teplotu bazénu.

Je-li potřeba tepla pro ohřátí bazénu, vyšle externí regulátor bazénu signál multifunkčnímu vstupu 1 a bazén se začne ohřívat na nastavenou výstupní teplotu.

#### 8.2.17 Zobrazení aktuální vlhkosti vzduchu v místnosti

## Menu $\rightarrow$ Úroveň pro instalatéry $\rightarrow$ Konfigurace systému [Systém ----] $\rightarrow$ Akt. vlhkost vzduchu v místnosti

 Pomocí této funkce můžete zobrazit aktuální vlhkost vzduchu v místnosti. Čidlo vlhkosti vzduchu v místnosti je v regulátoru.

Funkce je aktivována pouze v případě, že je regulátor instalován v obytném prostoru.

#### 8.2.18 Zobrazení aktuálního rosného bodu

## Menu $\rightarrow$ Úroveň pro instalatéry $\rightarrow$ Konfigurace systému [Systém ----] $\rightarrow$ Aktuální rosný bod

Pomocí této funkce můžete zobrazit aktuální rosný bod.

Aktuální rosný bod se vypočítává z aktuální teploty místnosti a aktuální vlhkosti vzduchu v místnosti. Hodnoty pro výpočet aktuálního rosného bodu získává regulátor z čidla teploty místnosti a čidla vlhkosti vzduchu v místnosti.

Funkce je aktivována pouze v případě, že je regulátor instalován v obytném prostoru.

#### 8.2.19 Nastavení korekce rosného bodu

## Menu $\rightarrow$ Úroveň pro instalatéry $\rightarrow$ Konfigurace systému [Systém ----] $\rightarrow$ Korekce rosného bodu

 Pomocí této funkce můžete nastavit korekci rosného bodu.

Korekce je bezpečnostní přídavek připočtený k rosnému bodu. Regulátor zvolí pro vypočítanou výstupní teplotu vždy maximum z nastavené výstupní teploty a hodnoty rosného bodu + korekce.

#### 8.2.20 Stanovení správce hybridního systému

## Menu $\rightarrow$ Úroveň pro instalatéry $\rightarrow$ Konfigurace systému [Systém ----] $\rightarrow$ Správce hybridního systému

 Je-li připojeno monoblokové tepelné čerpadlo, objeví se pod Konfigurací systému další položka seznamu.

Pomocí této funkce můžete stanovit správce hybridního systému, který má řídit topný systém.

**triVAI**: Cenově orientovaný správce hybridního systému vyhledá zdroj tepla na základě nastavených tarifů ve vztahu ke spotřebě energie.

**Bivalent.bod**: Bivalentní správce hybridního systému vyhledá zdroj tepla na základě venkovní teploty.

#### 8.3 Konfigurace systému Přídavný modul

Je-li připojeno monoblokové tepelné čerpadlo, zobrazí se na displeji pod **Konfigurace systému** další položky seznamu pro funkce přídavného modulu.

#### 8.3.1 Nastavení multifunkčního výstupu

#### Menu $\rightarrow$ Úroveň pro instalatéry $\rightarrow$ Konfigurace systému [Přídavný modul ----] $\rightarrow$ Multifunkční výstup 2

 Pro aktivaci cirkulačního čerpadla, odvlhčovače nebo Legionella čerpadla můžete použít multifunkční výstup 2.

Podle určeného systémového schématu je zadán multifunkční výstup 2 s jedinou funkcí nebo můžete nastavit jednu ze dvou nebo tří funkcí.

#### 8.3.2 Nastavení multifunkčního vstupu

## Menu $\rightarrow$ Úroveň pro instalatéry $\rightarrow$ Konfigurace systému [Přídavný modul ----] $\rightarrow$ Multifunkční vstup 1

 Nastavíte-li multifunkční vstup 1 na pož. Bazén (není možné u všech systémových schémat), bude okruh 1 okruhem bazénu. Nastavíte-li multifunkční vstup 1 na 1xcirkul., můžete stisknutím tlačítka jednorázově aktivovat cirkulační čerpadlo.

## 8.3.3 Deaktivace zařízení na přání dodavatele energie

## Menu $\rightarrow$ Úroveň pro instalatéry $\rightarrow$ Konfigurace systému [Přídavný modul ----] $\rightarrow$ Dodavatel energie

 Pomocí této funkce může dodavatel energie vyslat deaktivační signál.

Deaktivační signál se vztahuje na tepelné čerpadlo, přídavný kotel k vytápění a topné a chladicí funkce systému. Můžete určit, jaká zařízení a funkce regulátor při deaktivačním signálu deaktivuje. Určená zařízení a funkce jsou deaktivovány po dobu, než dodavatel energie přeruší deaktivační signál.

## 8.3.4 Nastavení výstupního výkonu přídavného kotle k vytápění

## Menu $\rightarrow$ Úroveň pro instalatéry $\rightarrow$ Konfigurace systému [Přídavný modul ----] $\rightarrow$ Výst. příd. top.

 Pomocí této funkce můžete nastavit stupeň (max. výstupní výkon), na kterém má přídavný kotel k vytápění pracovat při potřebě tepla.

Přídavný kotel k vytápění můžete provozovat na třech různých stupních (výstupní výkony).

### 8.4 Konfigurace systému Zdroj tepla

Je-li připojeno tepelné čerpadlo, zobrazí se na displeji navíc Zdroj tepla 2.

Pokud je v cestě uveden **Zdroj tepla 1** a **Zdroj tepla 2**, platí popis funkce pro oba zdroje tepla. Pokud je v cestě uveden jen jeden zdroj tepla, platí popis funkce jen pro uvedený zdroj tepla.

### 8.4.1 Zobrazení stavu zdroje tepla

Menu  $\rightarrow$  Úroveň pro instalatéry  $\rightarrow$  Konfigurace systému  $\rightarrow$  [Zdroj tepla 1 a příp. Zdroj tepla 2 ----]  $\rightarrow$  Stav

 Pomocí této funkce můžete zobrazit aktuální stav zdroje tepla (kotle k vytápění): Vyp, Topný rež. (topný režim), Teplá voda a Chlazení.

### 8.4.2 Zobrazení hodnoty teplotního čidla VF1

Menu → Úroveň pro instalatéry → Konfigurace systému → [Zdroj tepla 1 a příp. Zdroj tepla 2 ----] → VF1

 Pomocí této funkce můžete zobrazit aktuální hodnotu teplotního čidla VF1.

### 8.4.3 Nastavení bivalentního bodu teplá voda

Menu  $\rightarrow$  Úroveň pro instalatéry  $\rightarrow$  Konfigurace systému  $\rightarrow$  [Zdroj tepla 1 ----]  $\rightarrow$  Bivalent. bod TV

Je-li připojeno monoblokové tepelné čerpadlo, můžete používat funkci Bivalent. bod TV.

Při nízkých venkovních teplotách podporuje přídavný kotel k vytápění tepelné čerpadlo při výrobě požadované energie pro ohřev teplé vody. Pomocí této funkce nastavíte venkovní teplotu, pod níž se přídavný kotel k vytápění spustí.

### 8.4.4 Nastavení teploty nouzového režimu

## Menu → Úroveň pro instalatéry → Konfigurace systému → [Zdroj tepla 1 ----] → Tepl. nouzový provoz

 Je-li připojeno monoblokové tepelné čerpadlo, můžete používat funkci **Tepl. nouzový provoz**.

Při výpadku monoblokového tepelného čerpadla udržuje výstupní teplotu přídavný zdroj tepla. Aby vám nevznikaly vysoké náklady na topení přídavného zdroje tepla, nastavte nízkou výstupní teplotu. Provozovatel vnímá tepelné ztráty a pozná, že se vyskytl problém na monoblokovém tepelném čerpadle.

### 8.4.5 Nastavení bivalentního bodu topení

## Menu $\rightarrow$ Úroveň pro instalatéry $\rightarrow$ Konfigurace systému $\rightarrow$ [Zdroj tepla 1 ----] $\rightarrow$ Bivalent. bod topení

 Je-li připojeno monoblokové tepelné čerpadlo, můžete používat funkci Bivalent. bod topení.

Funkce představuje alternativní bod. Je-li venkovní teplota pod nastavenou hodnotou teploty, vypne regulátor tepelné čerpadlo a přídavný kotel k vytápění dodává v topném provozu požadovanou energii.

### 8.4.6 Stanovení typu kotle k vytápění

## Menu $\rightarrow$ Úroveň pro instalatéry $\rightarrow$ Konfigurace systému $\rightarrow$ [Zdroj tepla 2 ----] $\rightarrow$ Typ kotle

 Pomocí této funkce zvolíte, jaký zdroj tepla kromě tepelného čerpadla je ještě instalován.

Pro účinnou a harmonickou součinnost tepelného čerpadla a přídavného zdroje tepla musíte zvolit vhodný zdroj tepla. Při chybném nastavení zdroje tepla mohou provozovateli vzniknout vyšší náklady.

## 8.4.7 Nastavení bivalentního bodu přídavný kotel k vytápění

## Menu $\rightarrow$ Úroveň pro instalatéry $\rightarrow$ Konfigurace systému $\rightarrow$ [Zdroj tepla 2 ----] $\rightarrow$ Bival. bod příd. top.

 Je-li připojeno monoblokové tepelné čerpadlo, můžete používat funkci Bival. bod příd. top.

Při nízkých venkovních teplotách podporuje přídavný kotel k vytápění tepelné čerpadlo při výrobě požadované energie. Pomocí této funkce nastavíte venkovní teplotu, nad níž je přídavný kotel k vytápění vypnutý.

#### 8.5 Konfigurace systému Topný okruh

Jen když je připojený směšovací modul **VR 61/4**, zobrazí se na displeji navíc **OKRUH 2**.

Pokud je v cestě uveden **OKRUH 1** a **OKRUH 2**, platí popis funkce pro oba topné okruhy. Pokud je v cestě uveden jen jeden topný okruh, platí popis funkce jen pro uvedený topný okruh.

#### 8.5.1 Aktivace topného okruhu

Menu  $\rightarrow$  Úroveň pro instalatéry  $\rightarrow$  Konfigurace systému [OKRUH 1 a příp. OKRUH 2 ----]  $\rightarrow$  Topný okruh

 Pomocí této funkce můžete stanovit, zda je OKRUH 1 aktivní nebo neaktivní.

Nastavením Neaktivní nevyužitý topný okruh deaktivujete.

#### 8.5.2 Zobrazení konce aktuálního časového intervalu

Menu  $\rightarrow$  Úroveň pro instalatéry  $\rightarrow$  Konfigurace systému [OKRUH 1 a příp. OKRUH 2 ----]  $\rightarrow$  Auto den do

 Pomocí této funkce můžete stanovit, zda pro druh provozu Automatický provoz je aktivní naprogramovaný časový interval a jak dlouho bude ještě tento časový interval trvat. Regulátor se pro tento účel musí nacházet v druhu provozu Automatický provoz. Zadání se provádí ve tvaru hod:min.

#### 8.5.3 Nastavení denní teploty

Menu  $\rightarrow$  Úroveň pro instalatéry  $\rightarrow$  Konfigurace systému [OKRUH 1 a příp. OKRUH 2 ----]  $\rightarrow$  Topný okruh

 Pomocí této funkce můžete nastavit hodnotu požadované denní teploty pro topný okruh.

#### 8.5.4 Zobrazení pokojové teploty

Menu  $\rightarrow$  Úroveň pro instalatéry  $\rightarrow$  Konfigurace systému [OKRUH 1 a příp. OKRUH 2 ----]  $\rightarrow$  Pokojová teplota

Je-li regulátor namontován vně zdroje tepla, můžete zobrazit aktuální pokojovou teplotu.

Regulátor má vestavěné teplotní čidlo, které zjišťuje pokojovou teplotu.

#### 8.5.5 Nastavení noční teploty

#### Menu $\rightarrow$ Úroveň pro instalatéry $\rightarrow$ Konfigurace systému [OKRUH 1 a příp. OKRUH 2 ----] $\rightarrow$ Noční teplota

 Pomocí této funkce můžete nastavit hodnotu požadované noční teploty pro topný okruh.

Noční teplota je teplota, na kterou má být sníženo vytápění v době malých požadavků na teplotu (např. v noci).

#### 8.5.6 Zobrazení požadované výstupní teploty

Menu  $\rightarrow$  Úroveň pro instalatéry  $\rightarrow$  Konfigurace systému [OKRUH 1 a příp. OKRUH 2 ----]  $\rightarrow$  Pož. výstupní teplota

 Pomocí této funkce můžete zobrazit hodnotu požadované teploty na výstupu do topného okruhu.

#### 8.5.7 Zobrazení skutečné výstupní teploty

Menu  $\rightarrow$  Úroveň pro instalatéry  $\rightarrow$  Konfigurace systému [OKRUH 1 a příp. OKRUH 2 ----]  $\rightarrow$  Skut. výstupní tep.  Pomocí této funkce můžete zobrazit aktuální skutečnou výstupní teplotu na výstupu do topného okruhu.

#### 8.5.8 Zobrazení stavu čerpadla topení

#### Menu $\rightarrow$ Úroveň pro instalatéry $\rightarrow$ Konfigurace systému [OKRUH 1 a příp. OKRUH 2 ----] $\rightarrow$ Stav čerpadla

Pomocí této funkce můžete zobrazit aktuální stav (zap, vyp) čerpadla topného okruhu.

#### 8.5.9 Zobrazení stavu směšovacího okruhu

## Menu $\rightarrow$ Úroveň pro instalatéry $\rightarrow$ Konfigurace systému [OKRUH 2 ----] $\rightarrow$ Směšovací okruh

Pomocí této funkce můžete zobrazit aktuální stav (otvírá, zavírá, stojí) směšovacího okruhu OKRUH 2.

#### 8.5.10 Aktivace připojení teploty místnosti

#### Menu $\rightarrow$ Úroveň pro instalatéry $\rightarrow$ Konfigurace systému [OKRUH 1 a příp. OKRUH 2 ----] $\rightarrow$ Připojení pok. teploty

 Pomocí této funkce můžete stanovit, zda má být využito teplotní čidlo vestavěné v regulátoru, popř. v zařízení pro dálkové ovládání.

Předpoklad: Regulátor není nainstalovaný v kotli k vytápění, ale je namontovaný na stěně, případně je připojené dálkové ovládání **VR 81/2**.

Žádný: Teplotní čidlo není pro regulaci využito.

Spínání: Vestavěné teplotní čidlo měří aktuální teplotu místnosti v referenční místnosti. Tato hodnota se porovnává s požadovanou teplotou místnosti a při rozdílu se provede přizpůsobení teploty vody na výstupu do topení pomocí hodnoty tzv. "Účinné požadované teploty místnosti". Účinná požadovaná teplota místnosti = Nastavená požadovaná teplota místnosti + (nastavená požadovaná teplota místnosti - naměřená teplota místnosti). Namísto nastavené požadovaná teploty místnosti se potom pro regulaci použije požadovaná teplota místnosti.

Termostat: Funkce jako při Spínání, navíc se však topný okruh vypne, když je naměřená teplota místnosti o + 3/16 K vyšší než nastavená požadovaná teplota místnosti. Když teplota místnosti opět klesne o + 2/16 K pod nastavenou požadovanou teplotu místnosti, topný okruh se opět zapne. Používání připojení teploty místnosti spolu s pečlivým výběrem topné křivky zajišťuje optimální regulaci topného systému.

#### 8.5.11 Aktivace automatického letního provozu

## Menu $\rightarrow$ Úroveň pro instalatéry $\rightarrow$ Konfigurace systému [OKRUH 1 a příp. OKRUH 2 ----] $\rightarrow$ Vyrovnání letního p.

 Pomocí této funkce můžete stanovit, zda má regulátor na základě výpočtu teploty pro všechny topné okruhy společně sám aktivovat druh provozu Letní provoz. Regulátor i nadále zůstává v automatickém druhu provozu.

Funkci aktivujete tak, že nastavíte vyrovnávací hodnotu (° K). Regulátor aktivuje letní provoz tehdy, když je venkovní teplota vyšší nebo rovna nastavené teplotě místnosti + nastavené vyrovnávací hodnotě. Požadovaná teplota místnosti je např. v noci Noční teplota a ve dne Denní teplota. Regulátor deaktivuje letní provoz, když je venkovní teplota nižší než požadovaná teplota místnosti + nastavená vyrovnávací hodnota –1 K.

#### 8.5.12 Nastavení topné křivky

Menu → Úroveň pro instalatéry → Konfigurace systému [OKRUH 1 a příp. OKRUH 2 ----] → Topná křivka

 Pokud nastavení topné křivky není dostatečné k tomu, aby regulace klimatu v místnosti odpovídala požadavkům provozovatele, můžete přizpůsobit nastavení provedené při instalaci.

Aktivujete-li funkci **Adapt. topná křivka**, musíte přizpůsobit hodnotu topné křivky zvukové izolace.

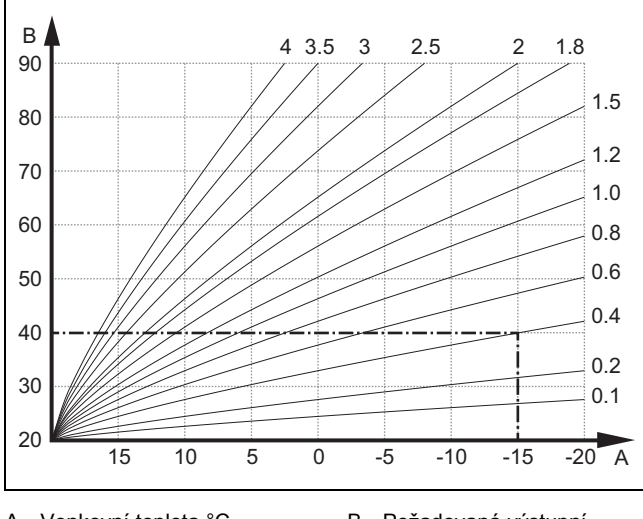

A Venkovní teplota °C B Požadovaná výstupní teplota °C

Na obrázku jsou možné topné křivky od 0,1 do 4.0 pro požadovanou teplotu místnosti 20 °C. Je-li např. zvolena topná křivka 0.4, je při venkovní teplotě -15 °C výstupní teplota regulována na 40 °C.

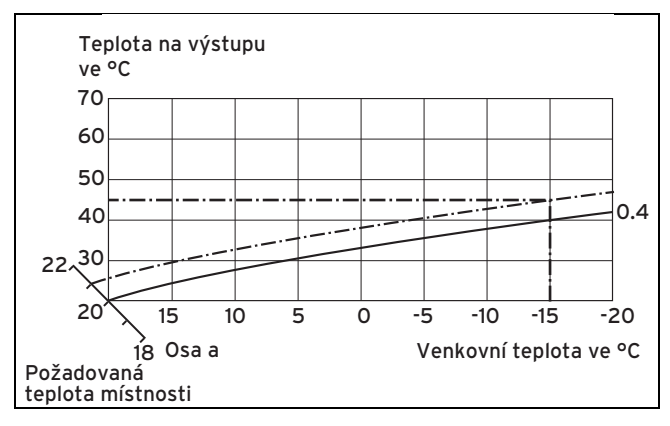

Je-li zvolena topná křivka 0.4 a zadána požadovaná teplota v místnosti 21 °C, topná křivka se posune podle obrázku. Na ose skloněné pod úhlem 45° se topná křivka paralelně posune podle hodnoty požadované teploty místnosti. Při venkovní teplotě –15 °C zajistí regulace teplotu na výstupu 45 °C.

#### 8.5.13 Nastavení minimální teploty na výstupu pro topný okruh

## Menu $\rightarrow$ Úroveň pro instalatéry $\rightarrow$ Konfigurace systému [OKRUH 1 a příp. OKRUH 2 ----] $\rightarrow$ Min. teplota

 Pomocí této funkce můžete zadat minimální hodnotu pro teplotu na výstupu do topení pro každý topný okruh, pod kterou by ji regulace neměla nechat poklesnout. Regulátor porovnává vypočtenou teplotu na výstupu do topení s nastavenou hodnotou minimální teploty a při zjištění rozdílu ji řídí na vyšší hodnotu.

## 8.5.14 Nastavení maximální výstupní teploty pro směšovací okruh

## Menu $\rightarrow$ Úroveň pro instalatéry $\rightarrow$ Konfigurace systému [OKRUH 2 ----] $\rightarrow$ Maximální teplota

 Pomocí této funkce můžete zadat maximální hodnotu pro výstupní teplotu pro OKRUH 2, pod kterou by ji regulace neměla nechat poklesnout. Regulátor porovnává vypočtenou výstupní teplotu s nastavenou hodnotou maximální teploty a při zjištění rozdílu ji reguluje na nižší hodnotu.

#### 8.5.15 Zobrazení stavu u zvláštních druhů provozu

## $\begin{array}{l} Menu \rightarrow \acute{U}rove\vntheta pro instalatéry \rightarrow Konfigurace systému \\ [OKRUH 1 a příp. OKRUH 2 ----] \rightarrow Zvláštní funkce \end{array}$

 Pomocí této funkce můžete stanovit, zda je pro topný okruh aktuálně aktivní zvláštní druh provozu (zvláštní funkce) jako je např. Párty atd.

#### 8.5.16 Předvolba chování regulace mimo časové intervaly

## Menu $\rightarrow$ Úroveň pro instalatéry $\rightarrow$ Konfigurace systému [OKRUH 1 a příp. OKRUH 2 ----] $\rightarrow$ Režim auto vyp

 Pomocí této funkce můžete předvolit chování regulátoru v automatickém provozu mimo aktivní časový interval samostatně pro každý topný okruh. Výrobní nastavení: Protizámrz.

Vybrat je možno ze tří způsobů regulace, které je možno dále přizpůsobit využitím připojení teploty místnosti.

- Ochrana proti zamrznutí: Funkce topení je vypnutá a funkce ochrany proti zamrznutí je aktivní. Čerpadlo topení je vypnuto. Při připojeném druhém topném okruhu je čerpadlo topení vypnuté a směšovač topného okruhu je zavřený. Venkovní teplota je sledována. Jestliže venkovní teplota klesne pod 3 °C, zapne regulátor po uplynutí doby zpoždění ochrany proti zamrznutí čerpadlo topení na dobu 10 minut. Při připojeném druhém topném okruhu zůstává směšovač topného okruhu zavřený. Po uplynutí této doby zkontroluje regulátor, zda je teplota na výstupu do topení nižší než 13 °C. Je-li teplota vyšší než 13 °C, čerpadlo topení se vypne. Při připojeném druhém topném okruhu se vyhodnotí teplota teplotního čidla VF2 a při teplotě vyšší než 13 °C se čerpadlo topení vypne. Je-li teplota nižší než 13 °C, zapne regulátor funkci topení a spustí čerpadlo topení. Regulátor nastaví požadovanou teplotu místnosti na 5 °C a znovu zkontroluje, zda venkovní teplota dosáhla 4 °C. Je-li venkovní teplota vyšší než 4 °C, vypne se funkce topení a čerpadlo topení.
- ECO: Funkce topení je vypnutá. Při připojeném druhém topném okruhu je čerpadlo topení vypnuté a směšovač topného okruhu je zavřený. Venkovní teplota je sledována. Jestliže venkovní teplota klesne pod 3 °C, zapne regulátor po uplynutí doby zpoždění ochrany proti zamrznutí funkci topení. Čerpadlo topení se spustí. Při připojeném druhém topném okruhu se čerpadlo topení a směšovač topného okruhu spustí. Regulátor řídí požadovanou teplotu místnosti na nastavenou hodnotu Noční teplota. I přes zapnutou funkci topení zůstává zapnutá tak dlouho, než se venkovní teplota zvýší nad 4 °C, poté regulátor

funkci topení vypne, ale sledování venkovní teploty zůstane stále aktivní.

 Noční teplota: Funkce topení se zapne, požadovaná teplota místnosti se přestaví na nastavenou hodnotu Teplota Noc a je řízena na hodnotu Noční teplota.

#### 8.5.17 Aktivace chlazení povoleno

#### Menu $\rightarrow$ Úroveň pro instalatéry $\rightarrow$ Konfigurace systému [OKRUH 1 a příp. OKRUH 2 ----] $\rightarrow$ Chlazení povoleno

 Je-li připojeno tepelné čerpadlo, můžete používat funkci Chlazení.

#### 8.5.18 Aktivace sběrače kondenzátu

### Menu $\rightarrow$ Úroveň pro instalatéry $\rightarrow$ Konfigurace systému $\rightarrow$ [OKRUH 1 a příp. OKRUH 2 ----] $\rightarrow$ Sběrač kondenzátu

 Pomocí této funkce můžete pro jeden nebo oba topné okruhy stanovit, zda je k dispozici sběrač kondenzátu.

Je-li sběrač kondenzátu k dispozici, porovnává regulátor nastavenou minimální požadovanou výstupní teplotu chlazení s hodnotou rosného bodu + korekce. Regulátor zvolí vždy vyšší teplotu, aby se nemohl tvořit kondenzát.

#### 8.5.19 Nastavení minimálního průtoku chlazení

## Menu $\rightarrow$ Úroveň pro instalatéry $\rightarrow$ Konfigurace systému [OKRUH 1 a příp. OKRUH 2 ----] $\rightarrow$ Min. průtok chlazení

 Je-li připojeno tepelné čerpadlo, můžete nastavit průtok pro funkci Chlazení.

#### 8.5.20 Zobrazení teplotního limitu topení den

 $\begin{array}{l} Menu \rightarrow \acute{U}rove\vnee{n} \ pro \ instalat\'ery \rightarrow Konfigurace \ systemu \rightarrow \\ [OKRUH 1 a \ p\check{r}i\ramma p. OKRUH 2 ----] \rightarrow Tepl. \ limit \ topeni \ den \end{array}$ 

 Zde můžete zobrazit přednastavenou teplotu pro (Požadovaná teplota den + Vyrovnání letního p.), při které topné zařízení přejde na letní provoz.

#### 8.5.21 Zobrazení teplotního limitu topení noc

Menu  $\rightarrow$  Úroveň pro instalatéry  $\rightarrow$  Konfigurace systému  $\rightarrow$  [OKRUH 1 a příp. OKRUH 2 ----]  $\rightarrow$  Tepl. limit topení noc.

 Zde můžete zobrazit přednastavenou teplotu pro (Požadovaná teplota noc + Vyrovnání letního p.), při které topné zařízení přejde na letní provoz.

#### 8.6 Konfigurace systému Teplá voda

#### 8.6.1 Nastavení zásobníku

### Menu $\rightarrow$ Úroveň pro instalatéry $\rightarrow$ Konfigurace systému [Teplá voda ----] $\rightarrow$ Zásobník

 Pomocí této funkce můžete zásobník pro okruh teplé vody aktivovat nebo deaktivovat.

Je-li zásobník zapojen do topného systému, musí mít nastavení vždy hodnotu "aktivní".

## 8.6.2 Nastavení požadované teploty pro zásobník teplé vody (požadovaná teplota teplá voda)

#### Menu → Úroveň pro instalatéry → Konfigurace systému [Teplá voda ----] → Pož. tep. zásobníku

 Pomocí této funkce můžete stanovit požadovanou teplotu pro připojený zásobník teplé vody (Požadovaná teplota

## teplá voda). Na regulátoru nastavte požadovanou teplotu tak, aby byla právě pokryta potřeba tepla provozovatele.

Na kotli k vytápění se musí teplota pro zásobník teplé vody nastavit na nejvyšší hodnotu.

#### 8.6.3 Zobrazení skutečné teploty zásobníku teplé vody

## Menu $\rightarrow$ Úroveň pro instalatéry $\rightarrow$ Konfigurace systému [Teplá voda ----] $\rightarrow$ Skut. tep. zásobníku

 Pomocí této funkce můžete zobrazit naměřenou teplotu zásobníku.

#### 8.6.4 Zobrazení stavu nabíjecího čerpadla zásobníku

Menu → Úroveň pro instalatéry → Konfigurace systému [Teplá voda ----] → Nab. čerp. zásobníku

 Pomocí této funkce můžete zobrazit stav čerpadla ohřevu zásobníku (zapnuto, vypnuto).

#### 8.6.5 Zobrazení stavu cirkulačního čerpadla

Menu → Úroveň pro instalatéry → Konfigurace systému [Teplá voda ----] → Cirkulační čerpadlo

 Pomocí této funkce můžete zobrazit stav cirkulačního čerpadla (zapnuto, vypnuto).

#### 8.6.6 Stanovení dne funkce termické dezinfekce

### Menu $\rightarrow$ Úroveň pro instalatéry $\rightarrow$ Konfigurace systému [Teplá voda ----] $\rightarrow$ Term. dezinfekce den

 Pomocí této funkce můžete stanovit, zda se má funkce termické dezinfekce provádět v určitý den nebo denně.

Jestliže je funkce termické dezinfekce aktivována, potom ve stanovený den nebo blok dnů jsou příslušný zásobník a související potrubí teplé vody ohřáty na teplotu nad 60 °C. Proto se hodnota požadované teploty zásobníku zvýší na 70 °C (s hysterezí 5 K). Cirkulační čerpadlo se vypne.

Funkce je automaticky ukončena, snímá-li teplotní čidlo zásobníku déle než 60 minut teplotu > 60 °C, resp. po uplynutí doby 120 minut (aby se zamezilo "uvíznutí" v této funkci při současném odběru).

Výrobní nastavení = **Vyp** znamená bez termické dezinfekce (vzhledem k nebezpečí opaření)!

Pokud byly naplánovány **Dny mimo dům**, potom funkce termické dezinfekce není během těchto dnů aktivní. Aktivuje se hned první den po uplynutí období **Dny mimo dům** a provede se ve stanovený den v týdnu / stanoveném bloku dnů ve stanovený čas .

Příklad: Funkce termické dezinfekce má být prováděna vždy jednou týdně v úterý v 08:00 hod. Naplánované **Dny mimo dům** končí v neděli ve 24:00 hodin. Funkce termické dezinfekce je aktivována v pondělí v 00:00 hodin a provedena v úterý v 08:00 hodin.

#### 8.6.7 Stanovení času funkce termické dezinfekce

## Menu $\rightarrow$ Úroveň pro instalatéry $\rightarrow$ Konfigurace systému [Teplá voda ----] $\rightarrow$ Term. dezinfekce čas

 Pomocí této funkce můžete stanovit čas provedení funkce termické dezinfekce. Při dosažení času ve stanovený den se funkce automaticky spustí, pokud nejsou naplánované **Dny mimo dům** (svátky).

#### 8.6.8 Nastavení rozdílu teploty pro nabíjení zásobníku

Menu  $\rightarrow$  Úroveň pro instalatéry  $\rightarrow$  Konfigurace systému [Teplá voda ----]  $\rightarrow$  Tep. rozd. nab. TV

 Je-li připojeno monoblokové tepelné čerpadlo, můžete pomocí této funkce nastavit rozdíl teploty pro nabíjení zásobníku.

Příklad: Je-li požadovaná teplota nastavena na 55 °C a rozdíl teploty pro nabíjení zásobníku na 10 K, nabíjení zásobníku začne, jakmile teplota zásobníku klesne na 45 °C.

## 8.6.9 Stanovení korekce pro nabíjení zásobníku teplé vody

## Menu $\rightarrow$ Úroveň pro instalatéry $\rightarrow$ Konfigurace systému [Teplá voda ----] $\rightarrow$ Korekce nab. zásob.

 Je-li připojeno monoblokové tepelné čerpadlo, můžete pomocí této funkce stanovit vyrovnávací hodnotu (K) pro požadovanou teplotu teplé vody. Zásobník teplé vody je potom ohříván na teplotu, která je součtem požadované teploty teplé vody a této vyrovnávací hodnoty.

#### 8.6.10 Nastavení maximální doby nabíjení zásobníku

## Menu $\rightarrow$ Úroveň pro instalatéry $\rightarrow$ Konfigurace systému [Teplá voda ----] $\rightarrow$ max. doba nab. TV

 Je-li připojeno monoblokové tepelné čerpadlo, můžete pomocí této funkce nastavit maximální dobu nabíjení zásobníku, po kterou je zásobník nabíjen bez přerušení.

Nastavení **vyp** znamená, že doba nabíjení zásobníku není omezena.

#### 8.6.11 Nastavení prodlevy pro potřebu teplé vody

## Menu $\rightarrow$ Úroveň pro instalatéry $\rightarrow$ Konfigurace systému [Teplá voda ----] $\rightarrow$ Prodleva potřeba TV

 Je-li připojeno monoblokové tepelné čerpadlo, můžete pomocí této funkce nastavit časový interval, ve kterém je nabíjení zásobníku blokováno.

Je-li dosaženo maximální doby nabíjení zásobníku, aniž je dosaženo požadované teploty připojeného zásobníku teplé vody, aktivuje se funkce **Prodleva potřeba TV**.

## 8.6.12 Stanovení času doběhu pro čerpadlo ohřevu zásobníku

## Menu $\rightarrow$ Úroveň pro instalatéry $\rightarrow$ Konfigurace systému [Teplá voda ----] $\rightarrow$ Doběh nab. čerpadla

 Pomocí této funkce můžete stanovit dobu doběhu čerpadla ohřevu zásobníku. Voda o vysoké výstupní teplotě, potřebná pro ohřev zásobníku, je při nastaveném doběhu čerpadla pro ohřev teplé vody přiváděna do zásobníku ještě v době, než jsou topné okruhy, zejména okruh hořáku, opět uvolněny pro funkci topení.

Když je dokončen ohřev zásobníku (je dosažena **Požado**vaná teplota teplé vody), potom regulátor zdroj tepla vypne. Tím začíná doba doběhu pro čerpadlo ohřevu zásobníku. Regulátor automaticky vypne čerpadlo ohřevu zásobníku po uplynutí času doběhu, pokud je připojený zásobník **VIH RL**, který se nachází za hydraulickou výhybkou.

## 8.6.13 Aktivace paralelního nabíjení zásobníku (zásobník teplé vody a směšovací okruh)

## $\label{eq:meansature} \begin{array}{l} \mbox{Menu} \rightarrow \mbox{Úroveň pro instalatéry} \rightarrow \mbox{Konfigurace systému} \\ \mbox{[Teplá voda ----]} \rightarrow \mbox{Paralelní nab.zásob.} \end{array}$

 Pomocí této funkce můžete stanovit pro připojený směšovací okruh, že během ohřevu zásobníku teplé vody bude směšovací okruh dále ohříván.

Když je aktivní funkce **Paralelní nab. zásob.**, potom během nabíjení zásobníku dále probíhá zásobování směšovacího okruhu. Pokud trvá potřeba dodávky tepla do směšovacího okruhu, nevypíná regulátor čerpadlo topení ve směšovacím okruhu. **OKRUH 1** je při nabíjení zásobníku stále vypnutý.

#### 8.7 Konfigurace systému - solární okruh

Když je připojený solární modul **VR 68/2**, zobrazí se na displeji pod konfigurací systému další položky seznamu pro solární funkce. Pokud je v cestě uveden [**Solární okruh** ----], platí popis funkce pouze s připojeným solárním modulem **VR 68/2**.

## 8.7.1 Zobrazení hodnoty teplotního čidla zásobníku SP2

## Menu $\rightarrow$ Úroveň pro instalatéry $\rightarrow$ Konfigurace systému [Solární okruh ----] $\rightarrow$ Čidlo zásobníku 2

 Pomocí této funkce můžete zobrazit aktuální naměřenou hodnotu teplotního čidla zásobníku SP2.

#### 8.7.2 Zobrazení hodnoty čidla solárního zisku

## $Menu \rightarrow Úroveň pro instalatéry \rightarrow Konfigurace systému \\ [Solární okruh ----] \rightarrow Čidlo solárního zisku$

 Pomocí této funkce můžete zobrazit aktuální naměřenou hodnotu čidla solárního zisku.

#### 8.7.3 Zobrazení stavu solárního čerpadla

## Menu $\rightarrow$ Úroveň pro instalatéry $\rightarrow$ Konfigurace systému [Solární okruh ----] $\rightarrow$ Stav solárního čerpadla

 Pomocí této funkce můžete zobrazit stav solárního čerpadla KOL1-P (zap, vyp).

#### 8.7.4 Zobrazení hodnoty čidla TD1

## Menu $\rightarrow$ Úroveň pro instalatéry $\rightarrow$ Konfigurace systému [Solární okruh ----] $\rightarrow$ Čidlo TD1

 Pomocí této funkce můžete zobrazit aktuální naměřenou hodnotu teplotního čidla zásobníku TD1.

#### 8.7.5 Zobrazení hodnoty čidla TD2

## Menu $\rightarrow$ Úroveň pro instalatéry $\rightarrow$ Konfigurace systému [Solární okruh ----] $\rightarrow$ Čidlo TD2

Pomocí této funkce můžete zobrazit aktuální naměřenou hodnotu teplotního čidla zásobníku TD2.

#### 8.7.6 Zobrazení stavu multifunkčního relé

Menu  $\rightarrow$  Úroveň pro instalatéry  $\rightarrow$  Konfigurace systému [Solární okruh ----]  $\rightarrow$  Stav multifunk. relé

Pomocí této funkce můžete zobrazit stav multifunkčního relé MA (zap, vyp).

#### 8.7.7 Zobrazení doby chodu solárního čerpadla

Menu  $\rightarrow$  Úroveň pro instalatéry  $\rightarrow$  Konfigurace systému [Solární okruh ----]  $\rightarrow$  Čas chodu solár. čerp.

 Pomocí této funkce můžete zobrazit naměřené hodiny provozu solárního čerpadla KOL1-P od uvedení do provozu nebo od posledního vynulování.

#### 8.7.8 Vynulování doby chodu solárního čerpadla

## Menu $\rightarrow$ Úroveň pro instalatéry $\rightarrow$ Konfigurace systému [Solární okruh ----] $\rightarrow$ Čas chodu solár. čerp.

 Pomocí této funkce můžete vynulovat celkový počet provozních hodin solárního čerpadla KOL1-P.

#### 8.7.9 Aktivace řízení spínací diference pro solární čerpadlo

### Menu $\rightarrow$ Úroveň pro instalatéry $\rightarrow$ Konfigurace systému [Solární okruh ----] $\rightarrow$ Ovládání čerpadla ED

 Pomocí této funkce můžete solární okruh udržet co nejdéle na hodnotě zapnutí a tím i v provozu. V závislosti na spínací diferenci - rozdílu mezi teplotou kolektoru a teplotou zásobníku - se čerpadlo periodicky zapíná a vypíná.

Je-li dosaženo spínací diference, zapne se funkce na 30 % doby zapnutí (ED), tzn. čerpadlo je 18 s zapnuté a 42 s vypnuté.

Když spínací diference stoupne, prodlouží se doba zapnutí, tzn. čerpadlo je 45 s zapnuté a 15 s vypnuté.

Když spínací diference klesne, zkrátí se doba zapnutí, tzn. čerpadlo je 20 s zapnuté a 40 s vypnuté. Doba jedné periody činí vždy jednu minutu.

Funkci nelze používat v kombinaci se solární čerpadlovou skupinou **VMS**.

#### 8.7.10 Nastavení priority pro ohřev zásobníku teplé vody

## Menu $\rightarrow$ Úroveň pro instalatéry $\rightarrow$ Konfigurace systému [Solární okruh ----] $\rightarrow$ Vůdčí zásobník

 U systémů s více než jedním solárně ohřívaným zásobníkem teplé vody je dána priorita tzv. vůdčímu zásobníku.
 Pomocí této funkce můžete stanovit vůdčí zásobník.

1 = zásobník 1 je zásobník s teplotním čidlem zásobníku SP1

2 = zásobník 2 je zásobník s teplotním čidlem zásobníku TD1

Tato funkce je v činnosti jen tehdy, pokud jste u nastavení pro multifunkční relé zvolili **Zásobník 2**.

## 8.7.11 Nastavení průtoku solární kapaliny v solárním okruhu

## Menu $\rightarrow$ Úroveň pro instalatéry $\rightarrow$ Konfigurace systému [Solární okruh ----] $\rightarrow$ Průtok solár. kap.

 Tato hodnota slouží pro výpočet solárního zisku. Pro nastavení správné hodnoty je nutné měření objemového průtoku.

#### 8.7.12 Aktivace počátečního impulsu solárního čerpadla

## Menu $\rightarrow$ Úroveň pro instalatéry $\rightarrow$ Konfigurace systému [Solární okruh ----] $\rightarrow$ Kick solár. čerpadla

Pomocí této funkce můžete aktivovat počáteční impuls čerpadla pro solární čerpadlo, aby se zrychlilo zjištění teploty kolektoru. Z důvodu konstrukce dochází u většiny kolektorů při zjištění naměřené teploty k časovému zpoždění. Pomocí funkce Kick solár. čerpadla můžete toto časové zpoždění zkrátit. Při aktivované funkci Kick solár. čerpadla se solární čerpadlo zapne na 15 s (počáteční impulz solárního čerpadla), když teplota na čidle kolektoru stoupne o 2 K za hodinu. Tím je ohřátá solární kapalina rychleji přepravována k místu měření. Když rozdíl teploty mezi kolektorem a zásobníkem překročí nastavenou diferenci zapnutí, poběží solární čerpadlo dostatečně dlouhou dobu, aby se ohříval zásobník (regulace podle rozdílu teplot).

#### 8.7.13 Nastavení funkce ochrany solárního okruhu

## Menu $\rightarrow$ Úroveň pro instalatéry $\rightarrow$ Konfigurace systému [Solární okruh ----] $\rightarrow$ Funkce ochrany solár. okruhu

- Pomocí této funkce můžete stanovit hranici teploty pro zjištěnou teplotu kolektoru v solárním okruhu. Překročí-li dodávané solární teplo aktuální potřebu energie (např. všechny zásobníky jsou plně ohřáté), může výrazně stoupnout teplota v kolektorovém poli.
- V případě, že teplota na teplotním čidle kolektoru překročí bezpečnou teplotu, je za účelem ochrany solárního okruhu před přehřátím (čerpadlo, ventily apod.) vypnuto solární čerpadlo. Po ochlazení (hystereze 30 K) se solární čerpadlo opět zapne. V kombinaci se solární čerpadlovou skupinou VMS je nastavený parametr potlačen. Solární stanice má vlastní ochrannou funkci, která je stále v činnosti.

#### 8.7.14 Stanovení maximální teploty pro solární zásobník

## Menu $\rightarrow$ Úroveň pro instalatéry $\rightarrow$ Konfigurace systému $\rightarrow$ Solární okruh $\rightarrow$ [Solární zásobník 1/2----]Maximální teplota

- Pomocí této funkce můžete stanovit maximální hodnotu jako omezení teploty solárního zásobníku, aby byl zajištěn nejen co nejvyšší zisk z ohřevu solárního zásobníku, ale také ochrana proti zavápnění. K měření se používá maximu teplotního čidla zásobníku SP1 a SP2. Pro druhý zásobník (bazén) se použije teplotní čidlo zásobníku TD1.
- Když je překročena maximální nastavená teplota, regulátor vypne solární čerpadlo. Solární ohřev je znovu uvolněn až poté, co teplota na aktivním čidle poklesla o 1,5 K od maximální teplotu. Maximální teplotu lze nastavit pro každý zásobník samostatně. Nastavená maximální teplota nesmí překročit maximálně přípustnou teplotu vody v použitém zásobníku!

#### 8.7.15 Stanovení spínací diference pro solární ohřev

## Menu $\rightarrow$ Úroveň pro instalatéry $\rightarrow$ Konfigurace systému $\rightarrow$ [Solární zásobník 1/2 ----] $\rightarrow$ Spínací diference

 Pomocí této funkce můžete stanovit hodnotu rozdílu teploty pro spuštění solárního ohřevu zásobníku. Když rozdíl teploty mezi teplotním čidlem zásobníku SP2 a teplotním čidlem kolektoru KOL1 překročí nastavenou hodnotu, zapne regulátor solární čerpadlo a začne se ohřívat solární zásobník. Hodnotu rozdílu lze stanovit samostatně pro dva připojené solární zásobníky.

Funkci nelze používat v kombinaci se solární čerpadlovou skupinou **VMS**.

#### 8.7.16 Stanovení vypínací diference pro solární ohřev

## Menu $\rightarrow$ Úroveň pro instalatéry $\rightarrow$ Konfigurace systému $\rightarrow$ [Solární zásobník 1/2 ----] $\rightarrow$ Vypínací diference

Pomocí této funkce můžete stanovit hodnotu rozdílu teploty pro zastavení solárního ohřevu zásobníku. Když rozdíl teploty mezi teplotním čidlem zásobníku SP2 a teplotním čidlem kolektoru KOL1 poklesne pod nastavenou hodnotu, vypne regulátor solární čerpadlo a zruší se ohřev solárního zásobníku. Hodnota vypínací diference musí být nejméně o 1 K menší než nastavená hodnota hodnoty spínací diference. Při nedosažení 1 K proto dojde také automaticky k přestavení hodnoty pro nastavovanou diferenci! Hodnotu rozdílu lze stanovit samostatně pro dva připojené solární zásobníky.

Funkci nelze používat v kombinaci se solární čerpadlovou skupinou VMS.

#### 8.7.17 Určení spínací diference pro druhou regulaci podle rozdílu teplot

## Menu $\rightarrow$ Úroveň pro instalatéry $\rightarrow$ Konfigurace systému $\rightarrow$ [2. diferenční regulace ----] $\rightarrow$ Spínací diference

 Pomocí této funkce můžete stanovit hodnotu rozdílu teploty pro spuštění solární podpory. Když rozdíl teploty mezi teplotním čidlem zásobníku TD1 a teplotním čidlem TD2 ve zpětné větvi solárního okruhu překročí nastavenou hodnotu, bude regulátor aktivovat výstup MA (multifunkční relé). Tato funkce je v činnosti jen tehdy, když zvolíte systémové schéma se solární podporou vytápění.

## 8.7.18 Určení hodnoty vypínací diference pro druhou regulaci podle rozdílu teplot

## Menu $\rightarrow$ Úroveň pro instalatéry $\rightarrow$ Konfigurace systému $\rightarrow$ [2. diferenční regulace ----] $\rightarrow$ Vypínací diference

 Pomocí této funkce můžete stanovit hodnotu rozdílu teploty pro zastavení solární podpory. Když rozdíl teploty mezi teplotním čidlem zásobníku TD1 a teplotním čidlem TD2 ve zpětné větvi solárního okruhu poklesne pod nastavenou hodnotu, regulátor vypne výstup MA (multifunkční relé). Tato funkce je v činnosti jen tehdy, když zvolíte systémové schéma se solární podporou vytápění.

#### 8.7.19 Země instalace pro solární provoz

## Menu $\rightarrow$ Úroveň pro instalatéry $\rightarrow$ Konfigurace systému [Solární okruh ----] $\rightarrow$ Země instalace

 Pomocí této funkce stanovíte, ve které zemi se má zařízení používat. Toto nastavení je nutné pro výpočet východu slunce (aktivace počátečního impulsu čerpadla).

#### 8.8 Konfigurace systému Větrání

Je-li připojeno větrací zařízení **recoVAIR.../4** a až tři čidla kvality vzduchu, zobrazí se na displeji pod Konfigurace systému dodatečné položky seznamu pro funkce větracího zařízení.

#### 8.8.1 Zobrazení čidla kvality vzduchu

## $\label{eq:constant} \begin{array}{l} Menu \rightarrow \acute{U}rove\vntheta pro instalatéry \rightarrow Konfigurace systému \\ [Větrání ----] \rightarrow \acute{C}idlo kvality vzduchu 1/2/3 \end{array}$

 Pomocí této funkce můžete zobrazit naměřené hodnoty čidel kvality vzduchu.

## 8.8.2 Nastavení maximální hodnoty pro čidlo kvality vzduchu

## Menu $\rightarrow$ Úroveň pro instalatéry $\rightarrow$ Konfigurace systému [Větrání ----] $\rightarrow$ max. čidlo kval. vzduchu

 Pomocí této funkce můžete nastavit maximální hodnotu pro kvalitu vzduchu.

Překročí-li kvalita vzduchu určenou maximální hodnotu, regulátor aktivuje větrací zařízení **recoVAIR.../4**. Přesný popis funkce je uveden v návodu **recoVAIR.../4**.

#### 8.9 Výběr rozšiřujícího modulu pro test čidel a pohonů

## Menu $\rightarrow$ Úroveň pro instalatéry $\rightarrow$ Test senzorů/aktorů $\rightarrow$ [výběr modulu]

 Pomocí této funkce můžete vybrat připojený rozšiřující modul pro test čidel a pohonů. Regulátor zobrazí seznam čidel a pohonů vybraného rozšiřujícího modulu. Jestliže výběr pohonu potvrdíte pomocí OK, regulátor zapne příslušné relé. Pohon může být zkontrolován po stránce funkce. Aktivní je jen aktivovaný pohon, všechny ostatní pohony jsou v této době "vypnuty".

Můžete např. nechat vyjíždět směšovač ve směru **NAHORU** a zkontrolovat, zda je směšovač správně připojen, nebo aktivovat čerpadlo a zkontrolovat, zda se čerpadlo rozbíhá. Když vyberete některé čidlo, zobrazí se na regulátoru naměřená hodnota vybraného čidla. Zobrazte hodnoty čidel pro vybrané komponenty a zkontrolujte, zda zobrazená čidla dodávají očekávané hodnoty (teplota, tlak, průtok...).

#### 8.10 Aktivace funkce sušení betonu

## Menu $\rightarrow$ Úroveň pro instalatéry $\rightarrow$ Funkce sušení betonu $\rightarrow$ OKRUH 1 a příp. OKRUH 2

 Pomocí této funkce můžete "vysušit teplem" čerstvě položený potěr v souladu se stavebními předpisy podle stanoveného časového a teplotního programu.

Když je aktivována funkce sušení betonu, přeruší se všechny zvolené druhy provozu. Regulátor reguluje výstupní teplotu regulovaného topného okruhu nezávisle na venkovní teplotě podle předběžně nastaveného programu. Funkce je k dispozici pro **OKRUH 1** a příp. **OKRUH 2**, nikoli však současně pro oba topné okruhy. Když je připojen směšovací modul **VR 61/4**, je tato funkce k dispozici jen pro **OKRUH 2**. Regulátor ovládá **OKRUH 1** v nastaveném druhu provozu. Požadovaná výstupní teplota v den startu 1: 25 °C.

| Dny po startu funkce | Požadovaná výstupní teplota<br>pro tento den [°C] |
|----------------------|---------------------------------------------------|
| 1                    | 25                                                |

| Dny po startu funkce | Požadovaná výstupní teplota<br>pro tento den [°C]            |
|----------------------|--------------------------------------------------------------|
| 2                    | 30                                                           |
| 3                    | 35                                                           |
| 4                    | 40                                                           |
| 5                    | 45                                                           |
| 6 - 12               | 45                                                           |
| 13                   | 40                                                           |
| 14                   | 35                                                           |
| 15                   | 30                                                           |
| 16                   | 25                                                           |
| 17 - 23              | 10 (funkce ochrany proti za-<br>mrznutí, čerpadlo v provozu) |
| 24                   | 30                                                           |
| 25                   | 35                                                           |
| 26                   | 40                                                           |
| 27                   | 45                                                           |
| 28                   | 35                                                           |
| 29                   | 25                                                           |

Na displeji se zobrazí provozní režim s aktuálním dnem a požadovanou výstupní teplotou, můžete manuálně nastavit probíhající den.

Při spuštění funkce se uloží aktuální čas startu. Ke změně dne dochází pokaždé přesně v tuto hodinu.

Po vypnutí napájení/Zapnutí napájení se spustí sušení betonu pro poslední aktivní den.

Funkce se automaticky ukončí, když proběhl poslední den teplotního profilu (Den = 29), nebo když je nastaven den startu na 0 (Den = 0).

## 8.11 Změna kódu v úrovni pro instalatéry (servisní techniky)

#### Menu → Úroveň pro instalatéry → Změnit kód

 Pomocí této funkce můžete změnit přístupový kód uživatelské úrovně Úroveň pro instalatéry.

Pokud kód není k dispozici, musíte regulátor vrátit na výrobní nastavení, aby se opět získal přístup k úrovni pro instalatéry (servisní techniky).

### 9 Odstranění závad

#### 9.1 Chybová hlášení

Pokyn

Když se v topném systému vyskytne závada, zobrazí se na displeji regulátoru chybové hlášení namísto základního zobrazení. Pomocí tlačítka výběru **Zpět** je možný návrat k základnímu zobrazení.

Všechna aktuální chybová hlášení můžete také zobrazit pod následující položkou menu:

#### $Menu \rightarrow Informace \rightarrow Stav \ systemu \rightarrow Stav \ [NOK]$

Pokud se vyskytuje závada, potom se jako stav zobrazí ne Ok. Pravé tlačítko výběru má v tomto případě funkci Zobrazit.
 Stisknutím pravého tlačítka výběru můžete nechat zobrazit seznam chybových hlášení.

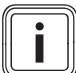

Ne všechna chybová hlášení uvedená v seznamu se zobrazují automaticky na displeji.

| Zobrazení                                                                 | Význam                                                   | Připojená zařízení                      | Příčina                                                                          |
|---------------------------------------------------------------------------|----------------------------------------------------------|-----------------------------------------|----------------------------------------------------------------------------------|
| Porucha Zdroj tepla 1                                                     | Porucha zdroje tepla 1                                   | Kondenzační kotel/tepelné čer-<br>padlo | viz návod ke zdroji tepla 1                                                      |
| Porucha Zdroj tepla 2                                                     | Porucha zdroje tepla 2                                   | Kondenzační kotel/tepelné čer-<br>padlo | viz návod ke zdroji tepla 2                                                      |
| Spojení zdroje tepla 1 chybí                                              | Porucha připojení zdroje tepla 1                         | Zdroj tepla 1                           | Kabel je vadný, konektorový<br>spoj nesprávný                                    |
| Spojení zdroje tepla 2 chybí                                              | Porucha připojení zdroje tepla 2                         | Zdroj tepla 2                           | Kabel je vadný, konektorový spoj nesprávný                                       |
| Spojení VIH RL chybí                                                      | Porucha připojení zásobníku                              | Zásobník <b>VIH RL</b>                  | Kabel je vadný, konektorový spoj nesprávný                                       |
| Porucha ochranné anody                                                    | Porucha ochranné anody zá-<br>sobníku                    | Zásobník <b>VIH RL</b>                  | Kabel je vadný, konektorový<br>spoj nesprávný, ochranná<br>anoda je vadná        |
| Porucha senzoru T1                                                        | Porucha teplotního čidla 1                               | Teplotní čidlo 1                        | Kabel je vadný, konektorový<br>spoj nesprávný, teplotní čidlo je<br>vadné        |
| Porucha senzoru T2                                                        | Porucha teplotního čidla 2                               | Teplotní čidlo 2                        | Kabel je vadný, konektorový<br>spoj nesprávný, teplotní čidlo je<br>vadné        |
| Porucha senzoru T3                                                        | Porucha teplotního čidla 3                               | Teplotní čidlo 3                        | Kabel je vadný, konektorový<br>spoj nesprávný, teplotní čidlo je<br>vadné        |
| Porucha senzoru T4                                                        | Porucha teplotního čidla 4                               | Teplotní čidlo 4                        | Kabel je vadný, konektorový<br>spoj nesprávný, teplotní čidlo je<br>vadné        |
| Výměník tepla zavápněný                                                   | Výměník tepla zdroje tepla je<br>zavápněný               | Zdroj tepla                             | viz návod ke zdroji tepla                                                        |
| Spojení VR 68/2 chybí                                                     | Porucha připojení solárního<br>modulu <b>VR 68/2</b>     | Solární modul VR 68/2                   | Kabel je vadný, konektorový spoj nesprávný                                       |
| KOL Vadný senzor                                                          | Závada teplotního čidla kolek-<br>toru                   | Solární modul VR 68/2                   | Teplotní čidlo kolektoru vadné                                                   |
| Porucha SP1 senzoru                                                       | Porucha teplotního čidla zásob-<br>níku 1 první zásobník | Solární modul <b>VR 68/2</b>            | Kabel je vadný, konektorový<br>spoj nesprávný, teplotní čidlo<br>zásobníku vadné |
| Porucha SP2 senzoru                                                       | Porucha teplotního čidla zásob-<br>níku 2 první zásobník | Solární modul <b>VR 68/2</b>            | Kabel je vadný, konektorový<br>spoj nesprávný, teplotní čidlo<br>zásobníku vadné |
| Porucha TD1 senzoru                                                       | Porucha teplotního čidla zásob-<br>níku 1 druhý zásobník | Solární modul VR 68/2                   | Kabel je vadný, konektorový<br>spoj nesprávný, teplotní čidlo<br>zásobníku vadné |
| Porucha TD2 senzoru                                                       | Porucha teplotního čidla zásob-<br>níku 2 druhý zásobník | Solární modul <b>VR 68/2</b>            | Kabel je vadný, konektorový<br>spoj nesprávný, teplotní čidlo<br>zásobníku vadné |
| 1) Zobrazí se, jen když je připojeno větrací zařízení <b>recoVAIR/4</b> . |                                                          |                                         |                                                                                  |

| Zobrazení                                                                 | Význam                                                | Připojená zařízení                       | Příčina                                                                             |
|---------------------------------------------------------------------------|-------------------------------------------------------|------------------------------------------|-------------------------------------------------------------------------------------|
| Porucha čidla solárního zisku                                             | Porucha čidla solárního zisku                         | Senzor solárního zisku                   | Kabel je vadný, konektorový<br>spoj nesprávný, senzor solár-<br>ního zisku je vadný |
| Spojení VR 61/4 chybí                                                     | Závada připojení směšovacího<br>modulu <b>VR 61/4</b> | Směšovací modul VR 61/4                  | Kabel je vadný, konektorový<br>spoj nesprávný                                       |
| Porucha VF2 senzoru                                                       | Závada výstupního teplotního<br>čidla VF2             | Směšovací modul VR 61/4                  | Kabel je vadný, konektorový<br>spoj nesprávný, výstupní tep-<br>lotní čidlo vadné   |
| Porucha instalace                                                         | Vadná regulace teploty                                | Hybridní tepelné čerpadlo                | Regulátor byl chybně namonto-<br>ván do zdroje tepla                                |
| Porucha čidla teploty místnosti                                           | Vadná regulace teploty                                | VR 81/2 nebo VRC 470                     | Vadný senzor                                                                        |
| Zastaralý modul                                                           | Vadné řízení                                          | Modul                                    | Zastaralá verze modulu                                                              |
| Spojení přídavného modulu                                                 | Vadné řízení                                          | VWZ AI VWL X/2                           | Kabel je vadný, konektorový<br>spoj nesprávný                                       |
| Porucha čidla vlhkosti vzdu-<br>chu v místnosti                           | Vadné chlazení                                        | Senzor vlhkosti vzduchu v míst-<br>nosti | Vadný senzor vlhkosti vzduchu<br>v místnosti                                        |
| Porucha přídavného modulu                                                 | Vadné řízení                                          | VWZ AI VWL X/2                           | Kabel je vadný, konektorový spoj nesprávný                                          |
| Porucha větrání 1)                                                        | Závada větracího zařízení                             | recoVAIR/4                               | viz návod <b>recoVAIR/4</b>                                                         |
| Spojení větracího zařízení chybí                                          | Větrací zařízení nelze řídit po-<br>mocí regulátoru   | recoVAIR/4                               | Kabel je vadný, konektorový<br>spoj nesprávný                                       |
| 1) Zobrazí se, jen když je připojeno větrací zařízení <b>recoVAIR/4</b> . |                                                       |                                          |                                                                                     |

### 9.2 Závady

| Závada                                                    | Příčina          | Odstranění závad                                                                                                    |
|-----------------------------------------------------------|------------------|----------------------------------------------------------------------------------------------------|
| Displej je tmavý                                          | Porucha zařízení | <ul> <li>Síť vypnout/zapnout na zdroji tepla,<br/>který nabíjí regulátor</li> <li>Zkontrolovat napájení na zdroji tepla,<br/>který nabíjí regulátor</li> </ul> |
| Žádné změny zobrazení při otočení otoč-<br>ného ovladače  | Porucha zařízení | <ul> <li>Síť vypnout/zapnout na zdroji tepla,<br/>který nabíjí regulátor</li> </ul>                                                                            |
| Žádné změny zobrazení při stisknutí tlačí-<br>tek výběru. | Porucha zařízení | <ul> <li>Síť vypnout/zapnout na zdroji tepla,<br/>který nabíjí regulátor</li> </ul>                                                                            |

### 10 Odstavení z provozu

#### 10.1 Výměna výrobku

- 1. Když chcete výrobek vyměnit, odstavte topný systém z provozu.
- Při odstavení z provozu postupujte podle pokynů, které jsou uvedeny v návodu pro kotel k vytápění.
- 3. Odpojte přívod proudu ke kotli k vytápění.
- Odpojte kotel od elektrické sítě vytažením síťové zástrčky nebo odpojením od napětí odpojovacím zařízením se vzdáleností kontaktů nejméně 3 mm.
- 5. Přívod proudu ke kotli k vytápění zajistěte proti opětovnému zapnutí.
- 6. Zkontrolujte, zda je kotel k vytápění bez napětí.

#### 10.1.1 Demontáž ze stěny

- 1. Vložte šroubovák do drážky nástěnné patice.
- 2. Opatrně vyjměte regulátor z nástěnné patice.
- Uvolněte vedení eBUS na konektoru regulátoru a na svorkovnici kotle k vytápění.
- 4. Odšroubujte nástěnnou patici ze stěny.

#### 10.1.2 Demontáž z kotle k vytápění

- 1. Podle potřeby otevřete přední kryt na kotli k vytápění.
- Opatrně vyjměte regulátor ze spínací skříňky kotle k vytápění.
- Uvolněte šestipólový konektor z pozice X41 kotle k vytápění.
- 4. Podle potřeby zavřete přední kryt na kotli k vytápění.

### 11 Servis

Opravy a pravidelnou údržbu výrobku smí provádět pouze smluvní servisní firma s příslušným oprávněním. Seznam autorizovaných firem je přiložen u výrobku, popř. uveden na internetové adrese www.vaillant.cz.

### 12 Systémová schémata

Existuje 12 skupin systémových schémat, která jsou zde popsána s možnostmi připojení. Odpovídá-li systémové schéma topnému systému, který chcete instalovat, musíte zadat číslo skupiny do funkce **Hydraulické zapojení**.

#### Hydraulické zapojení 1

- Monovalentní systémy s jedním až dvěma topnými okruhy
- Kotel k vytápění
- Výstup ZP/LP VR 61 s pevně určenou funkcí Cirkulační čerpadlo
- Solární ohřev teplé vody
- VIH-RL se stacionárním kotlem k vytápění

#### Systémové schéma 2

- Monovalentní systém
- Kotel k vytápění
- Výstup ZP/LP VR 61 s pevně určenou funkcí Nabíjecí čerpadlo

- Zásobník teplé vody za hydraulickou výhybkou, spirálový zásobník nebo VIH-RL
- VR 61 nutný
- VR 68 není možné
- VIH-RL a VR 61 se závěsným kotlem

#### Systémové schéma 3

- Monovalentní systém
- Kotel k vytápění
- Výstup ZP/LP VR 61 s pevně určenou funkcí Nabíjecí čerpadlo
- Dvě zóny
- Zásobník teplé vody za hydraulickou výhybkou, spirálový zásobník
- VR 61 nutný
- VR 68 není povoleno

#### Systémové schéma 4

- Solární systém s podporou vytápění
- Kotel k vytápění
- Výstup ZP/LP VR 61 s pevně určenou funkcí Nabíjecí čerpadlo
- Multifunkční výstup (MA) VR 68 s pevně určenou funkcí Podpora vytápění
- VR 61 nutný
- VR 68 nutný

#### Systémové schéma 5

- Monovalentní systém se závěsným kotlem
- s VIH-RL za hydraulickou výhybkou bez VR 61
- VR 61 není povoleno

#### Systémové schéma 6

- Bivalentní alternativní systémy
- Kotel k vytápění a hybridní tepelné čerpadlo
- Výstup ZP/LP VR 61 s pevně určenou funkcí Cirkulační čerpadlo
- Zásobník VCW a VC +
- s jedním nebo dvěma topnými okruhy
- s VR 61
- Kotel k vytápění připojen přes VR 32 na sběrnici eBUS; poloha spínače při VR 32 na pozici 2

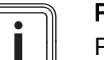

### Pokyn

Pozor u 2zónové stanice v systémovém schématu 7.

#### Systémové schéma 7

- Bivalentní částečně paralelní systém
- Kotel k vytápění a hybridní tepelné čerpadlo
- Výstup ZP/LP VR 61 s pevně určenou funkcí Cirkulační čerpadlo
- Zásobník VCW a VC +
- Dva topné okruhy
- s 2zónovou stanicí
- Kotel k vytápění připojen přes VR 32 na sběrnici eBUS; poloha spínače při VR 32 na pozici 2

#### Systémové schéma 8

- Bivalentní paralelní nebo částečně paralelní systém
- Přídavný kotel k vytápění a monoblokové tepelné čerpadlo

- Výstup ZP/LP VR 61 s pevně určenou funkcí Cirkulační čerpadlo
- s VR 61 až dva topné okruhy
- Solární ohřev teplé vody s VR 68
- Multifunkční výstup (MA1) přídavného modulu
   VWZ AI VWL X/2 s pevně určenou funkcí Chlazení aktivní

#### Systémové schéma 9

- Bivalentní paralelní nebo částečně paralelní systém
- Přídavný kotel k vytápění a monoblokové tepelné čerpadlo
- Přídavný kotel k vytápění má vlastní čerpadlo topení
- Výstup ZP/LP VR 61 s pevně určenou funkcí Cirkulační čerpadlo
- Multifunkční výstup (MA1) přídavného modulu
   VWZ AI VWL X/2 s pevně určenou funkcí Chlazení aktivní

#### Systémové schéma 10

- Bivalentní paralelní nebo částečně paralelní systém
- Přídavný kotel k vytápění a monoblokové tepelné čerpadlo
- s modulem výměníku tepla VWZ-MWT
- Systém Přídavný kotel pouze pro topení (samostatný přídavný kotel k vytápění pro DHW možný)
- Výstup ZP/LP VR 61 s pevně určenou funkcí Cirkulační čerpadlo
- Multifunkční výstup (MA1) přídavného modulu
   VWZ AI VWL X/2 s pevně určeným čerpadlem tepelného výměníku

#### Systémové schéma 11

- Bivalentní paralelní nebo částečně paralelní systém
- Přídavný kotel k vytápění a monoblokové tepelné čerpadlo
- s modulem výměníku tepla VWZ-MWT
- Systém Přídavný kotel pro topení a teplou vodu
- Výstup ZP/LP VR 61 s pevně určenou funkcí Cirkulační čerpadlo
- Multifunkční výstup (MA1) přídavného modulu
   VWZ AI VWL X/2 s pevně určenou funkcí Čerpadlo výměníku tepla

### Systémové schéma 12

- Bivalentní paralelní nebo částečně paralelní systém
- Přídavný kotel k vytápění a monoblokové tepelné čerpadlo
- dvě zóny bez VR 61
- VR 61 není možné
- s modulem výměníku tepla VWZ-MWT
- Systém Přídavný kotel pro topení a teplou vodu
- Multifunkční výstup (MA1 a MA2) přídavného modulu
   VWZ AI VWL X/2 s pevně určenou funkcí Ventil zóny

### 12.1 Legenda pro systémová schémata

Následující tabulka platí pro všechna systémová schémata. Čte se zleva doprava.

| Bod legendy | Význam                                               | Bod legendy | Význam                                                        |
|-------------|------------------------------------------------------|-------------|---------------------------------------------------------------|
| 1           | Zdroj tepla                                          | 1a          | Přídavný zdroj tepla teplá voda                               |
| 1b          | Přídavný zdroj tepla topeníVWZ MEH 60                | 1c          | Přídavný zdroj tepla (kotel na tuhá paliva)                   |
| 1d          | Přídavný zdroj tepla topení / teplá voda             | 2           | Cirkulační čerpadlo zdroj tepla                               |
| 2a          | Oběhové čerpadlo bazénu                              | 2b          | Cirkulační čerpadlo BHKW                                      |
| 2c          | Nabíjecí čerpadlo                                    | 2d          | Spaliny výměník tepla                                         |
| 2e          | Cirkulační čerpadlo                                  | 2f          | Čerpadlo topení                                               |
| 2g          | Solární čerpadlo                                     | 2h          | Čerpadlo tepelné dezinfekce                                   |
| 3           | Tepelné čerpadlo                                     | 4           | Akumulační zásobník                                           |
| 5           | Zásobník teplé vody                                  | 5a          | Vrstvený zásobník                                             |
| 5b          | Spirálový zásobník                                   | 5c          | Multifunkční zásobník                                         |
| 5d          | Zásobník teplé vody se 2 topnými spirálami           | 5e          | Dvouplášťový zásobník                                         |
| 5f          | Kombinovaný zásobník                                 | 7           | Řadový zásobník                                               |
| 8           | Odpojovací modul                                     | 9           | Plynový uzavírací kohout                                      |
| 9a          | Plynová přípojka modul KWK (na místě insta-<br>lace) | 10          | Termostatický ventil                                          |
| 12          | Elektronika zařízení                                 | 12a-z       | Elektronika zařízení                                          |
| 13          | Regulace zdroje tepla                                | 13a         | Zařízení dálkového ovládáníVR 81                              |
| 13b         | Směšovací modulVR 61                                 | 13c         | Regulátor ohřevu teplé vody                                   |
| 13d         | Systémový regulátorVRC 470                           | 13e         | Tepelné čerpadlo rozšiřující modulVWZ Al                      |
| 13f         | Multifunkční modul 2 vyp 7                           | 13g         | Rozhraní eBUSVR 32                                            |
| 13h         | Rozšiřující modul VR 70 Examaster F3                 | 13i         | Rozšiřující modul VR 71 Examaster F5                          |
| 13k         | externí zónový regulátor                             | 13          | Bezdrátový přijímač                                           |
| 13m         | Připojovací skříň                                    | 13n         | Připojovací skříň konvektor s ventilátorem                    |
| 130         | Solární modulVR 68                                   |             |                                                               |
| 14          | Regulátor bazénu                                     | 15          | Čerpadlo kondenzátu                                           |
| 16          | Čidlo venkovní teploty/přijímač DCF                  | 16a         | Čidlo venkovní teploty                                        |
| 16b         | Snímač teploty vyrovnávacího zásobníku               | 16c         | Čidlo výstupní teploty                                        |
| 16d         | Teplotní čidlo bazénu                                | 16e         | Čidlo měření zisku                                            |
| 16f         | Teplotní čidlo kolektoru                             | 16g         | Teplotní čidlo spínání topení/chlazení ext. zó-<br>nový modul |
| 16h         | Čidlo rozdílu teploty                                | 16i         | Čidlo teploty zpátečky                                        |
| 16k         | Čidlo pokojové teploty                               | 161         | Teplotní čidlo primární okruh TWS                             |
| 16m         | Přídavné teplotní čidlo solární zisk                 | 17          | Jednotka k ohřevu teplé vody                                  |
| 18a         | Čidlo ohřevu teplé vody                              | 18b         | Snímač teploty vyrovnávacího zásobníku ohřev<br>teplé vody    |
| 19          | Termostat maximální teploty                          | 20          | Přípojka proplachování                                        |
| 21          | Spalinový termostat                                  | 22          | Oddělovací relé                                               |
| 23          | Multifunkční relé                                    | 24          | Bytová stanice                                                |
| 25          | Solární čerpadlová skupina se sběrnicí eBUS          | 26          | Solární čerpadlová skupina bez sběrnice eBUS                  |
| 29          | Tepelná pojistka                                     | 30          | Zpětný ventil                                                 |
| 31          | Ventil k regulaci větvě                              | 32          | Ventil s krytkou                                              |
| 33          | Zachycovač nečistot                                  | 33a         | Souprava odlučovače kalu                                      |
| 33b         | Filtr s magnetitovým odlučovačem                     | 34          | Zvýšení teploty vratné vody                                   |
| 35          | Spínač proudění                                      | 36          | Teploměr                                                      |
| 37          | Odlučovač vzduchu                                    | 38          | Trojcestný přepínací ventil                                   |
| 39          | Termostatický směšovač                               | 40          | Výměník tepla                                                 |
| 42a         | Bezpečnostní ventil                                  | 42b         | Membránová expanzní nádoba                                    |

| Bod legendy                             | Význam                                                  | Bod legendy                     | Význam                                                     |
|-----------------------------------------|---------------------------------------------------------|---------------------------------|------------------------------------------------------------|
| 42c                                     | Membránová expanzní nádoba pitné vody                   | 43                              | Pojistná skupina přípojka vody                             |
| 45                                      | Hydraulická výhybka                                     | 48                              | Manometr                                                   |
| 49                                      | Regulátor průtoku (Taco-Setter)                         | 50                              | Přepouštěcí ventil                                         |
| 51                                      | Hydraulický blok                                        | 52                              | Ventil regulace jednotlivé místnosti                       |
| 52a                                     | Ventil zóny                                             | 53                              | Hydraulická skříň                                          |
| 53a                                     | Flexibilní přípoje                                      | 54                              | Přídavný topný modulVWZ MEH 61                             |
| 54a                                     | Hydraulický modul kompaktní                             | 54b                             | Hydraulický modul univerzální                              |
| 54c                                     | Hydraulický modul hybridní elektrický                   | 54d                             | Modul výměníku teplaVWZ MWT 150                            |
| 55                                      | 2zónový modul                                           | 55b                             | 3cestný ventil bazén                                       |
| 55c                                     | 3cestný ventil konvektor s ventilátorem                 | 55d                             | 3cestný ventil podpora topení / nabíjení zásob-<br>níku    |
| 55e                                     | 3cestný ventil kolektorový obvod                        | 55f                             | 3cestný ventil chlazení                                    |
| 56                                      | Plnicí stanice solanky                                  | 57                              | Vyrovnávací nádrž solanky                                  |
| 58                                      | Plnicí a vypouštěcí ventil                              | 59                              | Rychloodvzdušňovač solárního okruhu s uzávě-<br>rem        |
| 60                                      | Odvzdušňovací ventil topení                             | 63                              | Solární plochý kolektor                                    |
| 63a                                     | Solární trubicový kolektor                              | 64                              | Solární předřadná nádoba                                   |
| 65                                      | Záchytná nádoba                                         | 66                              | Čerpadlo okruhu chlazení                                   |
| 67                                      | 3cestný směšovací ventil                                | 68                              | Ventilační konvektor                                       |
| 69                                      | Sifon kondenzátu                                        | 71                              | Jednotka výměníku tepla vzduch/solanka                     |
| 72                                      | Studnové čerpadlo                                       | 73                              | Spínač konvektoru s ventilátorem                           |
| 73a                                     | Spínač externího požadavku                              | 73b                             | Spínač cirkulace teplé vody                                |
| 73c                                     | Poplachový signál                                       | 73d                             | Termostat teplé vody                                       |
| 73e                                     | Signál chlazení aktivní                                 | 74                              | Čidlo objemového průtoku                                   |
| 84                                      | Bazén                                                   | 85                              | Kompresor                                                  |
| 90                                      | Topný okruh                                             | cw                              | Studená voda                                               |
| Ertrag                                  | Čidlo měření zisku                                      | HK-P                            | Čerpadlo topení                                            |
| HK1-P                                   | Čerpadlo topení                                         | HK2-P                           | Čerpadlo topení                                            |
| HK2                                     | Směšovač topného okruhu                                 | KOL1                            | Teplotní čidlo kolektoru                                   |
| KOL1-P                                  | Solární čerpadlo                                        | LEG-P                           | Čerpadlo tepelné dezinfekce                                |
| LP                                      | Nabíjecí čerpadlo                                       | MA                              | Multifunkční výstup                                        |
| MA1                                     | Multifunkční výstup                                     | MA2                             | Multifunkční výstup                                        |
| ME                                      | Multifunkční vstup                                      | SP                              | Snímač teploty vyrovnávacího zásobníku ohřev<br>teplé vody |
| SP1                                     | Snímač teploty vyrovnávacího zásobníku ohřev teplé vody | SP2                             | Snímač teploty vyrovnávacího zásobníku ohřev<br>teplé vody |
| TD1                                     | Čidlo rozdílu teploty                                   | TD2                             | Čidlo rozdílu teploty                                      |
| UV1                                     | Trojcestný přepínací ventil                             | VF1                             | Čidlo výstupní teploty                                     |
| VF2                                     | Čidlo výstupní teploty                                  | ZH                              | Přídavné vytápění                                          |
| ZP                                      | Cirkulační čerpadlo                                     |                                 |                                                            |
| Přívodní<br>větev topení                |                                                         | Zpátečka<br>topení              |                                                            |
| Přívodní vě-<br>tev solárního<br>okruhu |                                                         | Zpátečka<br>solárního<br>okruhu |                                                            |
| Vedení<br>(všeobecně)                   |                                                         |                                 |                                                            |

#### Systémové schéma 1 12.2

### 12.2.1 Varianta A

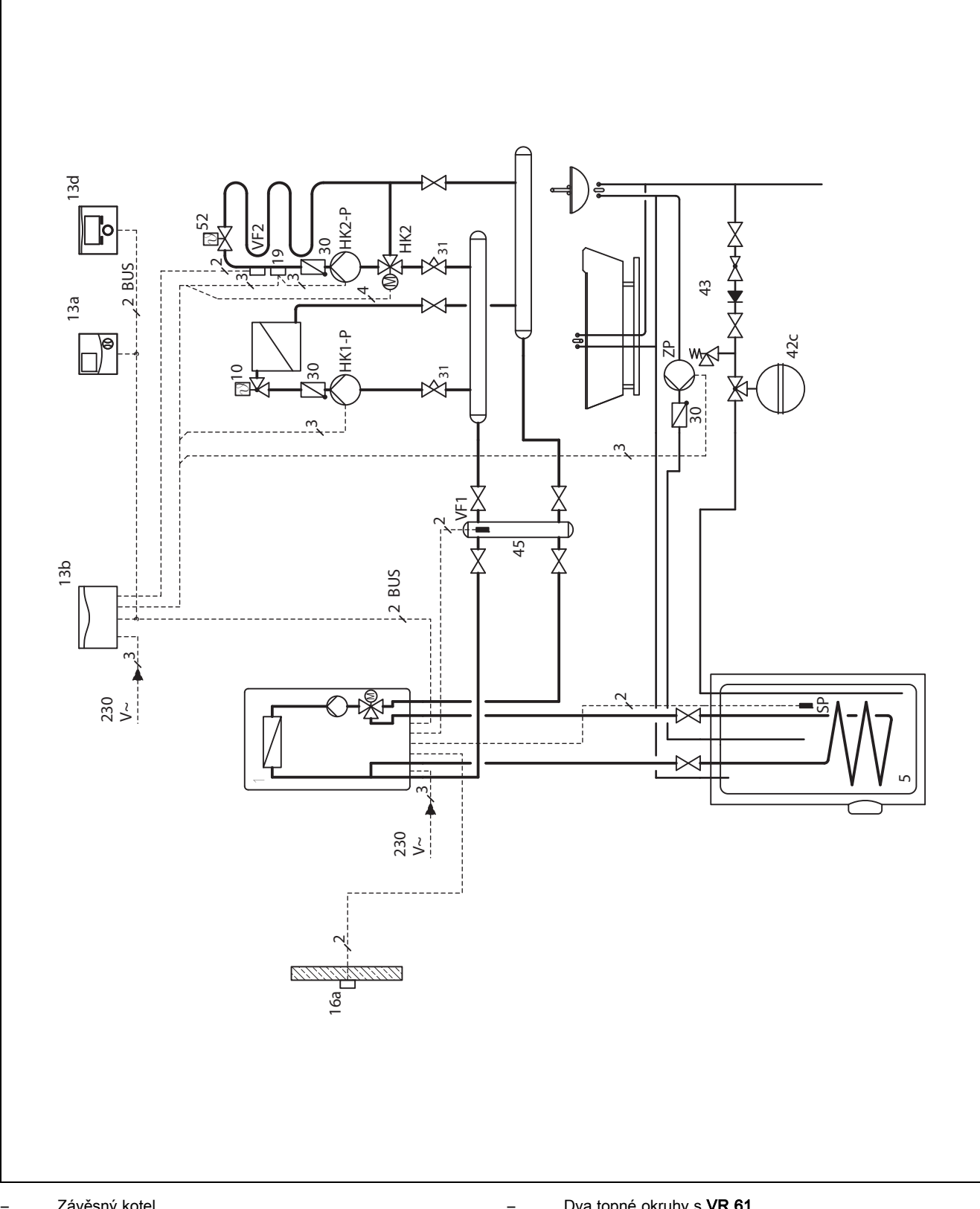

Závěsný kotel

Dva topné okruhy s VR 61

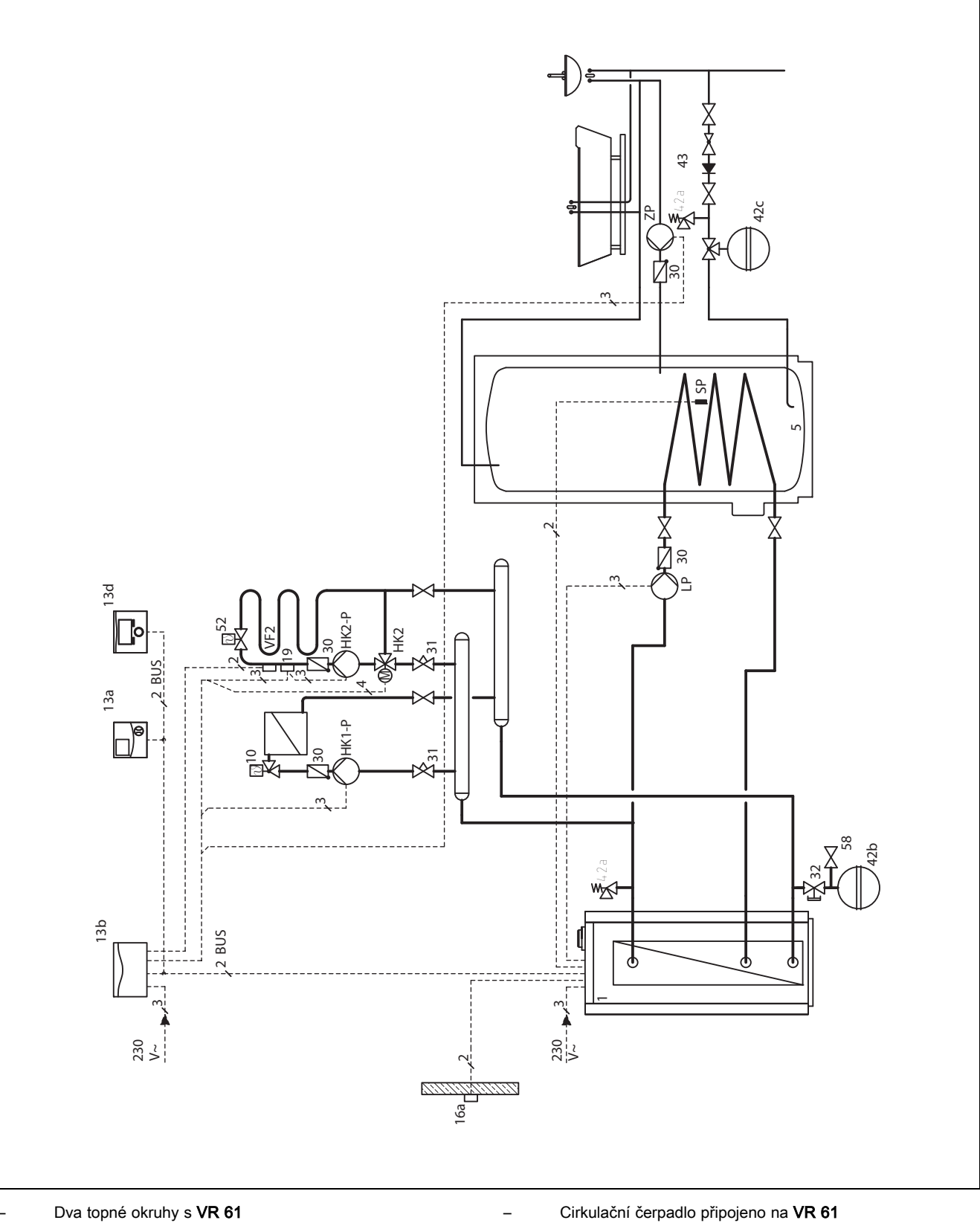

Dva topné okruhy s VR 61

Stacionární kotel

12.2.2 Varianta B

### 12.2.3 Varianta C

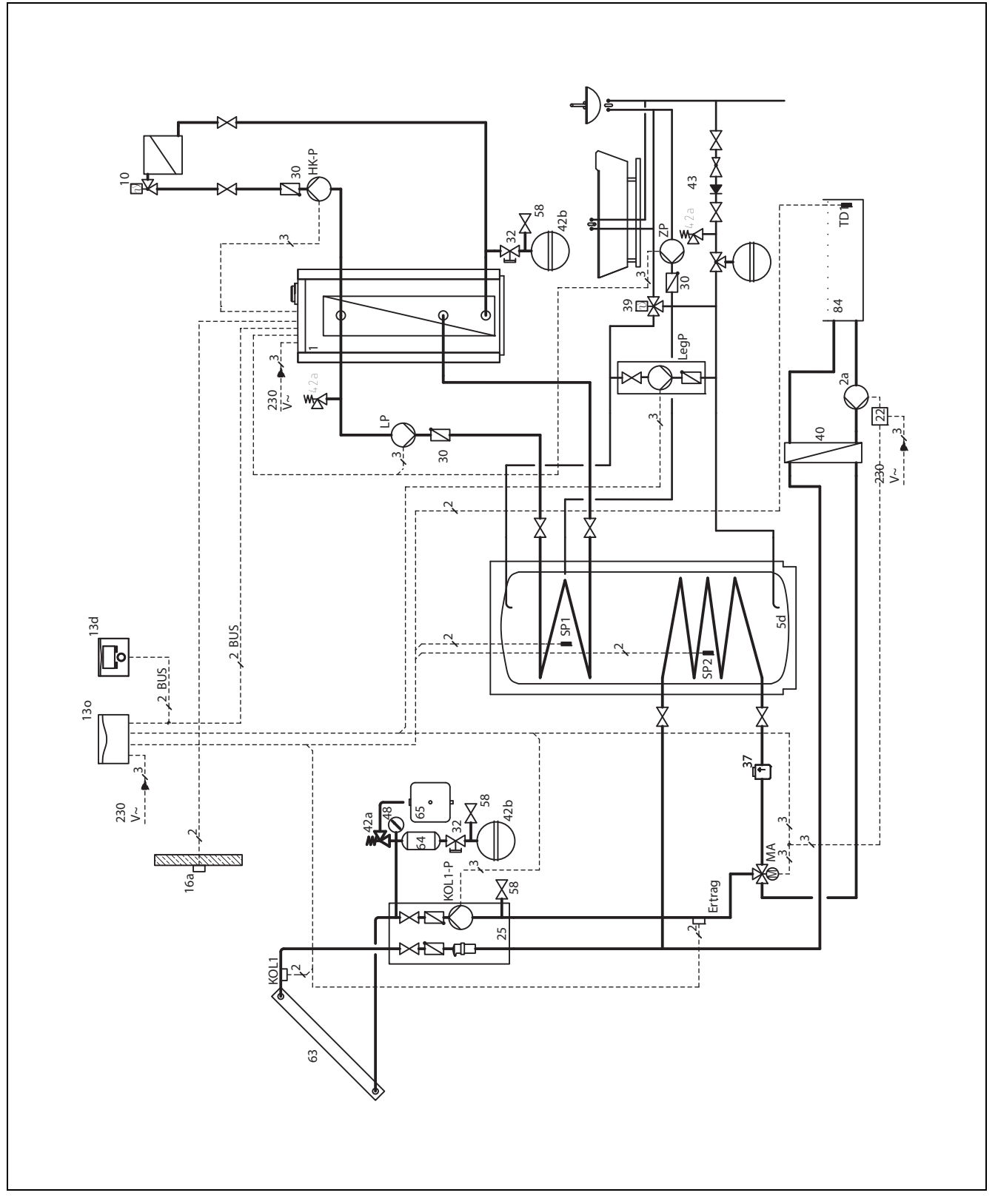

Stacionární kotel

- Jeden topný okruh; rozšíření na druhý topný okruh s VR 61 možné
- Solární ohřev pitné vody s VR 68
- Multifunkční výstup (MA) se používá pro přepínání dvou solárně nabíjených zásobníků

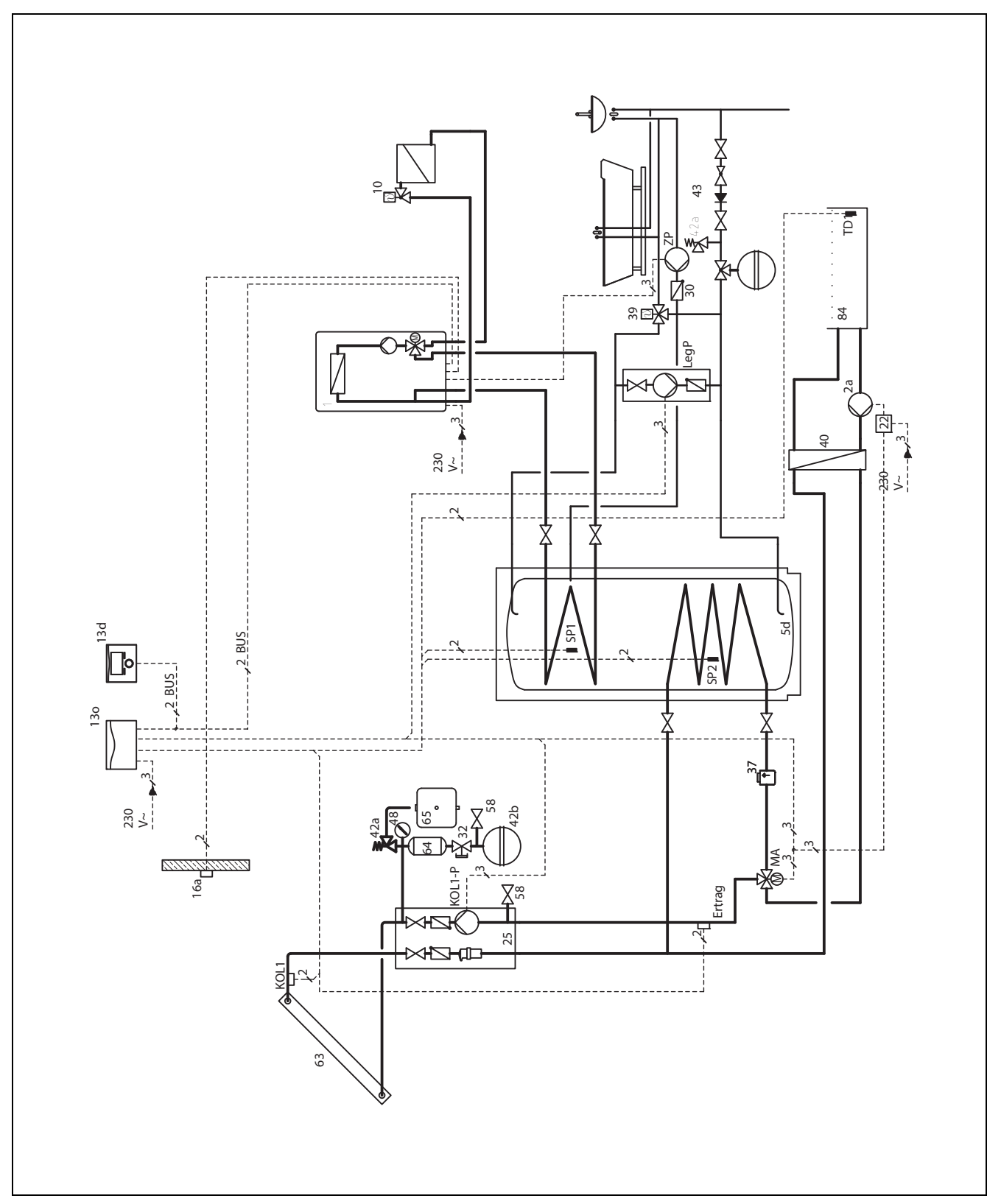

\_

Závěsný kotel

- Jeden topný okruh; rozšíření na druhý topný okruh s VR 61 možné
- Solární ohřev pitné vody s VR 68

Multifunkční výstup (MA) se používá pro přepínání dvou solárně nabíjených zásobníků

### 12.2.4 Varianta D

### 12.2.5 Varianta E

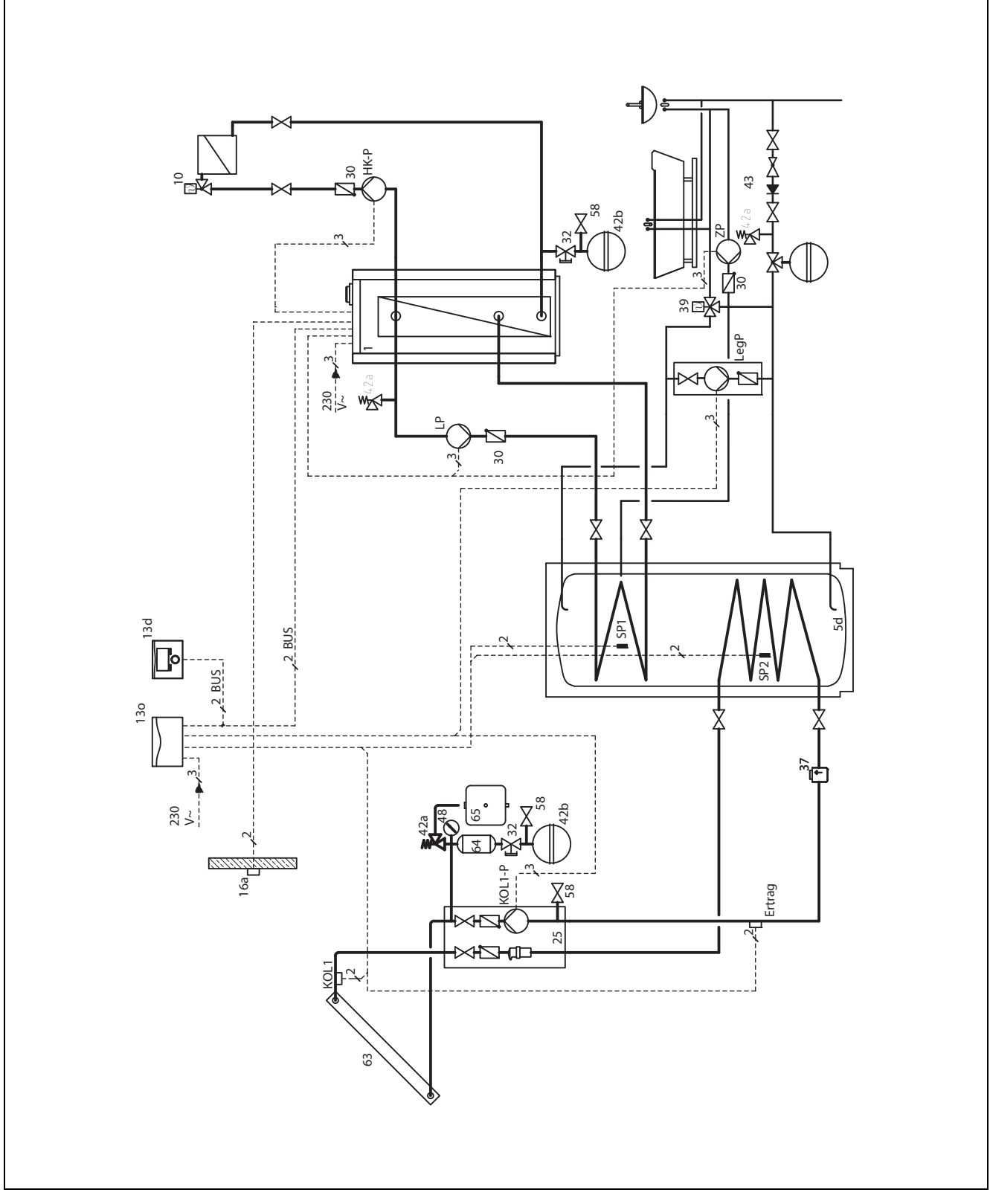

\_

Stacionární kotel

- Jeden topný okruh; rozšíření na druhý topný okruh s VR 61 možné
- Solární ohřev pitné vody s VR 68

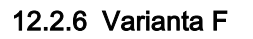

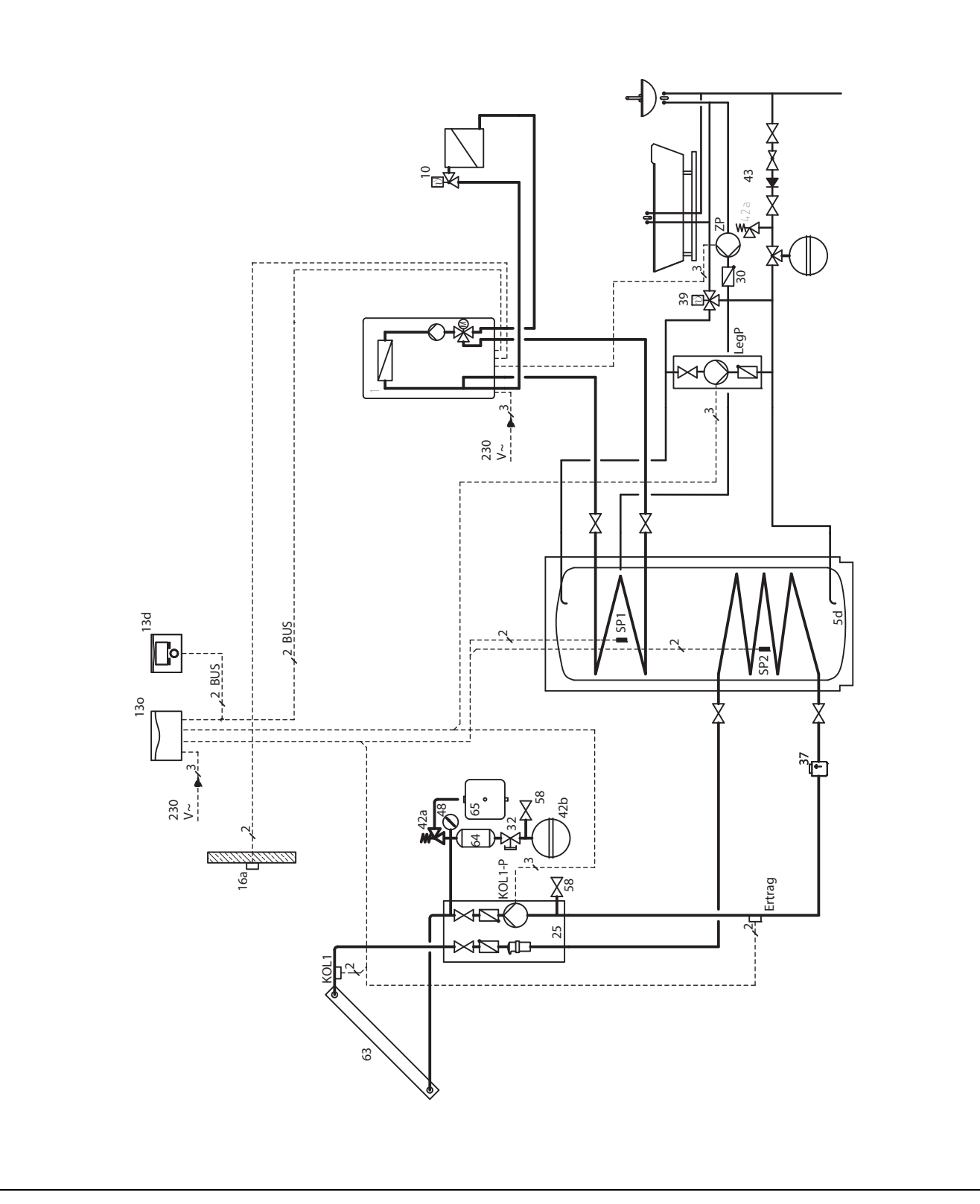

\_

Závěsný kotel

 Jeden topný okruh; rozšíření na druhý topný okruh s VR 61 možné

### 12.2.7 Varianta G

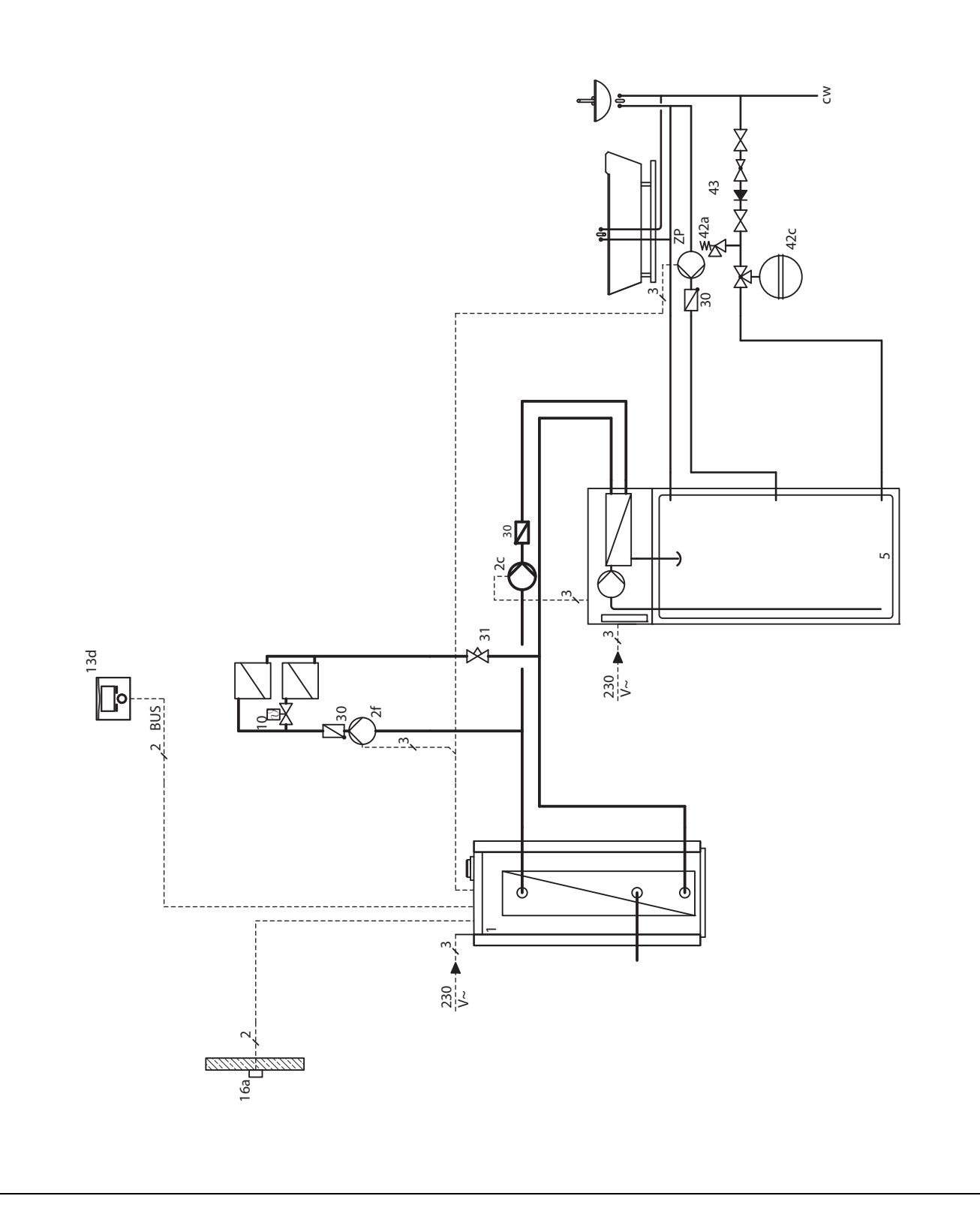

\_

Stacionární kotel

- Jeden topný okruh; rozšíření na druhý topný okruh s VR 61 možné
- Zásobník s vrstveným ukládáním VIH-RL

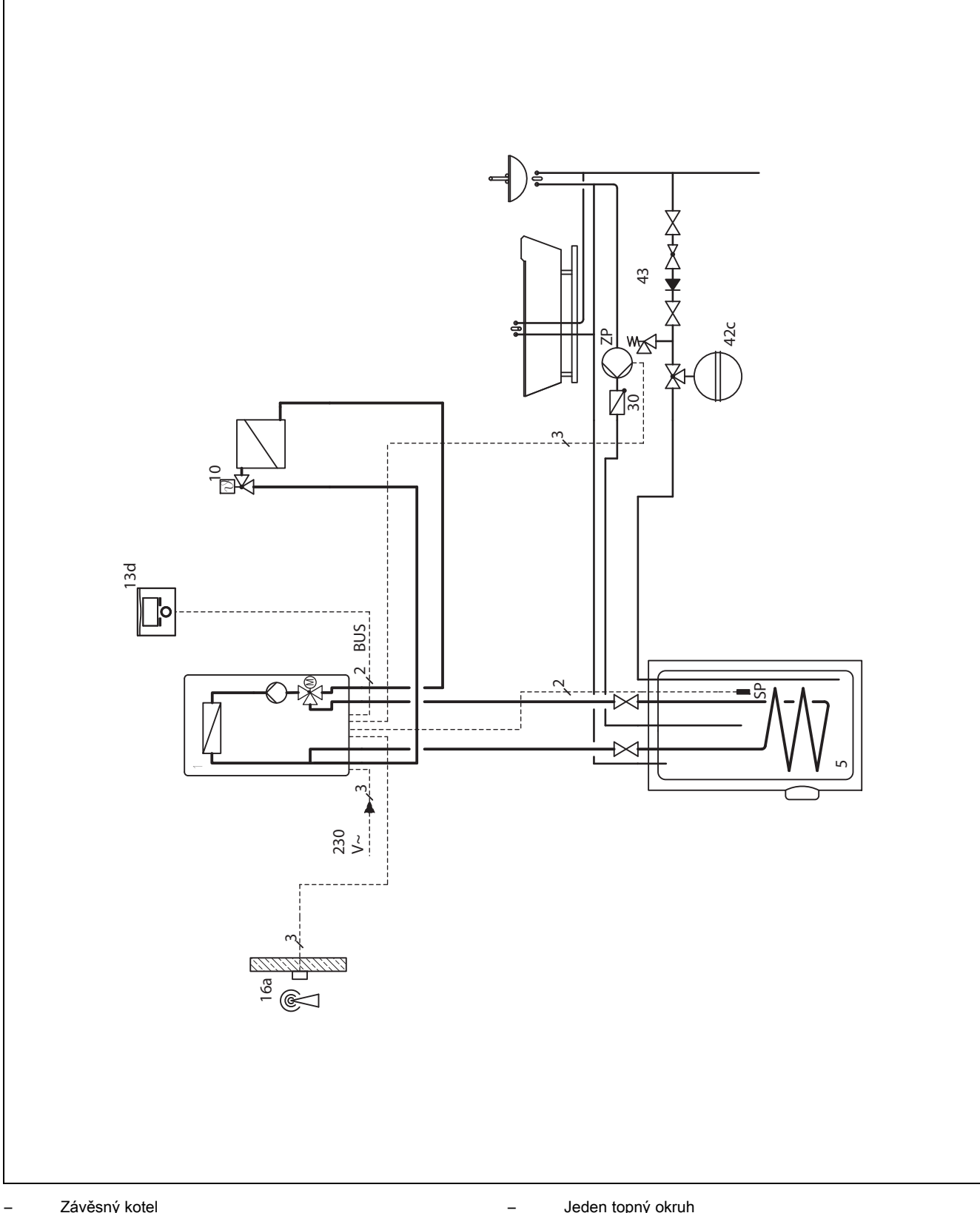

Závěsný kotel

Jeden topný okruh

### 12.3 Systémové schéma 2

### 12.3.1 Varianta A

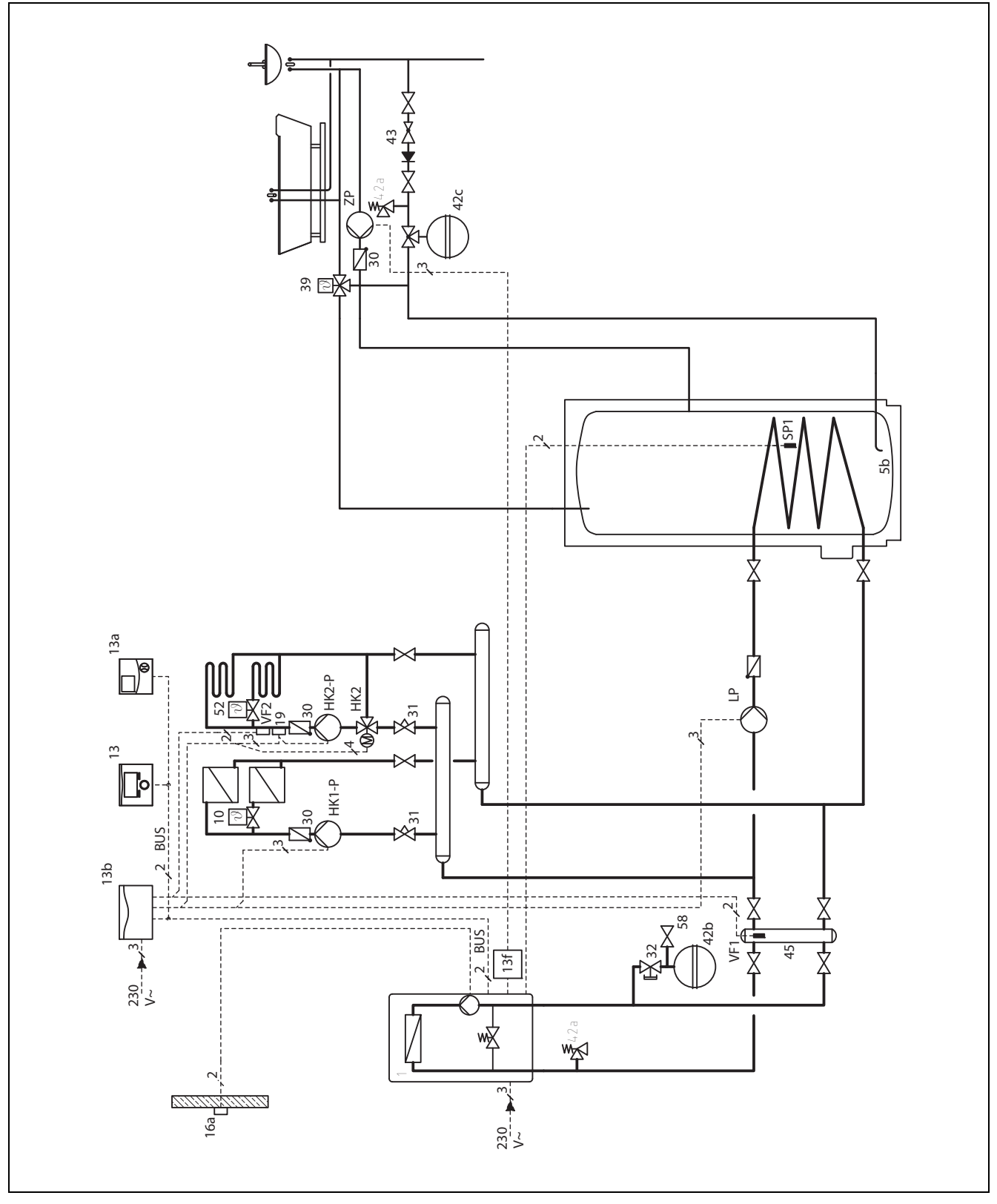

\_

Závěsný kotel

Dva topné okruhy s VR 61

Zásobník teplé vody za hydraulickou výhybkou

### 12.4 Systémové schéma 3

### 12.4.1 Varianta A

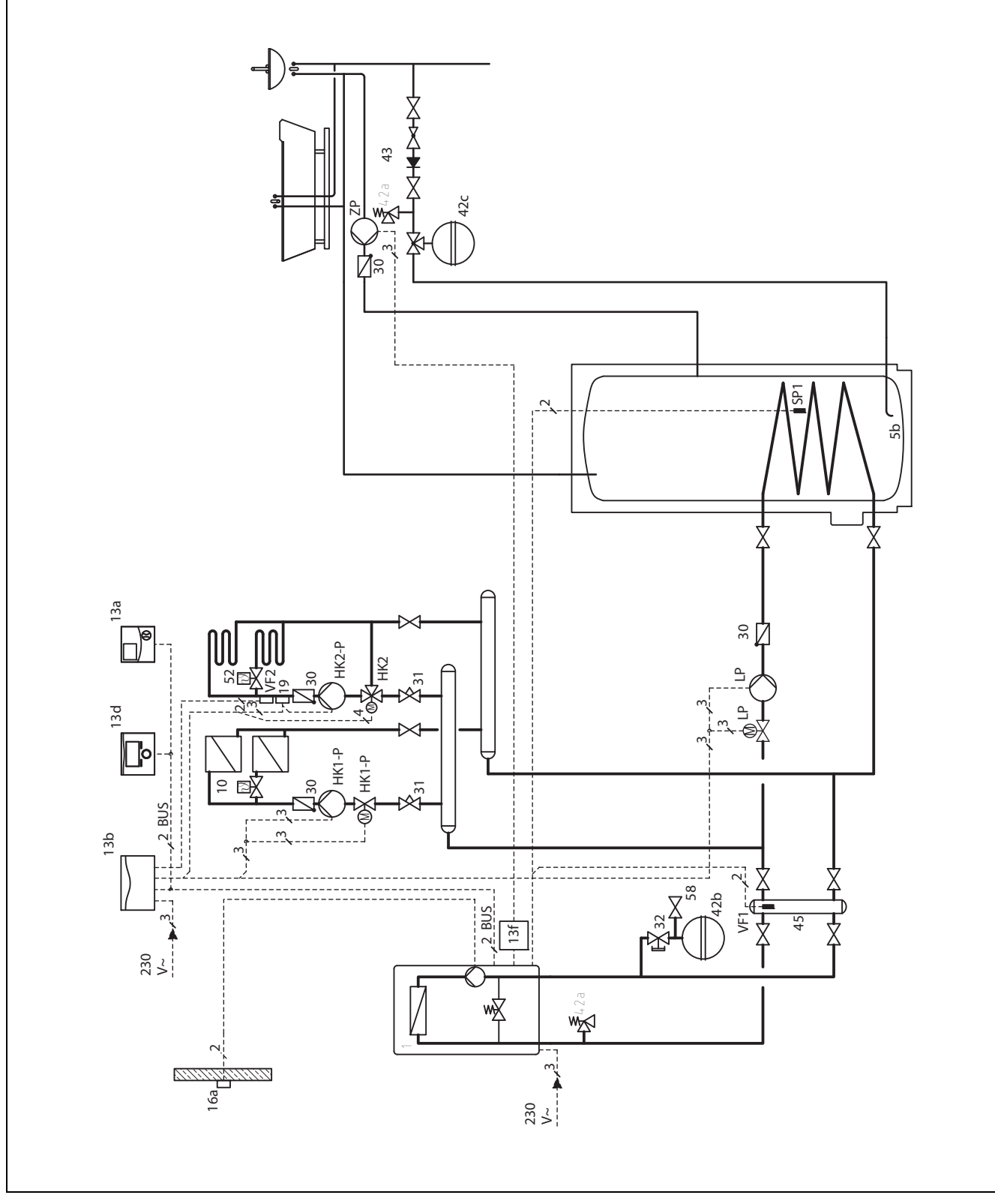

– Dvě zóny

Závěsný kotel

Zásobník s hydraulickou výhybkou

### 12.4.2 Varianta B

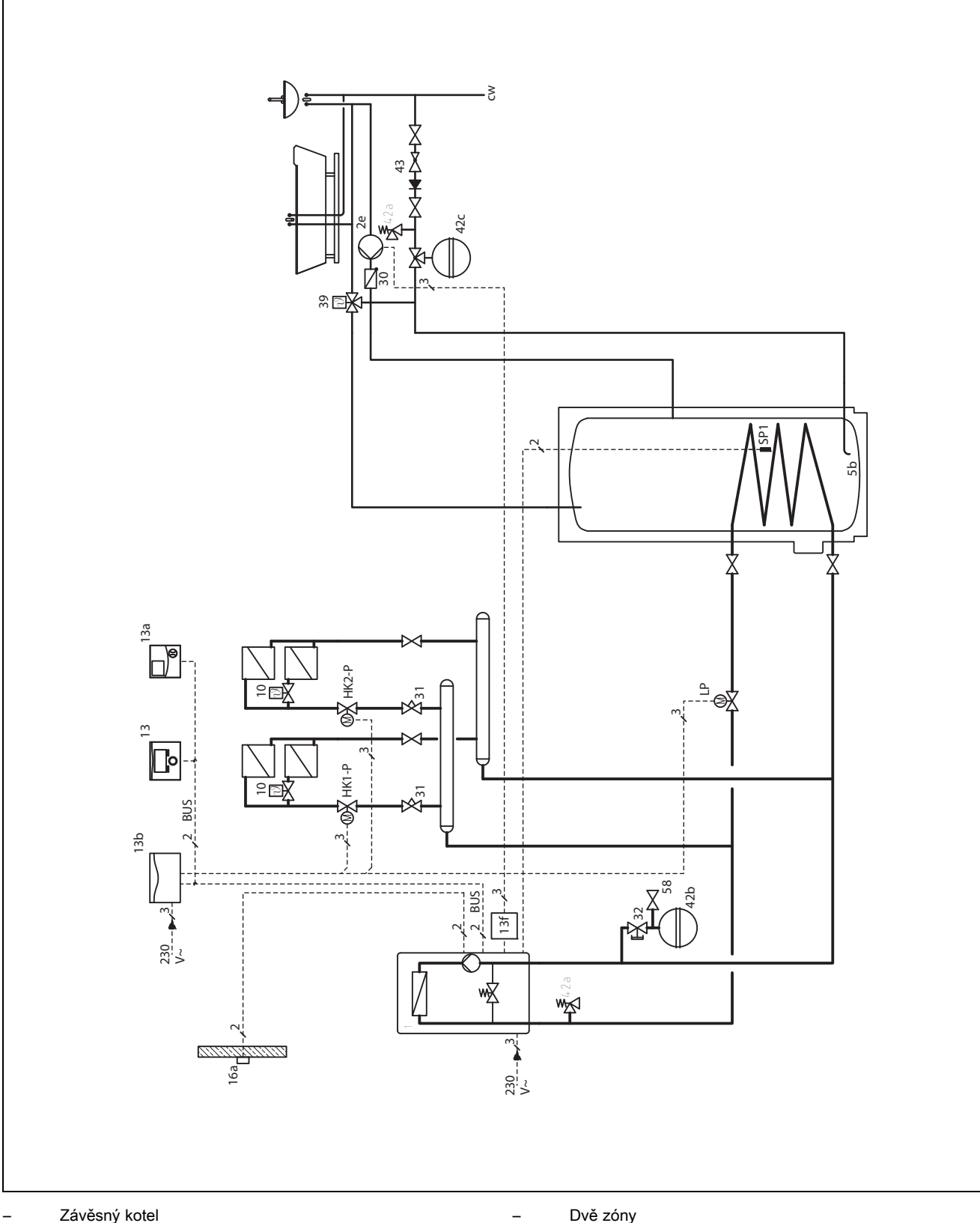

Závěsný kotel

Dvě zóny

### 12.5 Systémové schéma 4

### 12.5.1 Varianta A

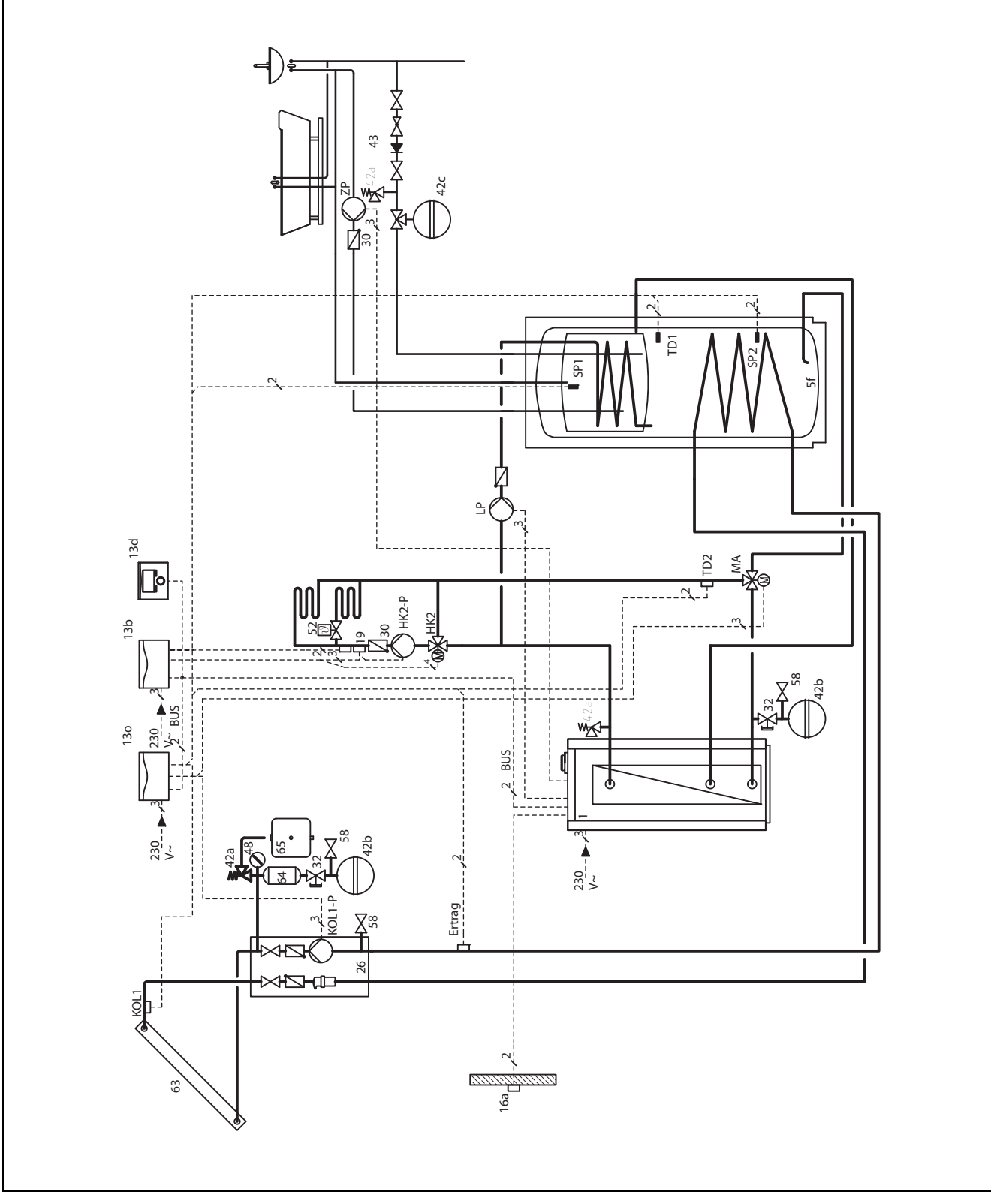

\_

Stacionární kotel

s kombinovaným zásobníkem VPS SC

Jeden smíšený topný okruh

#### 12.6 Systémové schéma 5

#### 12.6.1 Varianta A

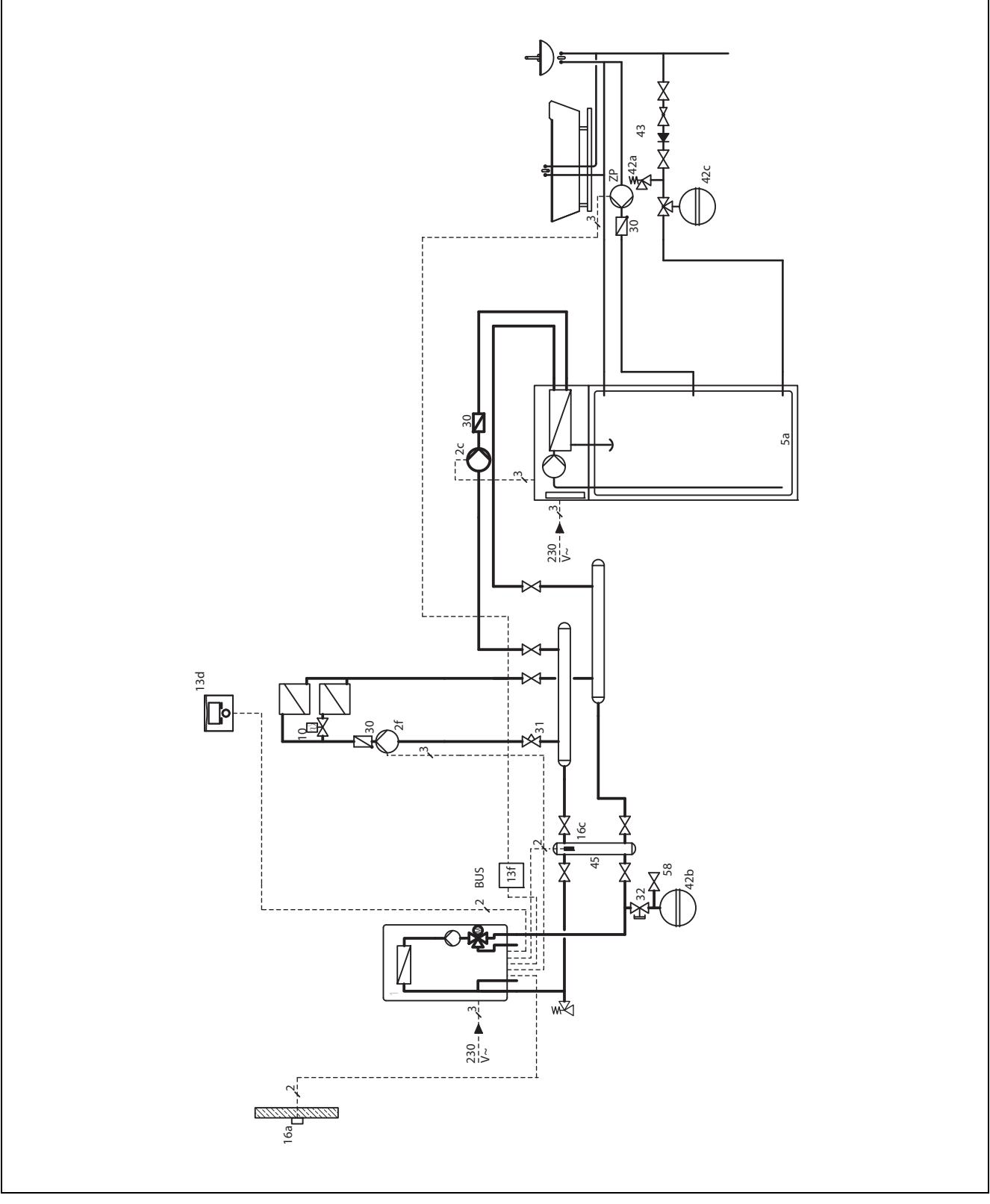

\_

Závěsný kotel

- Jeden topný okruh za hydraulickou výhybkou; s externím čerpadlem topení řízený s VR 40
- Zásobník s vrstveným ukládáním VIH-RL

#### Systémové schéma 6 12.7

### 12.7.1 Varianta A

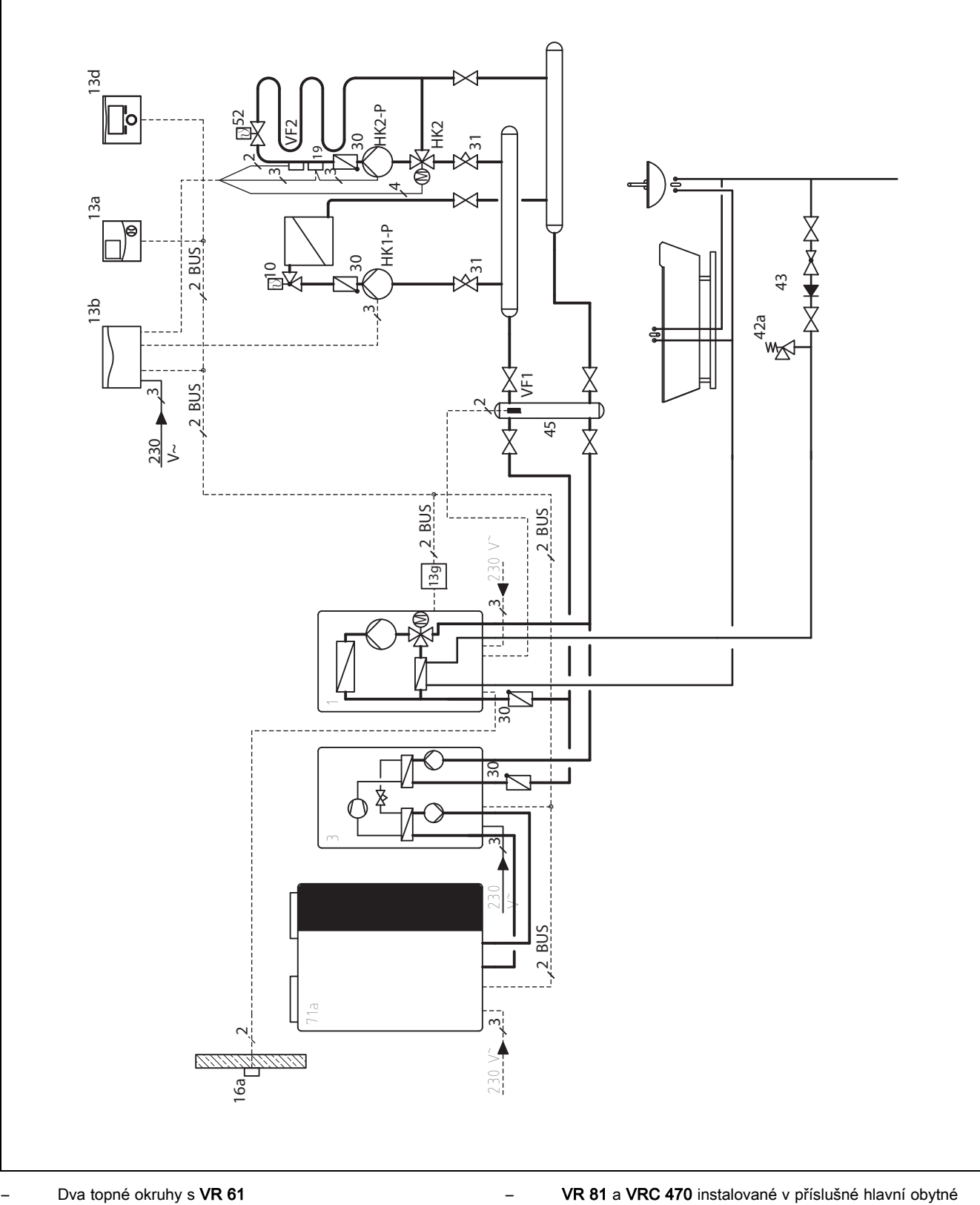

místnosti

### 12.7.2 Varianta B

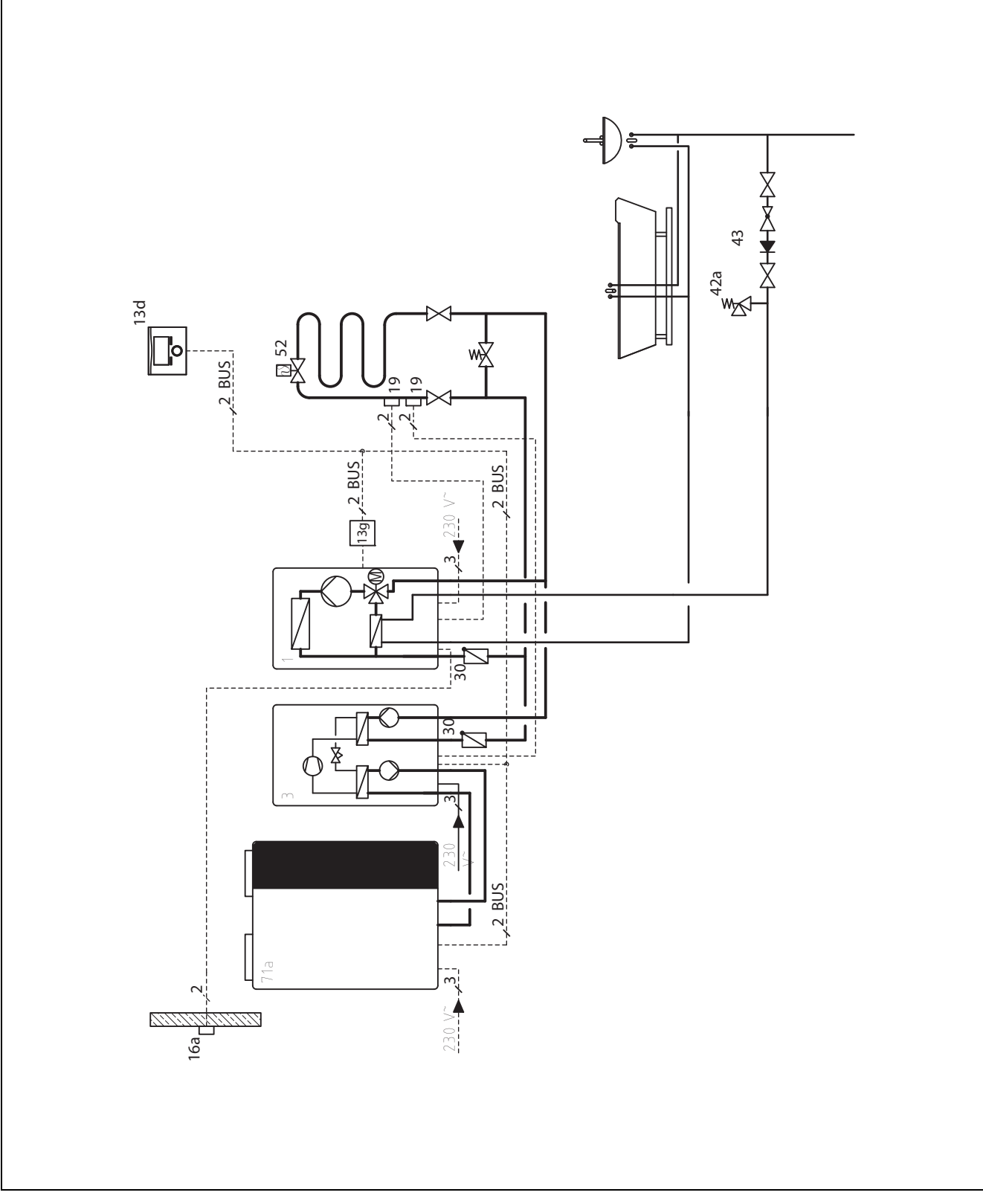

Jeden topný okruh

### 12.7.3 Varianta C

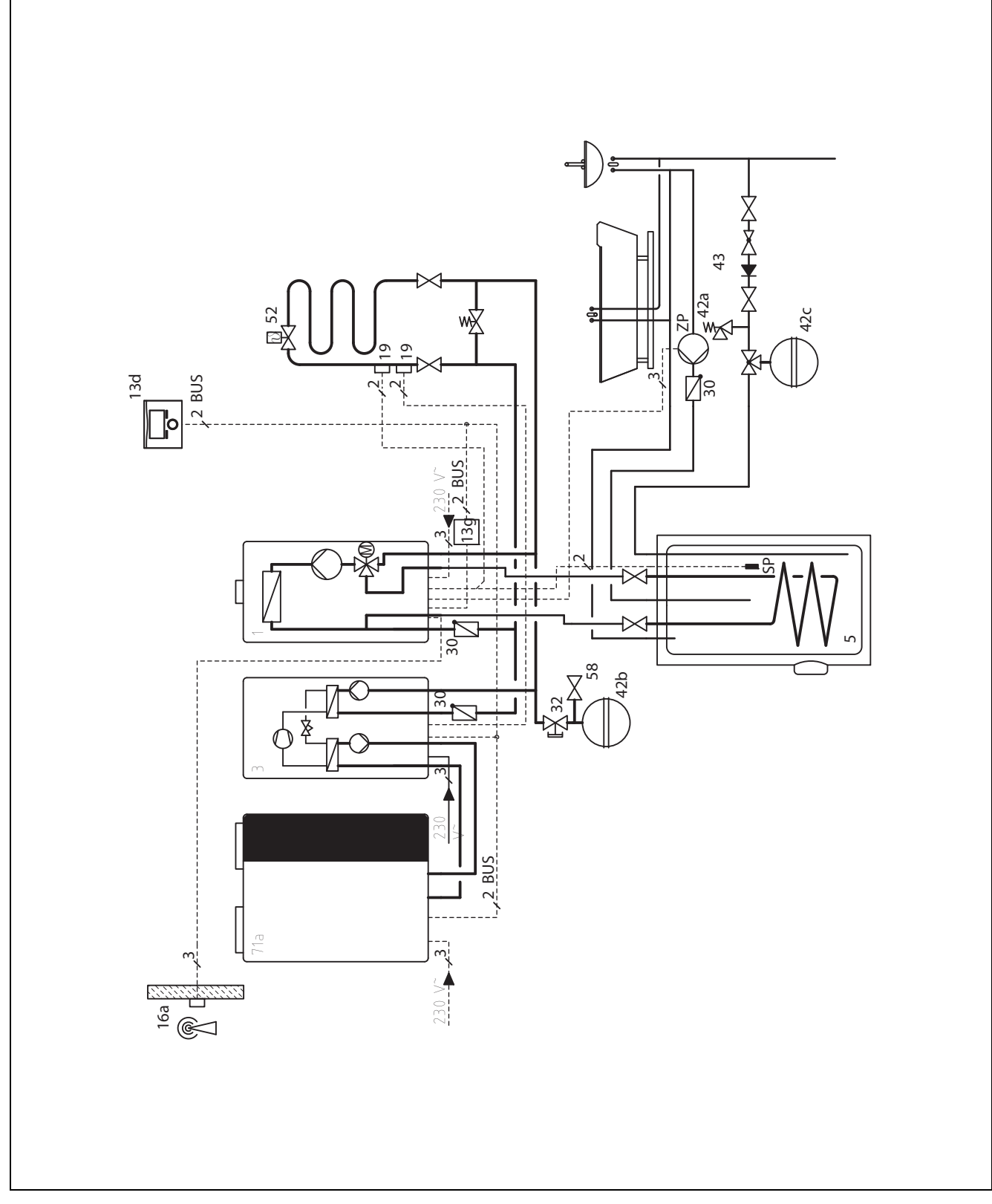

Jeden topný okruh

### 12.8 Systémové schéma 7

### 12.8.1 Varianta A

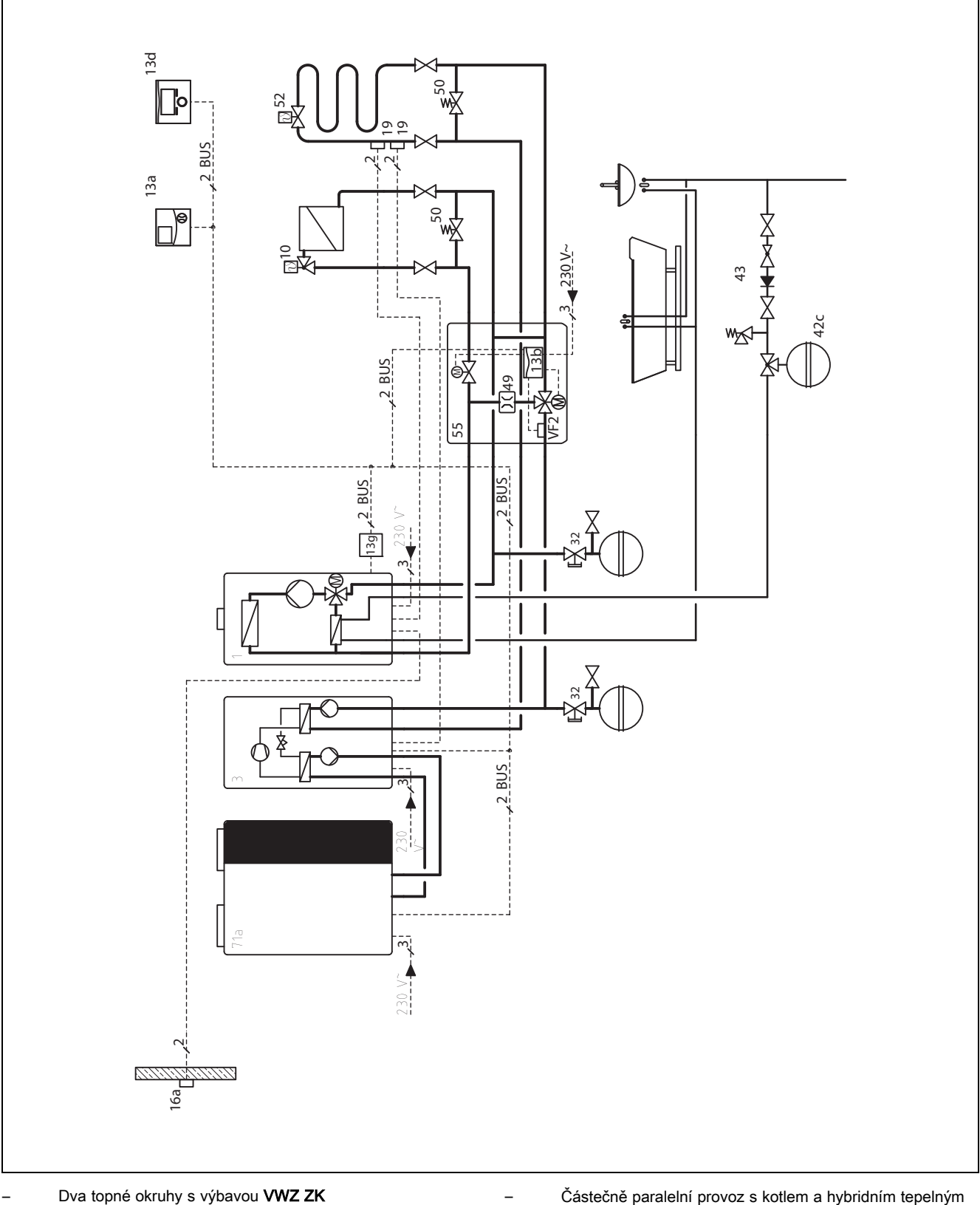

Částečně paralelní provoz s kotlem a hybridním tepelným čerpadlem možný

### 12.9 Systémové schéma 8

### 12.9.1 Varianta A

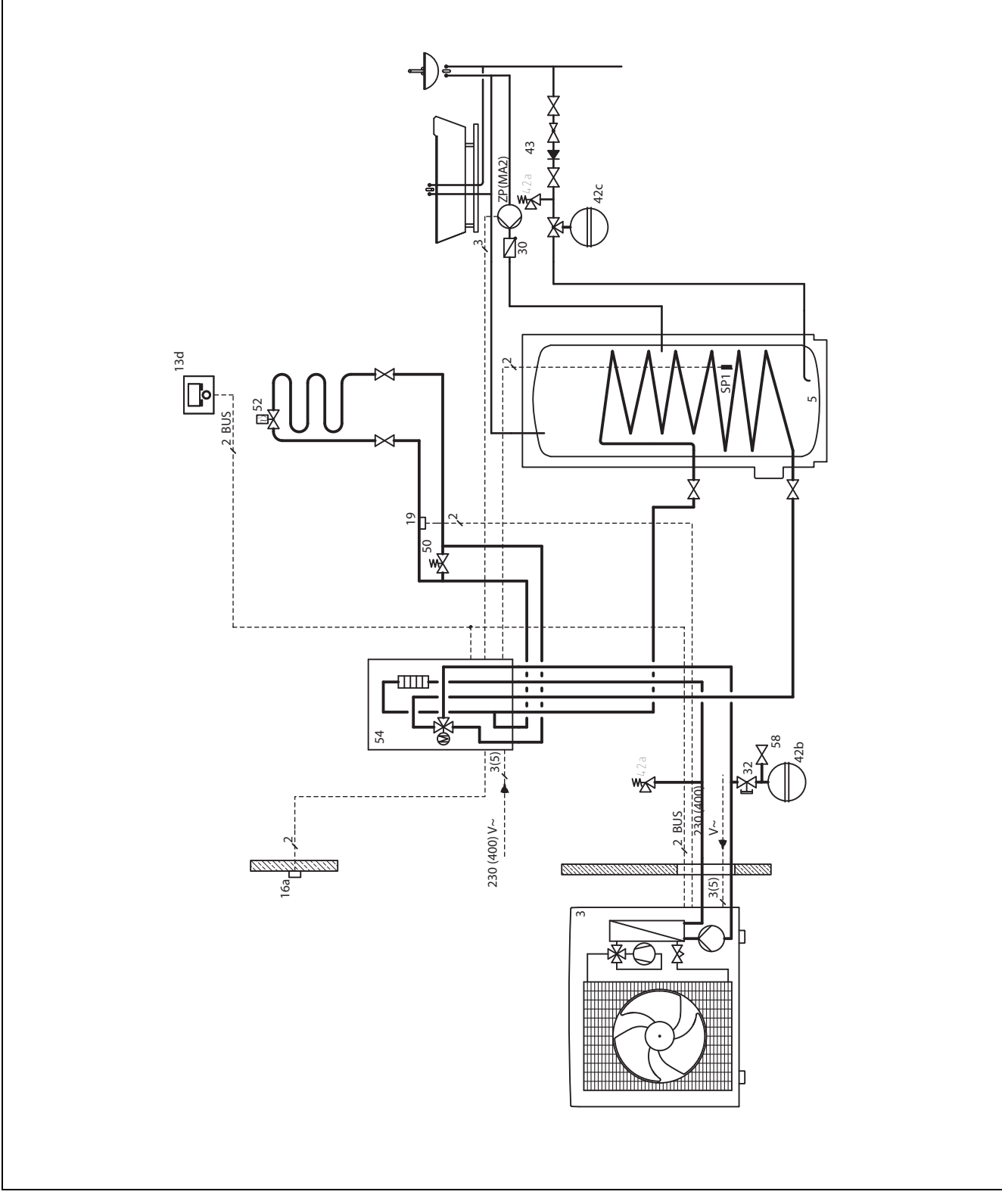

Jeden topný okruh

### 12.9.2 Varianta B

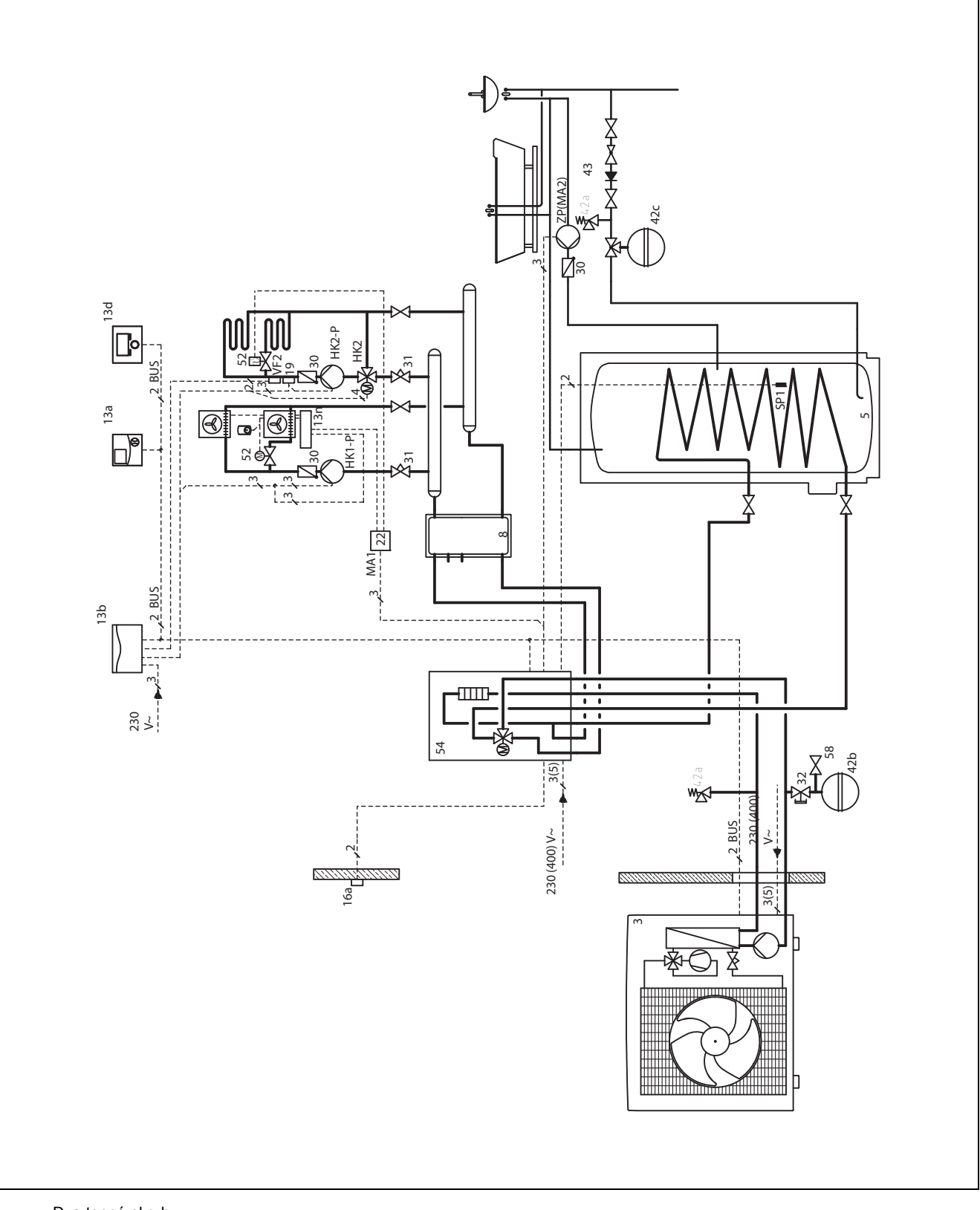

Dva topné okruhy

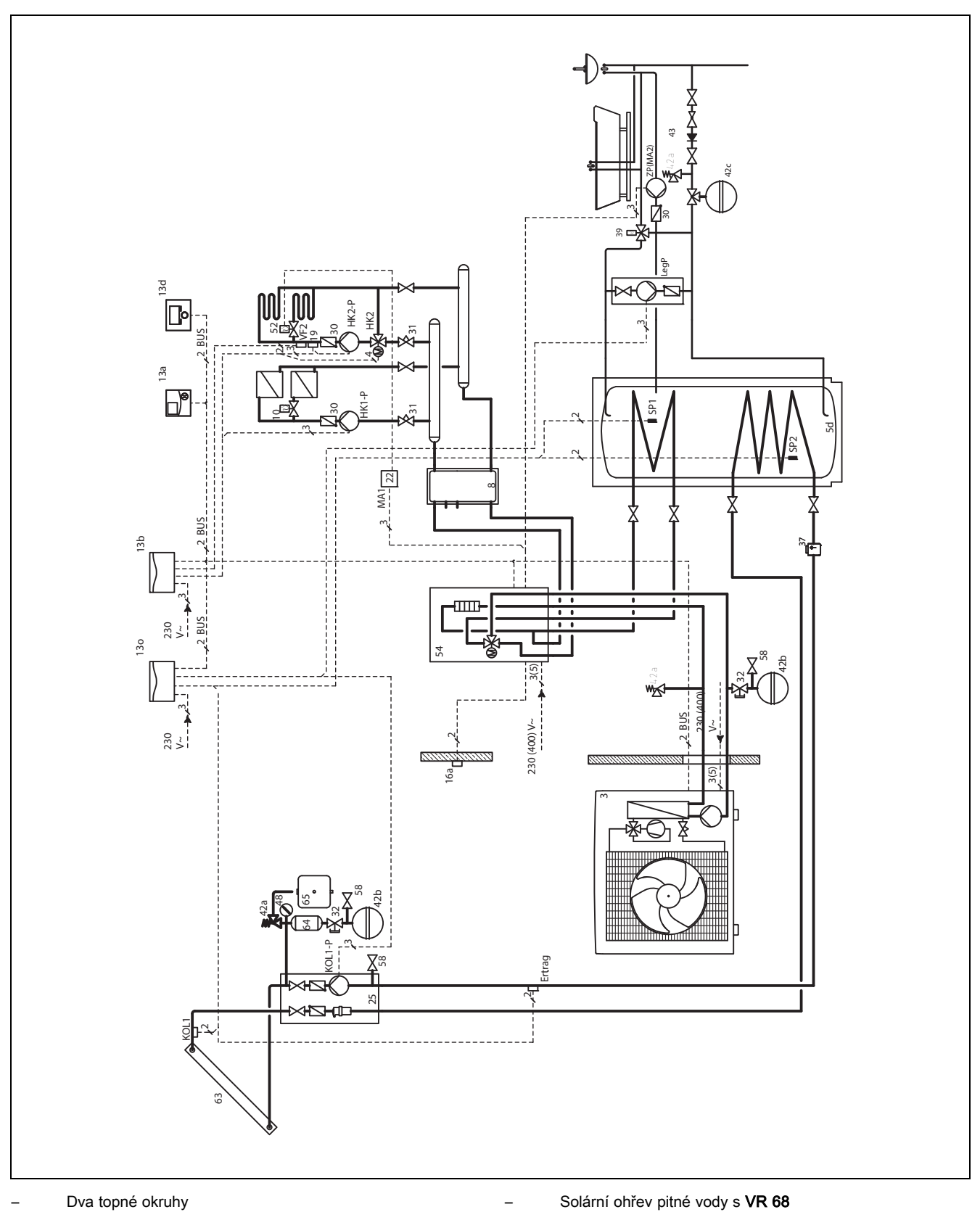

### 12.9.4 Varianta D

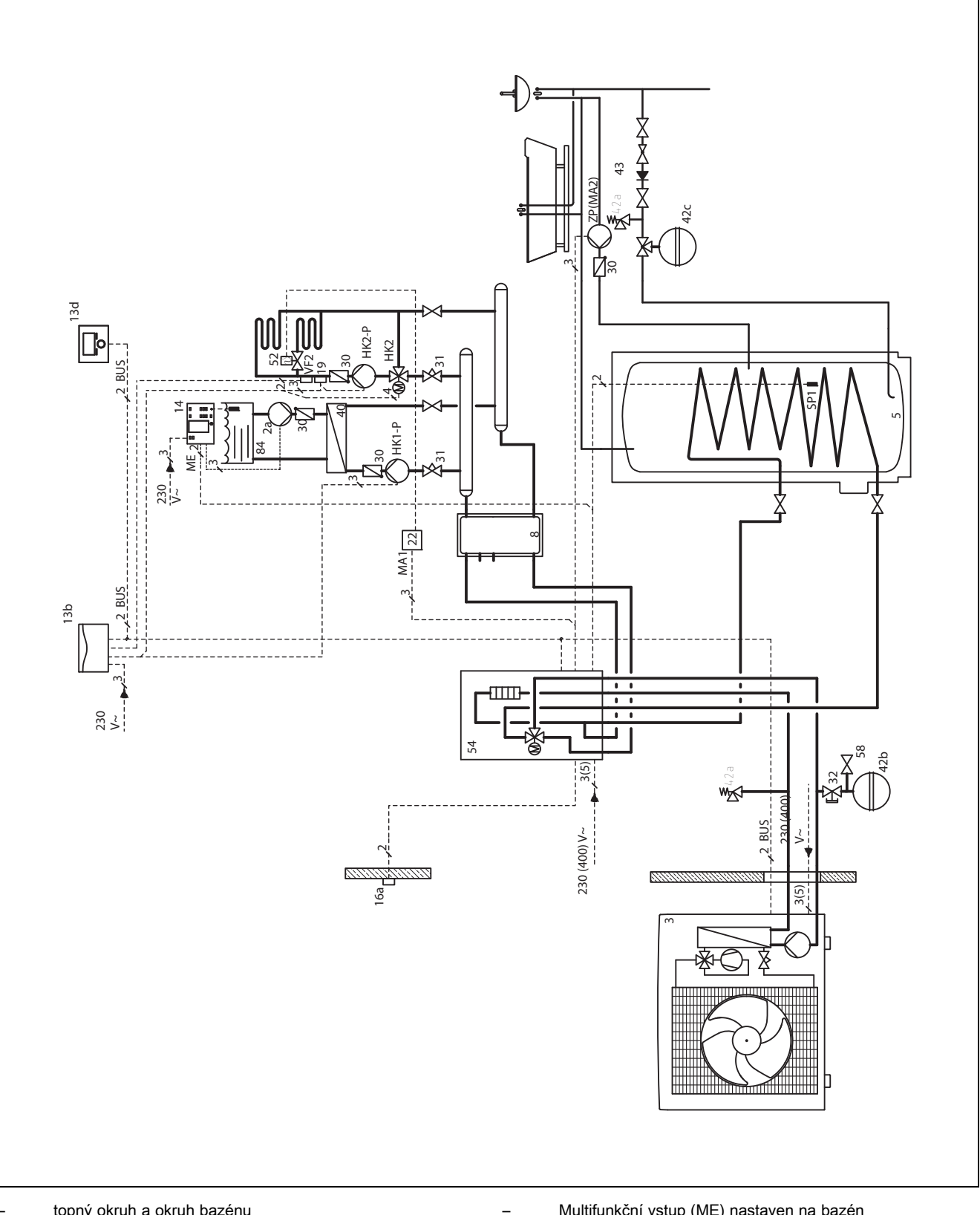

Multifunkční vstup (ME) nastaven na bazén

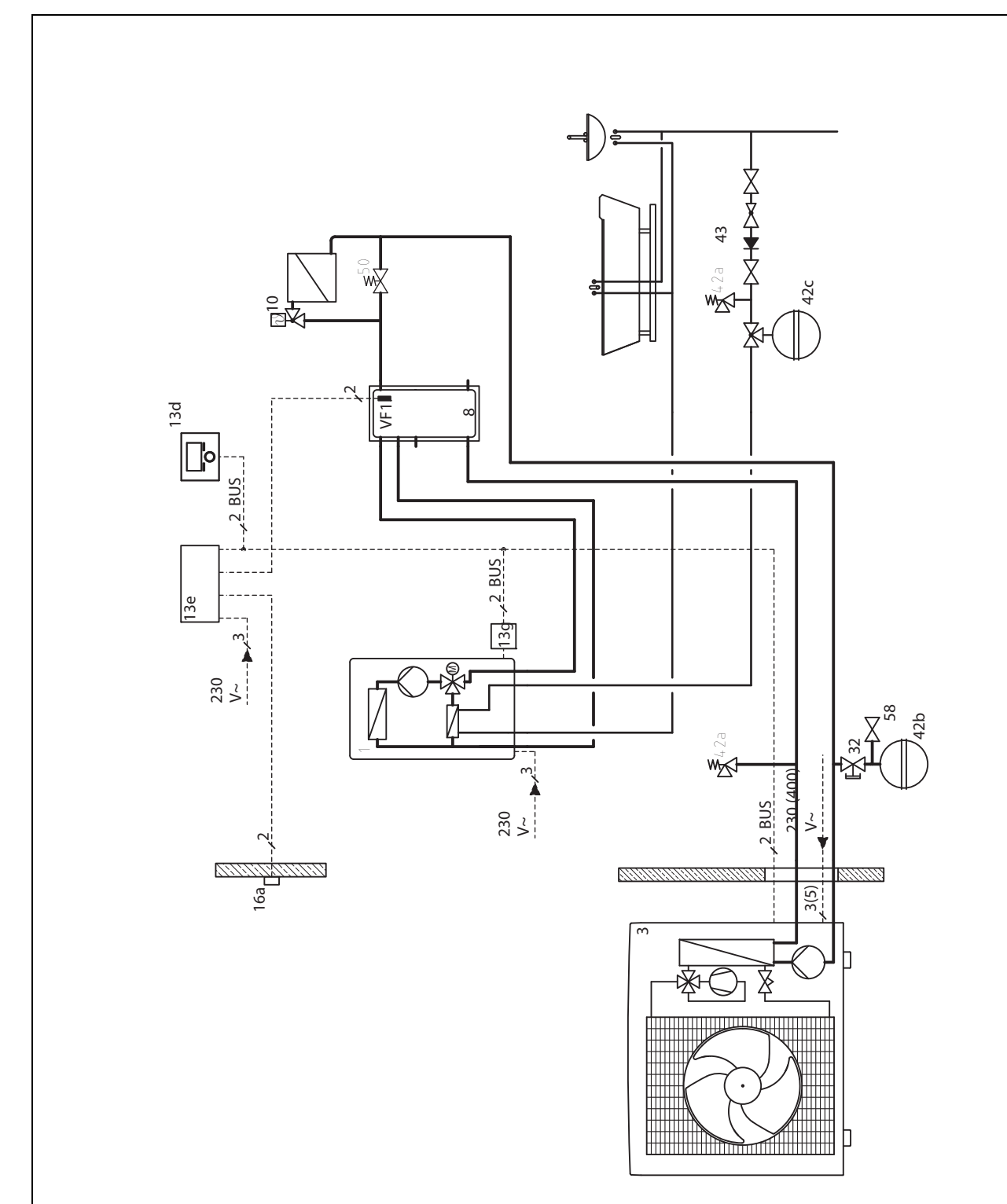

Jeden topný okruh

Přídavné zařízení připojeno přes svorku ZH nebo jeden
 VR 32 na eBUS

U kotle s vedením eBUS; poloha spínače při **VR 32** v poloze 2

Žádná kombinace s **VR 68** možná

\_

### 12.9.6 Varianta F

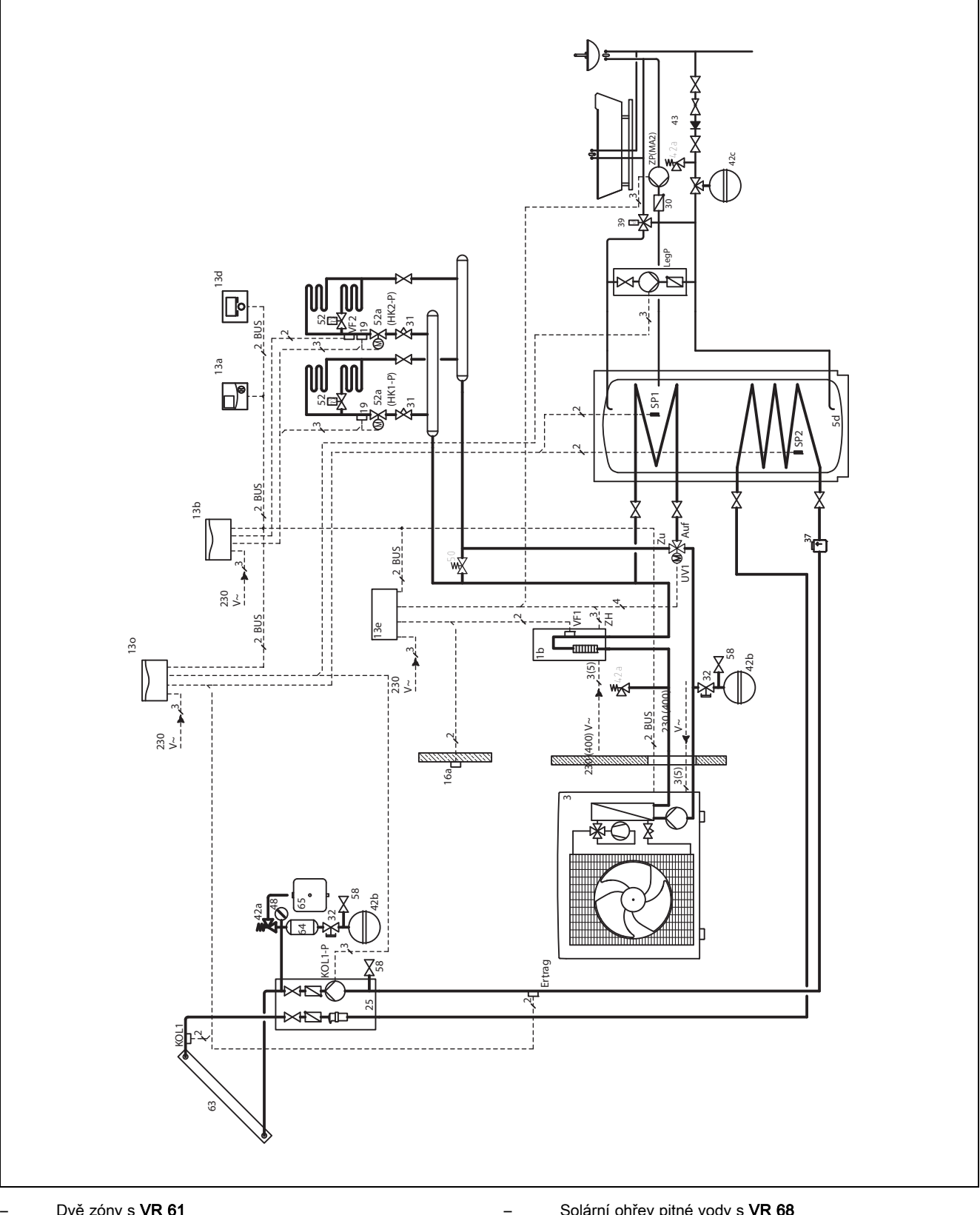

Dvě zóny s VR 61

Solární ohřev pitné vody s VR 68

### 12.10 Systémové schéma 9

### 12.10.1 Varianta A

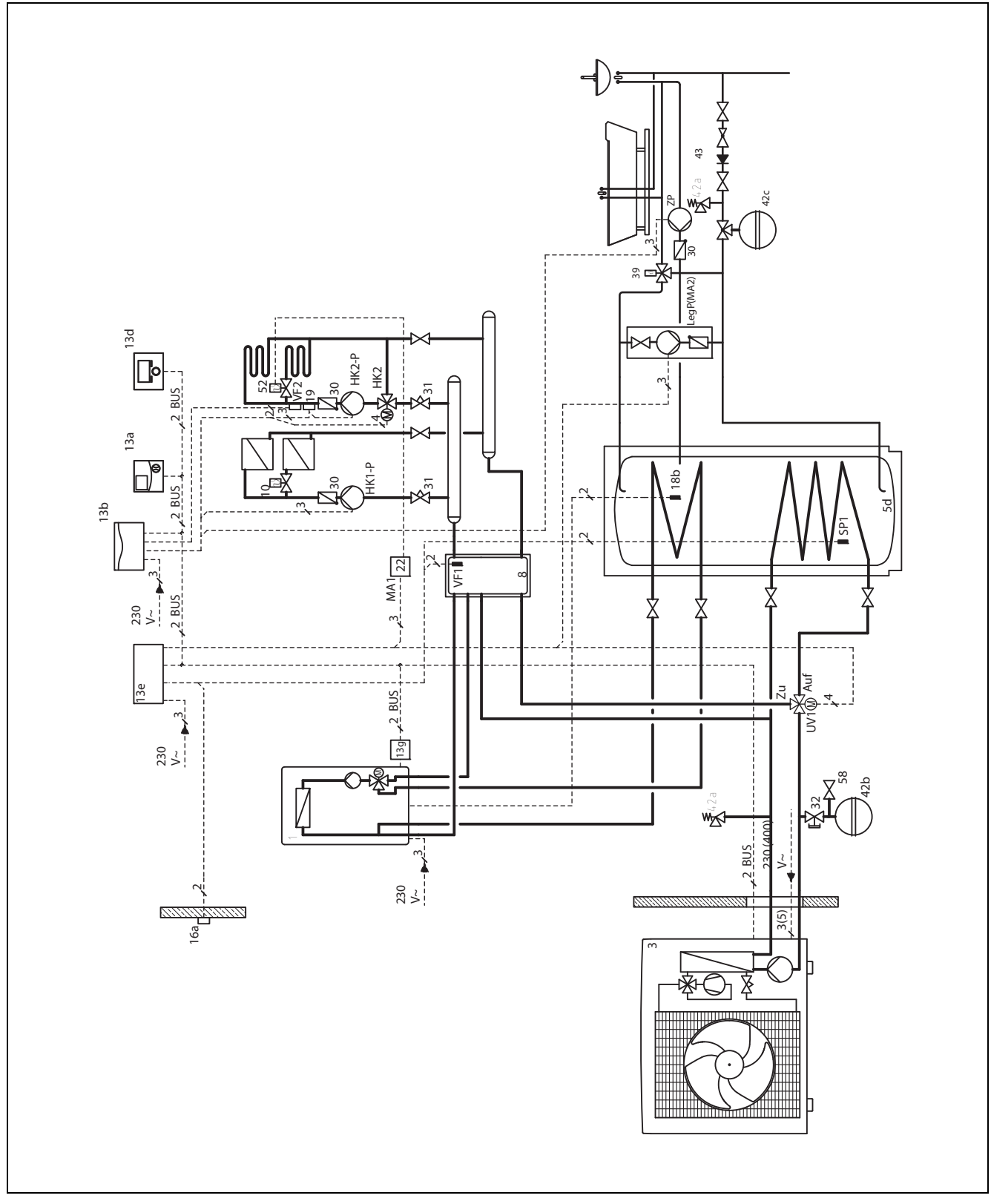

\_

Dva topné okruhy

 Přídavný kotel připojen přes svorku ZH nebo jeden VR 32 na eBUS bivalentní zásobník teplé vody

U kotle s vedením eBUS; poloha spínače při **VR 32** v poloze 2

### 12.10.2 Varianta B

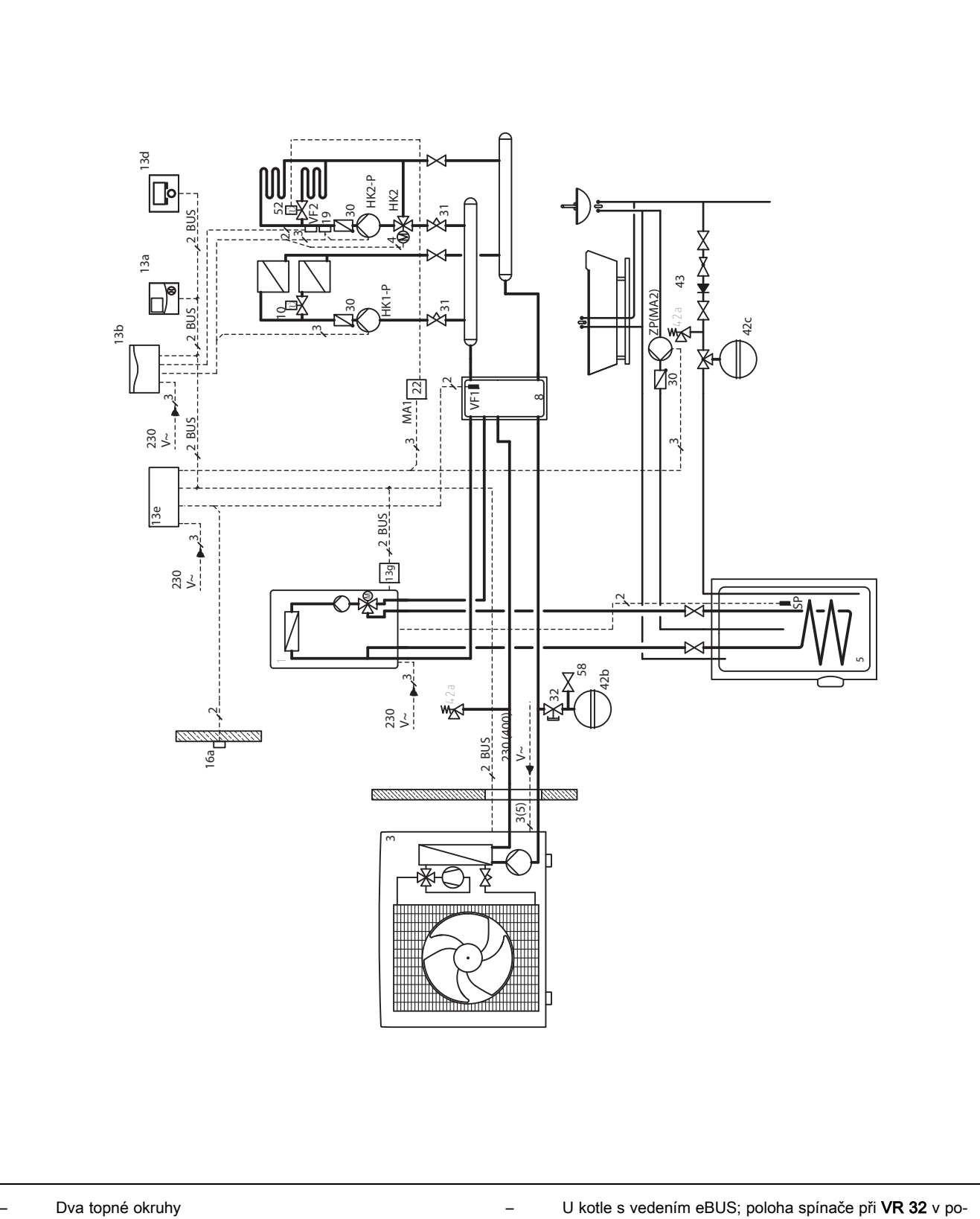

- Přídavný kotel připojen přes svorku ZH nebo jeden VR 32 na eBUS
- U kotle s vedením eBUS; poloha spínače při VR 32 v poloze 2

### 12.11 Systémové schéma 10 12.11.1 Varianta A

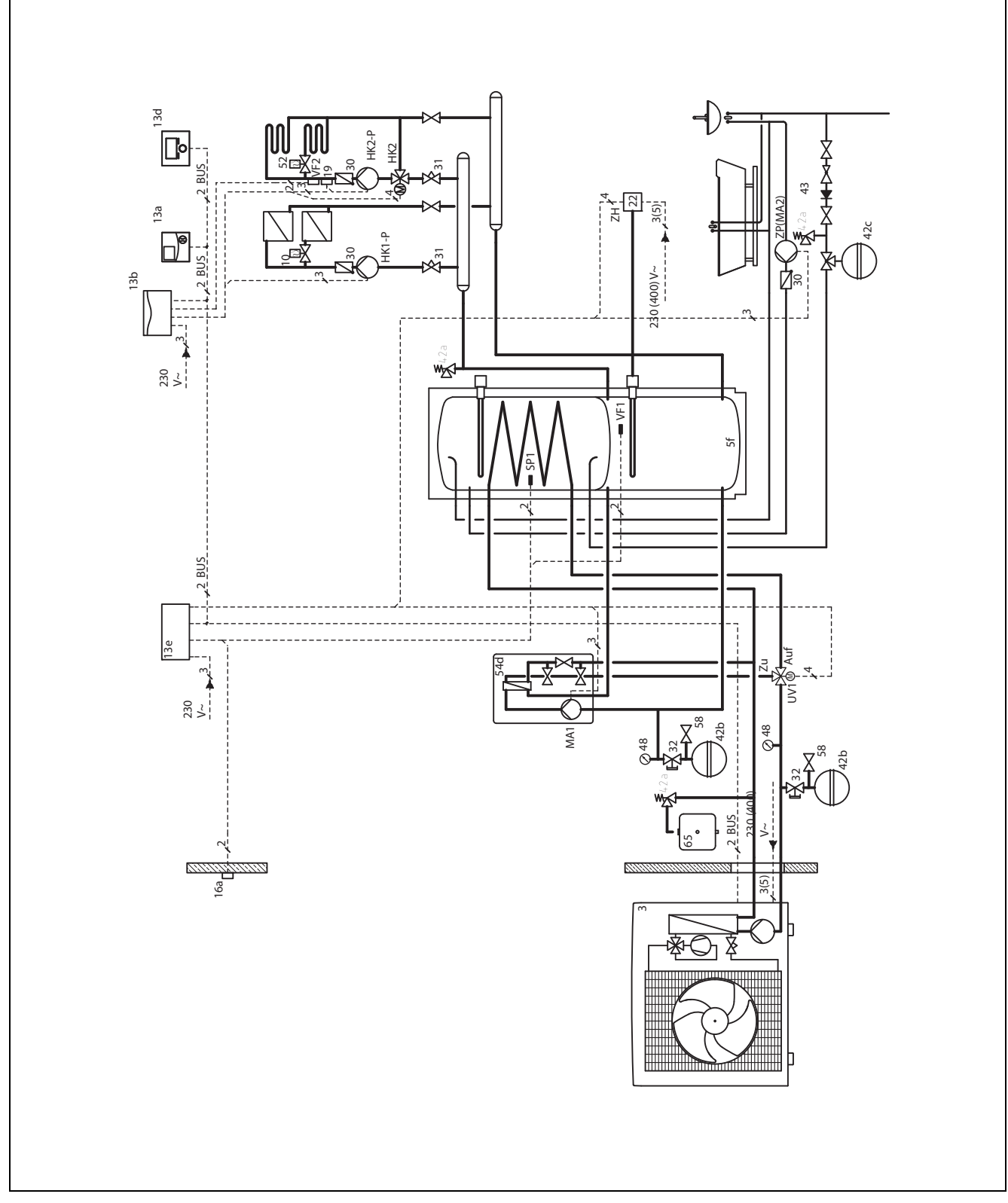

Dvat opné okruhy

### 12.11.2 Varianta B

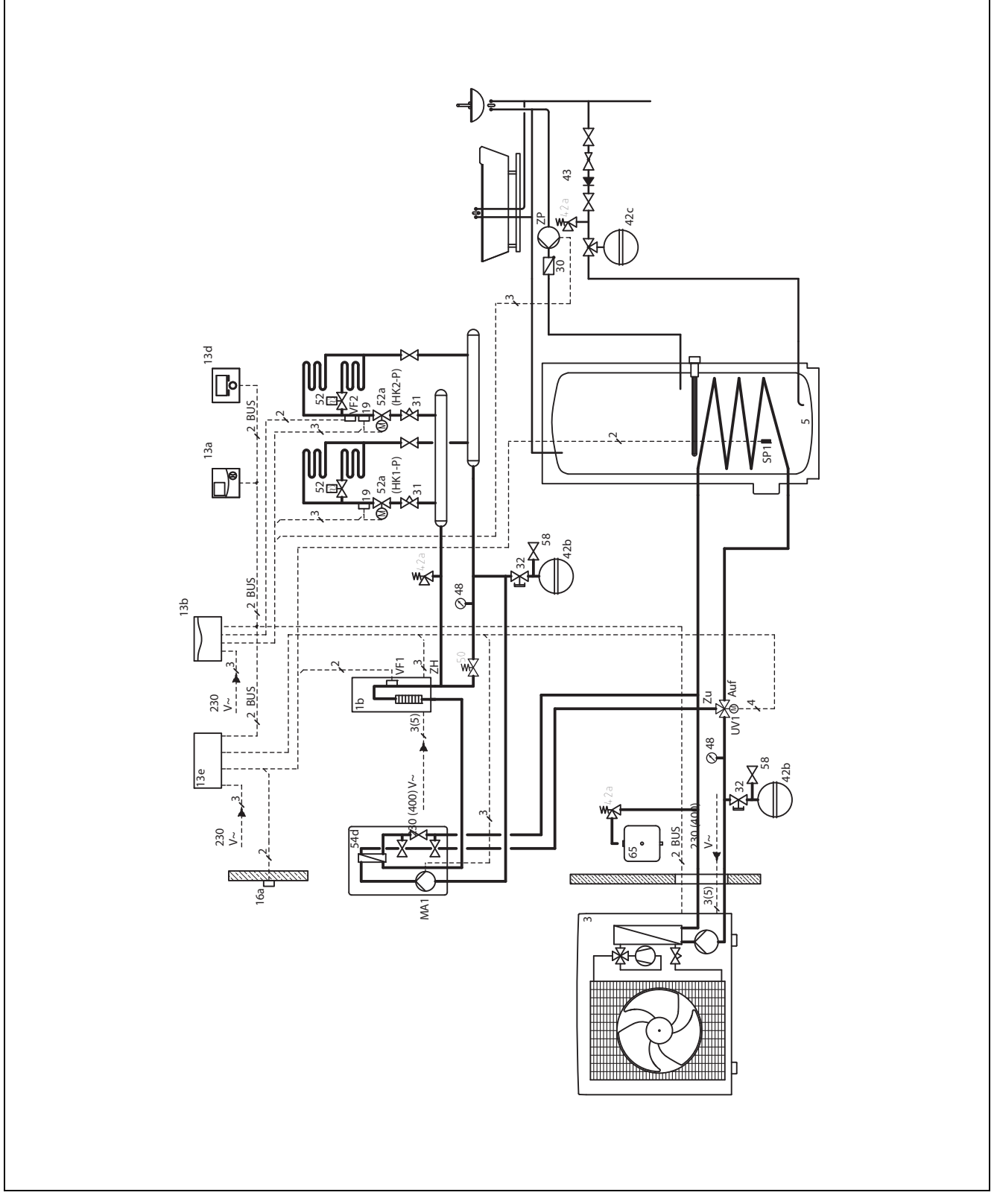

Dva topné okruhy s **VR 61** 

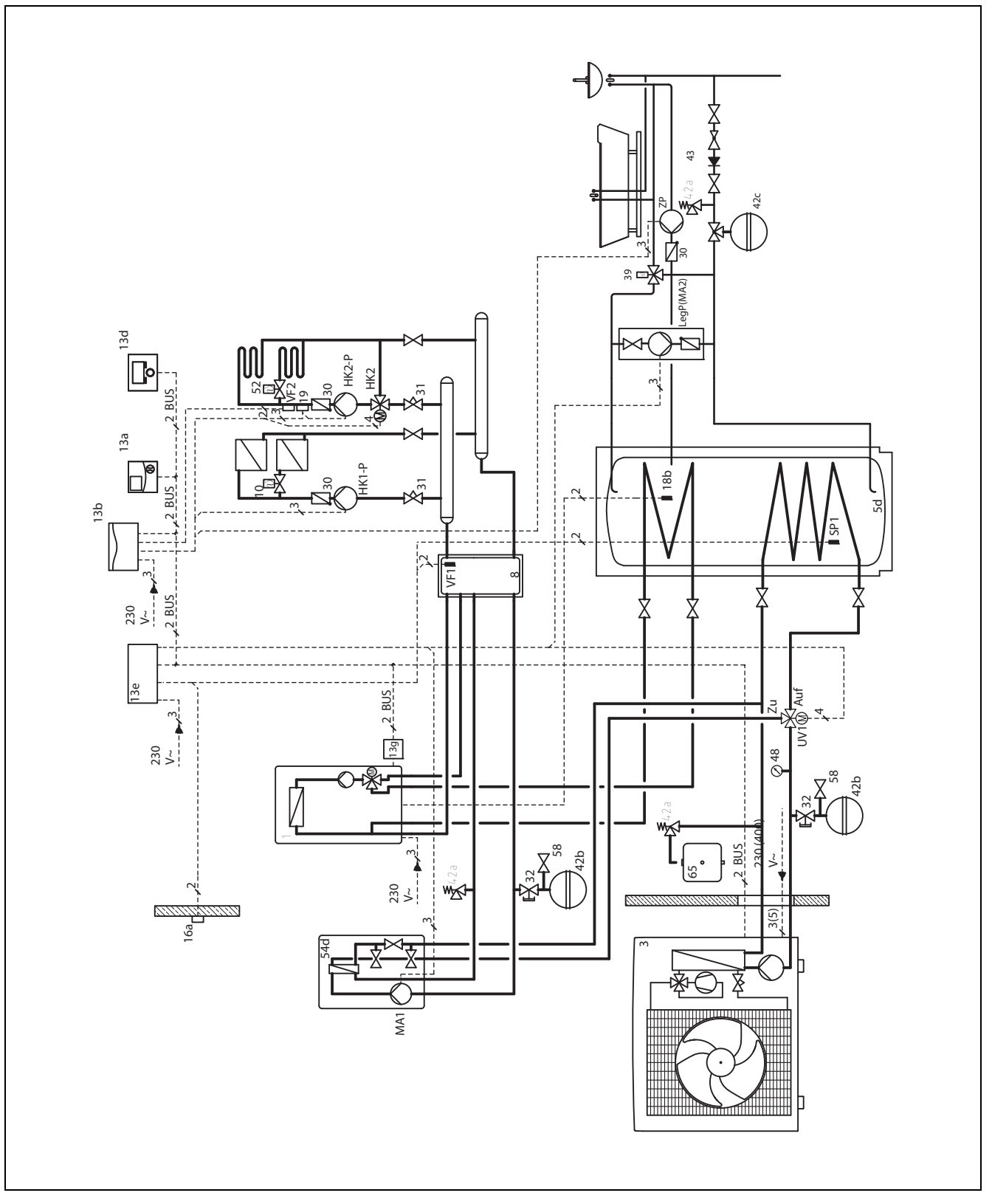

- dva topné okruhy s VR 61
- Přídavný kotel připojený pomocí svorky ZH nebo VR 32 na sběrnici eBUS

bivalentní zásobník

### 12.12 Systémové schéma 11

#### 12.12.1 Varianta A

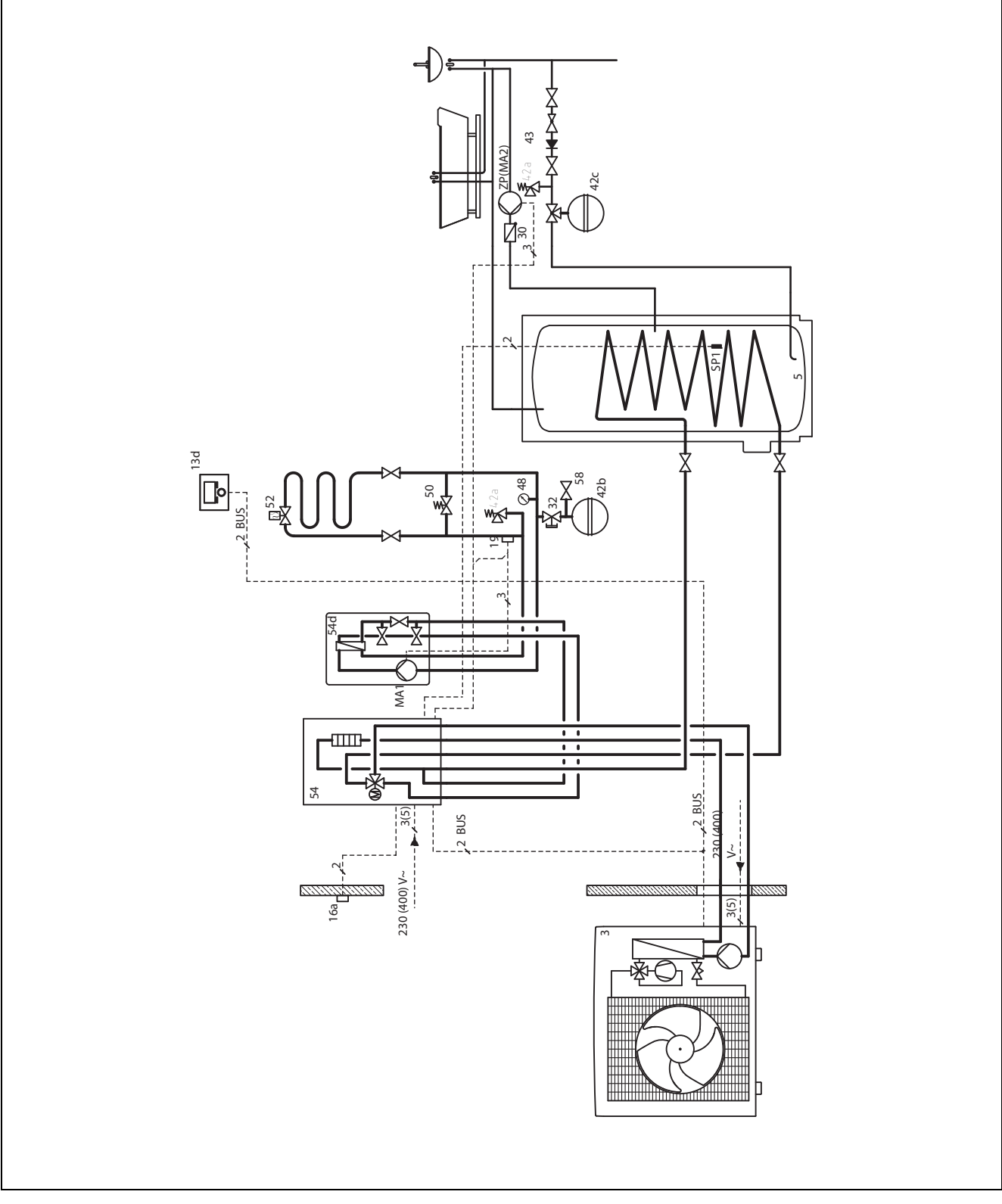

Jeden topný okruh

### 12.13 Systémové schéma 12 12.13.1 Varianta A

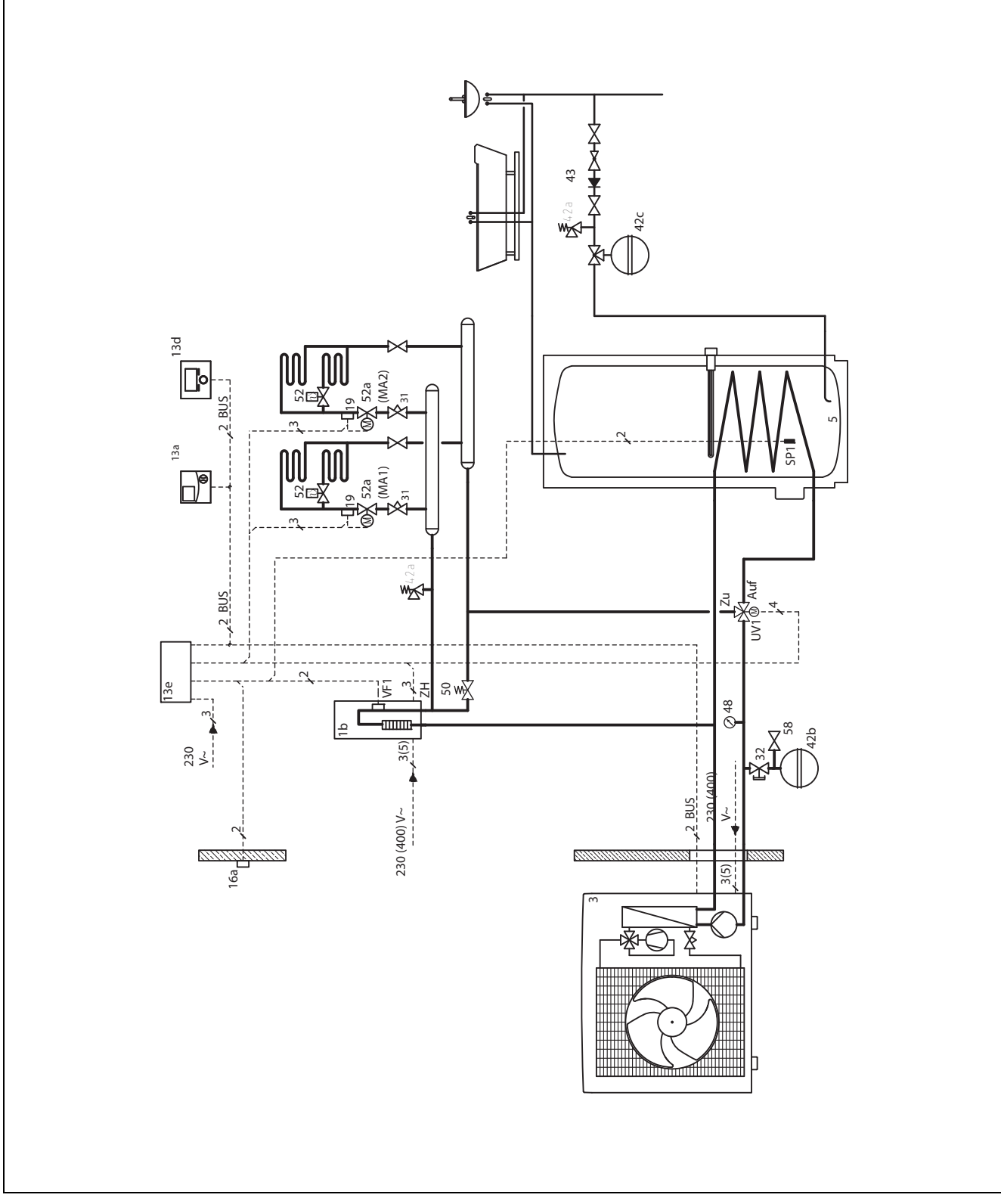

Dvě zóny

### Příloha A Přehled možností nastavení

### A.1 Průvodce instalací

| Nastavení                                                                                                    | Hodnoty |      | Krok cyklu, výběr | Výrobní nastavení |  |  |
|----------------------------------------------------------------------------------------------------|---------|------|-------------------|-------------------|--|--|
|                                                                                                    | min.    | max. |                   |                   |  |  |
| Jazyk                                                                                                    |         |      | Volitelné jazyky  | Němčina           |  |  |
| Systémové schéma                                                                                                    | 1       | 12   | 1                 |                   |  |  |
| Konfigurace systému <sup>1)</sup>                                                                                                    |         |      |                   |                   |  |  |
| <ol> <li>Pomocí tlačítka OK se dostanete k nastavením úrovně pro instalatéry. Pomocí tlačítka Zpět se v asistentu instalace vrátíte o jeden<br/>krok.</li> </ol> |         |      |                   |                   |  |  |

### A.2 Přehled servisní rovina

| Úroveň pro nastavení                                                                      | Hodnoty          |              | Jednotka   | Krok cyklu, výběr       | Výrobní nastavení |  |  |
|-------------------------------------------------------------------------------------------|------------------|--------------|------------|-------------------------|-------------------|--|--|
|                                                                                           | min.             | max.         |            |                         |                   |  |  |
| Úroveň pro instalatéry →                                                                  | •                |              |            |                         |                   |  |  |
| Zadat kód                                                                                 | 000              | 999          |            | 1                       | 000               |  |  |
|                                                                                           |                  |              |            | •                       |                   |  |  |
| Úroveň pro instalatéry → Servisní in                                                      | formace → Z      | adat kontakt | ní údaje → |                         |                   |  |  |
| Firma                                                                                     | 1                | 11           | Číslice    | A až Z, 0 až 9, mezera  |                   |  |  |
| Telefonní číslo                                                                           | 1                | 12           | Čísla      | 0 až 9, mezera, pomlčka | _                 |  |  |
|                                                                                           |                  |              |            |                         | 1                 |  |  |
| Úroveň pro instalatéry → Servisní in                                                      | formace → [      | Datum údržby | / →        |                         |                   |  |  |
| Příští údržba dne                                                                         |                  |              | Datum      |                         |                   |  |  |
|                                                                                           |                  | 1            |            |                         |                   |  |  |
| Úroveň pro instalatéry → Konfigurac                                                       | e systému -      | <b>&gt;</b>  |            |                         |                   |  |  |
| Systém                                                                                    | -                |              |            |                         |                   |  |  |
| Stav                                                                                      | aktuální ho      | odnota*      |            |                         |                   |  |  |
| Tlak vody                                                                                 | aktuální ho      | odnota       | bar        |                         |                   |  |  |
| Teplá voda                                                                                | aktuální hodnota |              | °C         |                         |                   |  |  |
| Teplota kolektoru <sup>1), 7)</sup>                                                       | aktuální ho      | odnota       | °C         |                         |                   |  |  |
| Zpoždění protizámraz.                                                                     | 0                | 12           | h          | 1                       | 4                 |  |  |
| Prodleva čerpadla                                                                         | vyp, 5           | 60           | min        | 1                       | Vyp               |  |  |
| Max.T. předehřátí                                                                         | 0                | 300          | min        | 10                      | 0                 |  |  |
| Max. doba předvvp.                                                                        | 0                | 120          | min        | 10                      | 0                 |  |  |
| Průběžné topení VT                                                                        | vvp -25          | 10           | °C         | 1                       | Vyp               |  |  |
| $\mathbf{P}_{\mathbf{r}}^{\mathbf{r}}$                                                    | 0                | 15           | K          |                         | 0                 |  |  |
| Moduly regulátoru                                                                         | Zobrazit         |              |            | Verze softwaru          |                   |  |  |
|                                                                                           | ZODIAZIU         |              |            |                         |                   |  |  |
| Konfig. okruhu                                                                            |                  |              |            |                         | ORROTT            |  |  |
| 1) Zobrazí se jen tehdy, když je připo                                                    | ojen solární i   | modul VR 68  | /2.        |                         |                   |  |  |
| 2) Zobrazí se jen tehdy, když je připojen směšovací modul VR 61/4.                        |                  |              |            |                         |                   |  |  |
| 3) Zobrazi se jen tendy, kdyż je pripojen zasobnik VIH RL.                                |                  |              |            |                         |                   |  |  |
| 4) Zobrazi se jen tehdy, když je připojen dálkový ovladač VR 81/2.                        |                  |              |            |                         |                   |  |  |
| 5) Zobrazi se jen tehdy, když je připojen směšovací modul VR 61/4.                        |                  |              |            |                         |                   |  |  |
| 6) ∠obrazi se jen tehdy, když je připojeno tepelné čerpadlo.                              |                  |              |            |                         |                   |  |  |
| 7) Zobrazí se jen tehdy, když je připojena solární stanice VMS.                           |                  |              |            |                         |                   |  |  |
| <ol> <li>Zobrazí se jen tehdy, když je připojeno monoblokové tepelné čerpadlo.</li> </ol> |                  |              |            |                         |                   |  |  |

9) Zobrazí se jen tehdy, když je připojeno auroCOMPACT/3.

10 ) Zobrazí se jen tehdy, když je připojeno větrací zařízení recoVAIR.../4.

\* Pokud se nevyskytuje závada, je stav **OK**. Jestliže se vyskytne závada, zobrazí se zde **ne Ok** a v kapitole Chybová hlášení můžete zjistit druh závady.

### Příloha

| Úroveň pro nastavení                                                                                                    | roveň pro nastavení Hodnoty                                              |                    | Jednotka        | Krok cyklu, výběr Výrobní nastavení                                    |                   |  |  |
|----------------------------------------------------------------------------------------------------|--------------------------------------------------------------------------|--------------------|-----------------|------------------------------------------------------------------------|-------------------|--|--|
|                                                                                                    | min.                                                                     | max.               |                 |                                                                        |                   |  |  |
| Adapt. topná křivka                                                                                                    | aktuální ho                                                              | dnota              |                 | Ano, Ne                                                                | Ne                |  |  |
| Systémové schéma                                                                                                    | 1                                                                        | 12                 |                 |                                                                        | 1                 |  |  |
|                                                                                                    |                                                                          |                    |                 | Ano, Ne                                                                | Ne                |  |  |
| Regenerace zdroje <sup>6)</sup>                                                                                                    |                                                                          |                    |                 | Ano, Ne                                                                | Ne                |  |  |
| Bazén pož. teplota výstupu <sup>8)</sup>                                                                                                    | 30                                                                       | 50                 | °C              | 1                                                                      | 40                |  |  |
| akt. vlhkost vzduchu v místnosti                                                                                                    | aktuální ho                                                              | dnota              | %rel            | 1                                                                      |                   |  |  |
| aktuální rosný bod                                                                                                    | aktuální ho                                                              | dnota              | °C              | 1                                                                      |                   |  |  |
| Korekce rosného bodu                                                                                                    | -10                                                                      | 10                 | К               | 0,5                                                                    | 2                 |  |  |
| Hybrid manager <sup>8)</sup>                                                                                                    |                                                                          |                    |                 | triVAI, Bival. bod                                                     | Bivalent.bod      |  |  |
| Modul větrání <sup>®</sup>                                                                                                    |                                                                          |                    |                 |                                                                        |                   |  |  |
| Multifunkční výstup2                                                                                                    |                                                                          |                    |                 | Cirkul.č., odvlhč., Legionella č.                                      | Cirkul.č.         |  |  |
| Multifunkční vstup 1                                                                                                    |                                                                          |                    |                 | nespojeno, pož.bazén, 1xcirkul.                                        | nespojeno         |  |  |
| Dodavatel energie                                                                                                    |                                                                          |                    |                 | WP vyp, ZH vyp, WP&ZH vyp, to-<br>pení vyp, chlazení vyp, top./chl.vyp | WP vyp            |  |  |
| Výst. příd. top.                                                                                                    |                                                                          |                    |                 | vyp, stupeň 1, stupeň 2, stupeň 3                                      | Vур               |  |  |
| Zdroj tepla 1                                                                                                    |                                                                          |                    |                 |                                                                        |                   |  |  |
| Stav                                                                                                    | aktuální ho                                                              | dnota              |                 | vyp, topný rež., teplá voda, chla-<br>zení                             |                   |  |  |
| VF1                                                                                                    | aktuální ho                                                              | dnota              | °C              |                                                                        |                   |  |  |
| Bival. bod TV <sup>8)</sup>                                                                                                    | -20                                                                      | 0                  | °C              | 1                                                                      | -7                |  |  |
| Bival. bod Topení <sup>8)</sup>                                                                                                    | -20                                                                      | 0                  | °C              | 1                                                                      | -20               |  |  |
| Tepl. nouzový provoz                                                                                                    | 20                                                                       | 55                 | °C              | 1                                                                      | 25                |  |  |
| Zdroj tepla 2                                                                                                    |                                                                          |                    |                 | -                                                                      |                   |  |  |
| Stav                                                                                                    | aktuální hodnota                                                         |                    |                 | teplá voda, chlazení, vyp, topný rež.                                  |                   |  |  |
| VF1                                                                                                    | aktuální ho                                                              | dnota              | °C              |                                                                        |                   |  |  |
| Typ kotle                                                                                                    |                                                                          |                    |                 | Tepelná hodnota, výhřevnost, elek-<br>tro <sup>®)</sup>                | Tepelná hodnota   |  |  |
| Bival. bod ZH vyp <sup>8)</sup>                                                                                                    | 8                                                                        | 40                 | °C              | 1                                                                      | 10                |  |  |
| OKRUH 1 a příp. OKRUH 2 <sup>2)</sup>                                                                                                    | 1                                                                        |                    | 1               |                                                                        | •                 |  |  |
| Druh okruhu <sup>2)</sup>                                                                                                    |                                                                          |                    |                 | neaktivní, aktivní                                                     | aktivní           |  |  |
| Auto den do                                                                                                    | aktuální ho                                                              | dnota              | h:min           |                                                                        |                   |  |  |
| Denní teplota                                                                                                    | 5                                                                        | 30                 | °C              | 0,5                                                                    | 20                |  |  |
| Teplota místnosti                                                                                                    | aktuální ho                                                              | dnota              | °C              |                                                                        |                   |  |  |
| Noční teplota                                                                                                    | 5                                                                        | 30                 | °C              | 0,5                                                                    | 15                |  |  |
| Pož. výst. tep.                                                                                                    | aktuální ho                                                              | dnota              | °C              |                                                                        |                   |  |  |
| Skut. výst. tep.                                                                                                    | aktuální ho                                                              | dnota              | °C              |                                                                        |                   |  |  |
| Stav čerpadla <sup>2)</sup>                                                                                                    | aktuální ho                                                              | dnota              |                 | Zap, Vyp                                                               |                   |  |  |
| 1) Zobrazí se jen tehdy, když je přip                                                                                                    | ojen solární r                                                           | nodul <b>VR 68</b> | <b>/2</b> .     |                                                                        |                   |  |  |
| 2) Zobrazí se jen tehdy, když je přip                                                                                                    | ojen směšova                                                             | ací modul VF       | R 61/4.         |                                                                        |                   |  |  |
| 3) Zobrazi se jen tehdy, když je připojen zásobník <b>VIH RL</b> .<br>4) Zobrazí se jen tehdy, když je připojen dálkový ovladaš <b>VR 81/2</b>                     |                                                                          |                    |                 |                                                                        |                   |  |  |
| 5) Zobrazí se jen tehdy, když je připojen dalkový ovladač VK 61/2.                                                                                                 |                                                                          |                    |                 |                                                                        |                   |  |  |
| 6) Zobrazí se jen tehdy, když je připojeno tepelné čerpadlo.                                                                                                    |                                                                          |                    |                 |                                                                        |                   |  |  |
| 7) Zobrazí se jen tehdy, když je přip                                                                                                    | ojena solární                                                            | stanice VMS        | <b>3</b> .      |                                                                        |                   |  |  |
| 8) Zobrazí se jen tehdy, když je přip                                                                                                    | 8) Zobrazí se jen tehdy, když je připojeno monoblokové tepelné čerpadlo. |                    |                 |                                                                        |                   |  |  |
| <ul> <li>9) Zobrazi se jen tehdy, když je připojeno auroCOMPACT/3.</li> <li>10.) Zobrazí se jen tehdy, když je připojeno větrací zařízaní mon\/AIP. /4.</li> </ul> |                                                                          |                    |                 |                                                                        |                   |  |  |
| * Pokud se nevyskytuje závada, je s                                                                                                    | tav <b>OK</b> . Jestl                                                    | iže se vyskyt      | ine závada, zot | orazí se zde <b>ne Ok</b> a v kapitole Chybov                          | vá hlášení můžete |  |  |
| zjistit druh závady.                                                                                                    |                                                                          |                    |                 |                                                                        |                   |  |  |

### Příloha

| Úroveň pro nastavení                                                                                                    | Hodnoty     |        | Jednotka | Krok cyklu, výběr                          | Výrobní nastavení |  |
|----------------------------------------------------------------------------------------------------|-------------|--------|----------|--------------------------------------------|-------------------|--|
|                                                                                                    | min.        | max.   |          |                                            |                   |  |
| Směšovací okruh <sup>2)</sup>                                                                                                    | aktuální ho | dnota  |          | otevírá, stojí, zavírá                     |                   |  |
| Připojení pok. teploty                                                                                                    |             |        |          | žádné, připoj., termostat                  | žádná             |  |
| Korekce letního p.                                                                                                    | -10         | 30     | К        | 1                                          | 1                 |  |
| Topná křivka                                                                                                    | 0,1         | 4,0    |          | 0,05                                       | 1,2               |  |
| Min. teplota                                                                                                    | 15          | 90     | °C       | 1                                          | 15                |  |
| Maximální teplota <sup>2)</sup>                                                                                                    | 15          | 90     | °C       | 1                                          | 75                |  |
| Režim auto vyp                                                                                                    |             |        |          | Eco, noc, protizámrz.                      | Eco               |  |
| Zvláštní funkce                                                                                                    | aktuální fu | nkce   |          | žádné, mimo dům, doma, Párty               | žádná             |  |
| Chlazení povoleno <sup>6)</sup>                                                                                                    | aktuální ho | dnota  |          | Ano, Ne                                    | Ano               |  |
| Sběrač kondenzátu                                                                                                    |             |        |          | Ne, Ano                                    | Ne                |  |
| Min. průtok chlazení6)                                                                                                    | 7           | 24     | °C       | 1                                          | 20                |  |
| Tepl. limit topení den                                                                                                    | aktuální ho | dnota  | °C       |                                            |                   |  |
| Tepl. limit topení noc                                                                                                    | aktuální ho | dnota  | °C       |                                            |                   |  |
| Okruh teplé vody                                                                                                    |             |        |          | · ·                                        |                   |  |
| Zásobník                                                                                                    |             |        |          | aktivní, neaktivní                         | aktivní           |  |
| Pož. tep. zásobníku                                                                                                    | 35          | 70     | °C       | 1                                          | 60                |  |
| Skut. tep. zásobníku                                                                                                    | aktuální ho | dnota  | °C       |                                            |                   |  |
| Nabíjecí čerpadlo                                                                                                    | aktuální ho | odnota |          | Zар, Vур                                   |                   |  |
| Cirkulační čerpadlo                                                                                                    | aktuální ho | odnota |          | Zар, Vур                                   |                   |  |
| Term. dezinfekce den                                                                                                    |             |        |          | Po, Út, St, Čt, Pá, So, Ne, vyp, Po-<br>Ne | Vур               |  |
| Term. dezinfekce čas                                                                                                    | 0:00        | 23:50  | h:min    | 10 min                                     | 4:00              |  |
| Hystereze zásobníku <sup>8)</sup>                                                                                                    | 5           | 20     | К        | 1                                          | 5                 |  |
| Vyrovnání nab. zásob. <sup>1), 8)</sup>                                                                                                    | 15          | 40     | К        | 1                                          | 25                |  |
| Max. doba ohřevu TV <sup>8)</sup>                                                                                                    | Vyp, 20     | 120    | min      | 5                                          | 45                |  |
| Max. doba blokace TV <sup>8)</sup>                                                                                                    | 0           | 120    | min      | 5                                          | 30                |  |
| Doběh nab. čerpadla                                                                                                    | 0           | 10     | min      | 1                                          | 5                 |  |
| Paralelní nab. zásob. <sup>2)</sup>                                                                                                    |             |        |          | Vyp, zap                                   | Vур               |  |
| Solární okruh <sup>1)</sup>                                                                                                    |             |        |          |                                            |                   |  |
| Čidlo zásobníku 2                                                                                                    | aktuální ho | dnota  | °C       |                                            |                   |  |
| Čidlo solárního zisku                                                                                                    | aktuální ho | odnota | C°       |                                            |                   |  |
| Stav solárního čerp.                                                                                                    | aktuální ho | odnota |          | Zар, Vур                                   |                   |  |
| Čidlo TD1                                                                                                    | aktuální ho | odnota | C°       |                                            |                   |  |
| Čidlo TD2                                                                                                    | aktuální ho | dnota  | °C       |                                            |                   |  |
| Stat. multifunk. relé                                                                                                    | aktuální ho | dnota  |          | Zap, Vyp                                   |                   |  |
| Čas chodu solár. čerp.                                                                                                    | aktuální ho | dnota  | h        |                                            |                   |  |
| Vynulovat dobu chodu                                                                                                    |             |        |          | Ne, Ano                                    | Ne                |  |
| Ovládání čerpadla ED                                                                                                    | aktuální ho | odnota |          | vyp., zap.                                 | Vур               |  |
| 1) Zobrazí se jen tehdy, když je připojen solární modul <b>VR 68/2</b> .<br>2) Zobrazí se jen tehdy, když je připojen směšovací modul <b>VR 61/4</b> . |             |        |          |                                            |                   |  |

3) Zobrazí se jen tehdy, když je připojen zásobník VIH RL.

4) Zobrazí se jen tehdy, když je připojen dálkový ovladač VR 81/2.

5) Zobrazí se jen tehdy, když je připojen směšovací modul VR 61/4.

6) Zobrazí se jen tehdy, když je připojeno tepelné čerpadlo.

7) Zobrazí se jen tehdy, když je připojena solární stanice VMS.

8) Zobrazí se jen tehdy, když je připojeno monoblokové tepelné čerpadlo.

9) Zobrazí se jen tehdy, když je připojeno auroCOMPACT/3.

10 ) Zobrazí se jen tehdy, když je připojeno větrací zařízení recoVAIR.../4.

\* Pokud se nevyskytuje závada, je stav **OK**. Jestliže se vyskytne závada, zobrazí se zde **ne Ok** a v kapitole Chybová hlášení můžete zjistit druh závady.

| Úroveň pro nastavení                                                                                                    | Hodnoty                      |                      | Jednotka          | Krok cyklu, výběr                       | Výrobní nastavení |  |  |
|----------------------------------------------------------------------------------------------------|------------------------------|----------------------|-------------------|-----------------------------------------|-------------------|--|--|
|                                                                                                    | min.                         | max.                 |                   |                                         |                   |  |  |
| Vůdčí zásobník                                                                                                    | 1                            | 2                    |                   | 1, 2                                    | 1                 |  |  |
| Průtok solární kap.                                                                                                    | 0,0                          | 99,0                 | l/min             | 0,5                                     | 3,5               |  |  |
| Kick solár. čerpadla                                                                                                    |                              |                      |                   | Zар, Vур                                | Vур               |  |  |
| Ochrana solár. okruhu                                                                                                    | 110                          | 150                  | °C                | 1                                       | 130               |  |  |
| Solární okruh <sup>9)</sup>                                                                                                    | -                            |                      |                   |                                         |                   |  |  |
| Země instalace <sup>7), 9)</sup>                                                                                                    | aktuální ho                  | dnota                |                   |                                         | Německo           |  |  |
| Solární zásobník 1 <sup>1)</sup> a příp. Solární                                                                                                    | zásobník 2 <sup>1)</sup>     |                      |                   |                                         |                   |  |  |
| Maximální teplota                                                                                                    | 20                           | 90                   | °C                | 1                                       | 65                |  |  |
| Spínací diference                                                                                                    | 2                            | 25                   | К                 | 1                                       | 7                 |  |  |
| Vypínací diference                                                                                                    | 1                            | 20                   | К                 | 1                                       | 3                 |  |  |
| 2. Diferenční regulace                                                                                                    | -                            | 1                    | 1                 |                                         | 1                 |  |  |
| Spínací diference                                                                                                    | 2                            | 25                   | К                 | 1                                       | 7                 |  |  |
| Vypínací diference                                                                                                    | 1                            | 20                   | К                 | 1                                       | 3                 |  |  |
| Větrání <sup>10)</sup>                                                                                                    |                              |                      |                   |                                         |                   |  |  |
| Čidlo kvality vzduchu 1                                                                                                    | aktuální ho                  | dnota                | ppm               |                                         |                   |  |  |
| Čidlo kvality vzduchu 2                                                                                                    | aktuální ho                  | dnota                | ppm               |                                         |                   |  |  |
| Čidlo kvality vzduchu 3                                                                                                    | aktuální ho                  | dnota                | ppm               |                                         |                   |  |  |
| max. čidlo kval. vzduchu                                                                                                    | 400                          | 3000                 | ppm               | 100                                     | 1000              |  |  |
|                                                                                                    |                              |                      |                   |                                         |                   |  |  |
| Úroveň pro instalatéry → Test senz                                                                                                    | orů/aktorů →                 |                      |                   |                                         |                   |  |  |
| Výběr Modul                                                                                                    |                              |                      |                   | připojené rozšiřující moduly            |                   |  |  |
| VR 61 <sup>2)</sup>                                                                                                    |                              |                      |                   |                                         |                   |  |  |
| Aktor                                                                                                    |                              |                      |                   | LP/ZP, HK1-P, HK2 AUF, HK2 ZU,<br>HK2-P |                   |  |  |
| Senzor                                                                                                    |                              |                      |                   | VF2                                     |                   |  |  |
| VR 68 <sup>1)</sup>                                                                                                    |                              |                      |                   |                                         | 1                 |  |  |
| Aktor                                                                                                    |                              |                      |                   | MA, KOL1-P, LEG-P                       |                   |  |  |
| Senzor                                                                                                    |                              |                      |                   | KOL1, SP1, SP2, Zisk, TD1, TD2          |                   |  |  |
| actoSTOR <sup>3)</sup>                                                                                                    | -                            | 1                    | 1                 |                                         | 1                 |  |  |
| Aktor                                                                                                    |                              |                      |                   | ZP, P1, P2, AL                          |                   |  |  |
| Senzor                                                                                                    |                              |                      |                   | T1, T2, T3, T4, anoda                   |                   |  |  |
| VMS <sup>7)</sup>                                                                                                    | -                            | 1                    |                   | -                                       |                   |  |  |
| Aktor                                                                                                    |                              |                      |                   | P1, UV                                  |                   |  |  |
| Senzor                                                                                                    |                              |                      |                   | T1, T2, F1                              |                   |  |  |
| recoVAIR <sup>10)</sup>                                                                                                    | -                            | 1                    |                   | -                                       |                   |  |  |
| Senzor                                                                                                    |                              |                      |                   | VOC1, VOC2, VOC3                        |                   |  |  |
|                                                                                                    | -                            |                      |                   |                                         |                   |  |  |
| Úroveň pro instalatéry → Funkce su                                                                                                    | išení betonu                 | →                    |                   |                                         |                   |  |  |
| 1) Zobrazí se jen tehdy, když je přip                                                                                                    | ojen solární r               | modul <b>VR 68</b>   | <b>3/2</b> .      |                                         |                   |  |  |
| <ol> <li>Zobrazí se jen tehdy, když je přip</li> <li>Zobrazí se jen tehdy, když je přip</li> </ol>                                                    | ojen směšova                 | ací modul VI         | R 61/4.           |                                         |                   |  |  |
| <ul> <li>4) Zobrazí se jen tehdy, když je přip</li> </ul>                                                                                             | ojen zasobni<br>ojen dálkový | ovladač VR           | 81/2.             |                                         |                   |  |  |
| 5) Zobrazí se jen tehdy, když je přip                                                                                                    | ojen směšova                 | ací modul <b>VI</b>  | R 61/4.           |                                         |                   |  |  |
| 6) Zobrazí se jen tehdy, když je připojeno tepelné čerpadlo.                                                                                          |                              |                      |                   |                                         |                   |  |  |
| 7) Zobrazí se jen tehdy, když je přip                                                                                                    | ojena solární                | stanice VM           | S.<br>ná čornadla |                                         |                   |  |  |
| <ul> <li>9) Zobrazí se jen tendy, kdyz je příp</li> <li>9) Zobrazí se ien tehdy kdvž ie přip</li> </ul>                                               | ojeno monob                  | OKOVE (EPE           | ne cerpadio.      |                                         |                   |  |  |
| 10) Zobrazí se jen tehdy, když je př                                                                                                    | ipojeno větra                | cí zařízení <b>r</b> | ecoVAIR/4.        |                                         |                   |  |  |
| * Pokud se nevyskytuje závada, je stav OK. Jestliže se vyskytne závada, zobrazí se zde ne Ok a v kapitole Chybová hlášení můžete zjistit druh závady. |                              |                      |                   |                                         |                   |  |  |

### Příloha

| Úroveň pro nastavení                                                                                                    | Hodnoty                                                                           |              | Jednotka | Krok cyklu, výběr | Výrobní nastavení |  |  |
|----------------------------------------------------------------------------------------------------|-----------------------------------------------------------------------------------|--------------|----------|-------------------|-------------------|--|--|
|                                                                                                    | min.                                                                              | max.         |          |                   |                   |  |  |
| OKRUH 1 den <sup>5)</sup>                                                                                                    | 00                                                                                | 29           | den      | 1                 | 00                |  |  |
| Teplota <sup>5)</sup>                                                                                                    | aktuální ho                                                                       | dnota        | °C       |                   |                   |  |  |
| OKRUH 2 den <sup>2)</sup>                                                                                                    | 00                                                                                | 29           | den      | 1                 | 00                |  |  |
| Teplota                                                                                                    | aktuální hodnota                                                                  |              | °C       |                   |                   |  |  |
|                                                                                                    |                                                                                   |              |          |                   |                   |  |  |
| Úroveň pro instalatéry → Změnit kóc                                                                                                    | $\rightarrow$                                                                     |              |          |                   |                   |  |  |
| Nový kód                                                                                                    | 000                                                                               | 999          |          | 1                 | 00                |  |  |
| 1) Zobrazí se jen tehdy, když je připo                                                                                                    | 1) Zobrazí se jen tehdy, když je připojen solární modul VR 68/2.                  |              |          |                   |                   |  |  |
| 2) Zobrazí se jen tehdy, když je připo                                                                                                    | ojen směšova                                                                      | ací modul VR | 61/4.    |                   |                   |  |  |
| <ol> <li>Zobrazí se jen tehdy, když je připo</li> </ol>                                                                                                    | ojen zásobník                                                                     | VIH RL.      |          |                   |                   |  |  |
| <ol> <li>Zobrazí se jen tehdy, když je připo</li> </ol>                                                                                                    | ojen dálkový                                                                      | ovladač VR 8 | 31/2.    |                   |                   |  |  |
| 5) Zobrazí se jen tehdy, když je připo                                                                                                    | ojen směšova                                                                      | ací modul VR | 61/4.    |                   |                   |  |  |
| <ol> <li>Zobrazí se jen tehdy, když je připo</li> </ol>                                                                                                    | jeno tepelné                                                                      | čerpadlo.    |          |                   |                   |  |  |
| <ol> <li>Zobrazí se jen tehdy, když je připo</li> </ol>                                                                                                    | ojena solární                                                                     | stanice VMS  | i.       |                   |                   |  |  |
| <ol> <li>Zobrazí se jen tehdy, když je připojeno monoblokové tepelné čerpadlo.</li> </ol>                                                                               |                                                                                   |              |          |                   |                   |  |  |
| 9) Zobrazí se jen tehdy, když je připojeno <b>auroCOMPACT/3</b> .                                                                                                    |                                                                                   |              |          |                   |                   |  |  |
| 10) Zobrazí se jen tehdy, když je při                                                                                                    | 10 ) Zobrazí se jen tehdy, když je připojeno větrací zařízení <b>recoVAIR/4</b> . |              |          |                   |                   |  |  |
| * Pokud se nevyskytuje závada, je stav <b>OK</b> . Jestliže se vyskytne závada, zobrazí se zde <b>ne Ok</b> a v kapitole Chybová hlášení můžete<br>zjistit druh závady. |                                                                                   |              |          |                   |                   |  |  |

### Rejstřík

### Rejstřík

| A                                                                                                    |
|----------------------------------------------------------------------------------------------------|
| Aktivace adaptivní topné křivky11                                                                                                    |
| Aktivace automatického chlazení11                                                                                                    |
| Aktivace automatického letního provozu13                                                                                                    |
| Aktivace funkce sušení betonu18                                                                                                    |
| Aktivace chlazení15                                                                                                    |
| Aktivace letního provozu13                                                                                                    |
| Aktivace nabíjení zásobníku16                                                                                                    |
| Aktivace paralelního nabíjení zásobníku16                                                                                                    |
| Aktivace počátečního impulsu solárního čerpadla 17                                                                                                    |
| Aktivace připojení teploty místnosti                                                                                                    |
| Aktivace regenerace zdroje11                                                                                                    |
| Aktivace rizeni spinaci diference, solarni cerpadlo                                                                                                    |
| Aktivace sberace kondenzatu                                                                                                    |
| Aktivace topneno okrunu                                                                                                    |
| B<br>Danén mantavané nařadované véstvané tenlety 44                                                                                                    |
| C                                                                                                    |
| Cirkulační čerpadlo, zobrazení stavu15                                                                                                    |
| Chlazení, nastavení požadované výstupní teploty15                                                                                                    |
| C<br>×                                                                                                    |
| Cerpadlo topení, zobrazení stavu                                                                                                    |
| Cidlo kvality vzduchu, nastavení maximální hodnoty                                                                                                    |
| Cidlo solárního zisku, zobrazení hodnoty16<br>D                                                                                                    |
| Deaktivace zařízení                                                                                                    |
| Demontáž regulátoru, kotel k vytápění22                                                                                                    |
| Demontáž regulátoru, obytná místnost                                                                                                    |
| Druhá regulace podle rozdílu teplot, určení hodnoty                                                                                                    |
| / / HT /                                                                                                    |
| vypinaci diference                                                                                                    |
| vypinaci diference                                                                                                    |
| vypinaci diference                                                                                                    |
| vypinaci diference                                                                                                    |
| vypinaci diference                                                                                                    |
| vypinaci diference                                                                                                    |
| vypinaci diference                                                                                                    |
| vypinaci diference                                                                                                    |
| vypinaci diference       18         Druhá regulace podle rozdílu teplot, určení spínací       18         diference       18         K       19         Konfigurace systému - solární okruh       16         Konfigurace systému Topný okruh       13         Konfigurace systému Zdroj tepla       11–12         Konfigurace účinku druhu provozu       10                                                                                                    |
| vypinaci diference       18         Druhá regulace podle rozdílu teplot, určení spínací       18         diference       18         K       19         Konfigurace systému - solární okruh       16         Konfigurace systému Topný okruh       13         Konfigurace systému Zdroj tepla       11–12         Konfigurace systému Zdroj tepla       11–12         Konfigurace účinku druhu provozu       10         Kotel k vytápění se svorkou 24V=RT, připojení regulátoru       8                                                                                                    |
| vypinaci diference       18         Druhá regulace podle rozdílu teplot, určení spínací       18         diference       18         K       19         Konfigurace systému - solární okruh       16         Konfigurace systému Topný okruh       13         Konfigurace systému Větrání       18         Konfigurace systému Větrání       11–12         Konfigurace systému Zdroj tepla       11–12         Konfigurace účinku druhu provozu       10         Kotel k vytápění se svorkou 24V=RT, připojení regulátoru       8         Kotel k vytápění se svorkou 3-4-5, připojení regulátoru       8                                                                                                    |
| vypinaci diference       18         Druhá regulace podle rozdílu teplot, určení spínací       18         diference       18         K       19         Konfigurace systému - solární okruh       16         Konfigurace systému Topný okruh       13         Konfigurace systému Větrání       18         Konfigurace systému Větrání       18         Konfigurace systému Větrání       18         Konfigurace systému Větrání       18         Konfigurace systému Větrání       18         Konfigurace systému Větrání       18         Konfigurace systému Zdroj tepla       11–12         Konfigurace účinku druhu provozu       10         Kotel k vytápění se svorkou 24V=RT, připojení regulátoru       8         Kotel k vytápění se svorkou 3-4-5, připojení regulátoru       2         Kotel k vytápění, demontáž regulátoru       22                                                                                                    |
| vypinaci diference       18         Druhá regulace podle rozdílu teplot, určení spínací       18         diference       18         K       19         Konfigurace systému - solární okruh       16         Konfigurace systému Topný okruh       13         Konfigurace systému Zdroj tepla       11–12         Konfigurace systému Zdroj tepla       10         Kotel k vytápění se svorkou 24V=RT, připojení regulátoru       8         Kotel k vytápění, demontáž regulátoru       22         Kotel k vytápění, montáž regulátoru       6                                                                                                    |
| vypinaci diference       18         Druhá regulace podle rozdílu teplot, určení spínací       18         diference       18         K       19         Konfigurace systému - solární okruh       16         Konfigurace systému Topný okruh       13         Konfigurace systému Větrání       18         Konfigurace systému Větrání       18         Konfigurace systému Větrání       18         Konfigurace systému Větrání       18         Konfigurace systému Větrání       18         Konfigurace systému Zdroj tepla       11–12         Konfigurace účinku druhu provozu       10         Kotel k vytápění se svorkou 24V=RT, připojení regulátoru       8         Kotel k vytápění se svorkou 3-4-5, připojení regulátoru       22         Kotel k vytápění, demontáž regulátoru       22         Kotel k vytápění, montáž regulátoru       6         M       16         Místo montáže, venkovní čidlo       7                                                                                                    |
| vypinaci diference       18         Druhá regulace podle rozdílu teplot, určení spínací       18         diference       18         K       19         Konfigurace systému - solární okruh       16         Konfigurace systému Topný okruh       13         Konfigurace systému Zdroj tepla       11–12         Konfigurace systému Zdroj tepla       11–12         Konfigurace účinku druhu provozu       10         Kotel k vytápění se svorkou 24V=RT, připojení regulátoru       8         Kotel k vytápění, demontáž regulátoru       22         Kotel k vytápění, demontáž regulátoru       6         M       15         Místo montáže, venkovní čidlo       7         Montáž regulátoru, kotel k vytápění       6                                                                                                    |
| vypinaci diference       18         Druhá regulace podle rozdílu teplot, určení spínací       18         diference       18         K       19         Kohí úrovně pro instalatéry       19         Konfigurace systému - solární okruh       16         Konfigurace systému Topný okruh       13         Konfigurace systému Zdroj tepla       11–12         Konfigurace systému Zdroj tepla       10         Kotel k vytápění se svorkou 24V=RT, připojení regulátoru       8         Kotel k vytápění, demontáž regulátoru       22         Kotel k vytápění, montáž regulátoru       6         M       15         Místo montáže, venkovní čidlo       7         Montáž regulátoru, kotel k vytápění       6         Montáž regulátoru, obytná místnost       6                                                                                                    |
| vypinaci diference       18         Druhá regulace podle rozdílu teplot, určení spínací       18         Misto montáže, venkovní čidlo       19         Kodí úrovně pro instalatéry       19         Konfigurace systému - solární okruh       16         Konfigurace systému Topný okruh       13         Konfigurace systému Zdroj tepla       11–12         Konfigurace účinku druhu provozu       10         Kotel k vytápění se svorkou 24V=RT, připojení regulátoru       8         Kotel k vytápění, demontáž regulátoru       22         Kotel k vytápění, demontáž regulátoru       6         M       15         Montáž regulátoru, kotel k vytápění       6         Montáž regulátoru, obytná místnost       6         Montáž venkovního čidla VRC 693       7                                                                                                    |
| vypinaci diference       18         Druhá regulace podle rozdílu teplot, určení spínací       18         Martin Strate       18         K       19         Konfigurace systému - solární okruh       16         Konfigurace systému Topný okruh       13         Konfigurace systému Větrání       18         Konfigurace systému Větrání       18         Konfigurace systému Větrání       18         Konfigurace systému Větrání       18         Konfigurace systému Větrání       18         Konfigurace systému Zdroj tepla       11–12         Konfigurace účinku druhu provozu       10         Kotel k vytápění se svorkou 24V=RT, připojení regulátoru       8         Kotel k vytápění se svorkou 3-4-5, připojení regulátoru       8         Kotel k vytápění, demontáž regulátoru       22         Kotel k vytápění, montáž regulátoru       6         M       7         Montáž regulátoru, kotel k vytápění       6         Montáž regulátoru, obytná místnost       6         Montáž venkovního čidla VRC 693       7         Montáž venkovního čidla VRC 9535       7                                                                                                    |
| vypinaci diference       18         Druhá regulace podle rozdílu teplot, určení spínací       18         K       18         K       19         Konfigurace systému - solární okruh       16         Konfigurace systému Topný okruh       13         Konfigurace systému Zdroj tepla       11–12         Konfigurace systému Zdroj tepla       11–12         Konfigurace účinku druhu provozu       10         Kotel k vytápění se svorkou 24V=RT, připojení regulátoru       8         Kotel k vytápění, demontáž regulátoru       22         Kotel k vytápění, demontáž regulátoru       6         M       7         Montáž regulátoru, kotel k vytápění       6         Montáž venkovního čidla VRC 693       7         Montáž venkovního čidla VRC 9535       7         Montáž, regulátor v kotli k vytápění       6                                                                                                    |
| vypinaci diference       18         Druhá regulace podle rozdílu teplot, určení spínací       18         M       18         K       19         Konfigurace systému - solární okruh       16         Konfigurace systému Topný okruh       13         Konfigurace systému Větrání       18         Konfigurace systému Zdroj tepla       11–12         Konfigurace systému Zdroj tepla       11–12         Konfigurace účinku druhu provozu       10         Kotel k vytápění se svorkou 24V=RT, připojení regulátoru       8         Kotel k vytápění, demontáž regulátoru       22         Kotel k vytápění, montáž regulátoru       6         M       13         Místo montáže, venkovní čidlo       7         Montáž regulátoru, kotel k vytápění       6         Montáž venkovního čidla VRC 693       7         Montáž venkovního čidla VRC 9535       7         Montáž, regulátor v kotli k vytápění       6                                                                                                    |
| vypinaci diference       18         Druhá regulace podle rozdílu teplot, určení spínací       18         K       18         Kód úrovně pro instalatéry       19         Konfigurace systému - solární okruh       16         Konfigurace systému Topný okruh       13         Konfigurace systému Zdroj tepla       11–12         Konfigurace systému Zdroj tepla       11–12         Konfigurace účinku druhu provozu       10         Kotel k vytápění se svorkou 24V=RT, připojení regulátoru       8         Kotel k vytápění, demontáž regulátoru       22         Kotel k vytápění, demontáž regulátoru       6         M       15         Montáž regulátoru, kotel k vytápění       6         Montáž venkovního čidla VRC 693       7         Montáž, regulátor v kotli k vytápění       6         Montáž, regulátor v kotli k vytápění       6         Montáž, regulátor v kotli k vytápění       6         Montáž, regulátor v kotli k vytápění       6         Montáž, regulátor v kotli k vytápění       6         Montáž, venkovního čidla VRC 693       7         Montáž, regulátor v kotli k vytápění       6         Montáž, venkovní čidlo VRC 693       7                                              |
| vypinaci diference       18         Druhá regulace podle rozdílu teplot, určení spínací       18         K       18         Kód úrovně pro instalatéry       19         Konfigurace systému - solární okruh       16         Konfigurace systému Topný okruh       13         Konfigurace systému Zdroj tepla       11–12         Konfigurace systému Zdroj tepla       11–12         Konfigurace účinku druhu provozu       10         Kotel k vytápění se svorkou 24V=RT, připojení regulátoru       8         Kotel k vytápění, demontáž regulátoru       22         Kotel k vytápění, demontáž regulátoru       22         Kotel k vytápění, demontáž regulátoru       6         M       16         Místo montáže, venkovní čidlo       7         Montáž regulátoru, obytná místnost       6         Montáž venkovního čidla VRC 693       7         Montáž, regulátor v kotli k vytápění       6         Montáž, regulátor v obytné místnosti       6         Montáž, regulátor v kotli k vytápění       6         Montáž, venkovního čidla VRC 693       7         Montáž, venkovní čidlo VRC 693       7         Montáž, venkovní čidlo VRC 693       7                                                          |
| vypinaci diference       18         Druhá regulace podle rozdílu teplot, určení spínací       18         M       18         K       19         Konfigurace systému - solární okruh       16         Konfigurace systému Topný okruh       13         Konfigurace systému Zdroj tepla       11–12         Konfigurace systému Zdroj tepla       11–12         Konfigurace účinku druhu provozu       10         Kotel k vytápění se svorkou 24V=RT, připojení regulátoru       8         Kotel k vytápění se svorkou 3-4-5, připojení regulátoru       8         Kotel k vytápění, demontáž regulátoru       6         M       7       7         Montáž regulátoru, kotel k vytápění       6         Montáž venkovního čidla VRC 693       7         Montáž, regulátor v kotli k vytápění       6         Montáž, regulátor v kotli k vytápění       6         Montáž, regulátor v kotli k vytápění       6         Montáž, venkovní čidlo VRC 9535       7         Montáž, venkovní čidlo VRC 9535       7         Montáž, venkovní čidlo VRC 9535       7         Montáž, venkovní čidlo VRC 9535       7         Montáž, venkovní čidlo VRC 9535       7         Montáž, venkovní čidlo VRC 9535       7              |
| vypinaci diference       18         Druhá regulace podle rozdílu teplot, určení spínací       18         Miference       18         K       19         Konfigurace systému - solární okruh       16         Konfigurace systému Topný okruh       13         Konfigurace systému Zdroj tepla       11–12         Konfigurace systému Zdroj tepla       11–12         Konfigurace účinku druhu provozu       10         Kotel k vytápění se svorkou 24V=RT, připojení regulátoru       8         Kotel k vytápění, demontáž regulátoru       22         Kotel k vytápění, montáž regulátoru       6         M       13         Místo montáže, venkovní čidlo       7         Montáž regulátoru, obytná místnost       6         Montáž venkovního čidla VRC 693       7         Montáž, regulátor v obytné místnosti       6         Montáž, venkovní čidlo VRC 693       7         Montáž, venkovní čidlo VRC 693       7         Montáž, venkovní čidlo VRC 693       7         Montáž, venkovní čidlo VRC 693       7         Montáž, venkovní čidlo VRC 693       7         Montáž, venkovní čidlo VRC 693       7         Montáž, venkovní čidlo VRC 693       7         Montáž, venkovní čidlo VRC 693             |
| vypinaci diference       18         Druhá regulace podle rozdílu teplot, určení spínací       18         K       18         Kód úrovně pro instalatéry       19         Konfigurace systému - solární okruh       16         Konfigurace systému Topný okruh       13         Konfigurace systému Zdroj tepla       11–12         Konfigurace systému Zdroj tepla       11–12         Konfigurace účinku druhu provozu       10         Kotel k vytápění se svorkou 24V=RT, připojení regulátoru       8         Kotel k vytápění, demontáž regulátoru       22         Kotel k vytápění, montáž regulátoru       6         M       13         Misto montáže, venkovní čidlo       7         Montáž regulátoru, kotel k vytápění       6         Montáž venkovního čidla VRC 693       7         Montáž, regulátor v obytné místnosti       6         Montáž, venkovní čidlo VRC 693       7         Montáž, venkovní čidlo VRC 693       7         Montáž, venkovní čidlo VRC 693       7         Montáž, venkovní čidlo VRC 693       7         Montáž, venkovní čidlo VRC 693       7         Montáž, venkovní čidlo VRC 693       7         Montáž, venkovní čidlo VRC 693       7         Montáž, venkovní čidlo V |
| vypinaci diference       18         Druhá regulace podle rozdílu teplot, určení spínací       18         K       18         K       19         Konfigurace systému - solární okruh       16         Konfigurace systému Topný okruh       13         Konfigurace systému Zdroj tepla       11–12         Konfigurace systému Zdroj tepla       11–12         Konfigurace systému Zdroj tepla       11–12         Konfigurace systému Zdroj tepla       11–12         Konfigurace systému Zdroj tepla       11–12         Konfigurace systému Zdroj tepla       11–12         Konfigurace systému Zdroj tepla       11–12         Kotel k vytápění se svorkou 24V=RT, připojení regulátoru       8         Kotel k vytápění, demontáž regulátoru       22         Kotel k vytápění, montáž regulátoru       22         Kotel k vytápění, montáž regulátoru       6         M       10         Místo montáže, venkovní čidlo       7         Montáž regulátoru, obytná místnost       6         Montáž venkovního čidla VRC 9535       7         Montáž, regulátor v kotli k vytápění       6         Montáž, venkovní čidlo VRC 9535       7         Montáž, venkovní čidlo VRC 9535       7         Montáž, venkovní či |

| Nastavení bivalentního bodu přídavný kotel k vytápění                             | 12         |
|-----------------------------------------------------------------------------------|------------|
| Nastavení bivalentního bodu teplá voda                                            | 12         |
| Nastavení bivalentního bodu topení                                                | 12         |
| Nastavení denní teploty                                                           | 13         |
| Nastavení doby prodlevy, potřeba teplé vody                                       | 16         |
| Nastavení doby předčasného vypnutí                                                | 10         |
| Nastavení doby předehřátí                                                         | 10         |
| Nastavení funkce ochrany solárního okruhu                                         | 17         |
| Nastavení hranice tenloty pro průběžné topení                                     | 10         |
| Nastavení korekce, rosný bod                                                      | 11         |
| Nastavení maximální doby pabíjení, zásobník                                       | 16         |
| Nastavení maximální doby nabíjení, zasobník                                       | 10         |
| Nastavení maximální doby předcasneno vypriuti                                     | 10         |
| Nastaveni maximaini doby predenrati                                               | 10         |
| Nastaveni maximaini pozadovane vystupni tepioty                                   | 14         |
| Nastaveni minimalni pozadovane vystupni teploty                                   | 14         |
| Nastavení multifunkčního vstupu                                                   | 12         |
| Nastavení multifunkčního výstupu                                                  | 11         |
| Nastavení noční teploty                                                           | 13         |
| Nastavení požadované teploty, zásobník teplé vody                                 | 15         |
| Nastavení požadované výstupní teploty, bazén                                      | 11         |
| Nastavení požadované výstupní teploty, chlazení                                   | 15         |
| Nastavení požadované výstupní teploty, maximální                                  | 14         |
| Nastavení požadované výstupní teploty, minimální                                  | 14         |
| Nastavení priority, nahíjení zásobníku teolé vody                                 | 17         |
| Nastavení prodlevy čerpadla                                                       | 10         |
| Nastavení průtoku polérní konaliny, polérní okruh                                 | 17         |
| Nastaveni prutoku solarni kapaliny, solarni okrun                                 | 17         |
| Nastaveni rozdilu teploty, nabijeni zasobniku                                     | 16         |
| Nastaveni teploty nouzoveho rezimu                                                | 12         |
| Nastavení teploty, den                                                            | 13         |
| Nastavení teploty, noc                                                            | 13         |
| Nastavení topné křivky                                                            | 14         |
| Nastavení výstupního výkonu, přídavný kotel k vytápění                            | 12         |
| Nastavení zásobníku                                                               | 15         |
| Nastavení zpoždění ochrany proti zamrznutí                                        | 10         |
| Návod, platnost                                                                   | 5          |
| Názvosloví                                                                        | 5          |
| 0                                                                                 |            |
| Obytná místnost, demontáž regulátoru                                              | 22         |
| Obytná místnost, domontaž regulátoru                                              | 6          |
| Obřev teplé vedv. zebrazení stevu                                                 | 0          |
|                                                                                   | 9          |
|                                                                                   | 9          |
| Označení CE                                                                       | 4          |
| P                                                                                 |            |
| Polarita                                                                          | 7          |
| Potřeba teplé vody, nastavení doby prodlevy                                       | 16         |
| Použití v souladu s určením                                                       | 4          |
| Předvolba chování regulace                                                        | 14         |
| Přídavný kotel k vytápění, nastavení výstupního výkonu                            | 12         |
| Připojení regulátoru, kotel k vytápění se svorkou 24V=RT.                         | 8          |
| Připojení regulátoru, kotel k vytápění se svorkou 3-4-5                           | 8          |
| Přinciení větracího zařízení                                                      | o          |
| Přinciení VPC 9535 venkovního čidla                                               | ت<br>م     |
|                                                                                   | o<br>م     |
|                                                                                   | ŏ          |
|                                                                                   | <b>.</b> . |
| Regulator, závady                                                                 | 21         |
| Rosný bod, nastavení korekce                                                      | 11         |
| S                                                                                 |            |
| Směšovač topného okruhu, zobrazení stavu                                          | 13         |
| Solární čerpadlo, aktivace řízení spínací diference                               | 17         |
|                                                                                   |            |
| Solární čerpadlo, vynulování doby chodu                                           | 17         |
| Solární čerpadlo, vynulování doby chodu<br>Solární čerpadlo, zobrazení doby chodu | 17<br>17   |

### Rejstřík

| Solární čerpadlo, zobrazení stavu16                                                                  |  |
|----------------------------------------------------------------------------------------------------|--|
| Solární ohřev, stanovení vypínací diference                                                          |  |
| Solární ohřev, určení spínací diference17                                                            |  |
| Solární okruh, nastavení průtoku solární kapaliny                                                    |  |
| Solární provoz, země instalace18                                                                     |  |
| Stanovení času doběhu, čerpadlo zásobníku16                                                          |  |
| Stanovení funkce termické dezinfekce, čas                                                            |  |
| Stanovení funkce termické dezinfekce, den                                                            |  |
| Stanovení korekce, nabíjení zásobníku teplé vody 16                                                  |  |
| Stanovení správce hybridního systému11                                                               |  |
| Stanovení systémového schématu11                                                                     |  |
| Stanovení teploty solárního zásobníku 17                                                             |  |
| Stanovení typu kotle k vytápění12                                                                    |  |
| Stanovení vypínací diference, solární ohřev                                                          |  |
| Τ                                                                                                    |  |
| Teplotní čidlo VF1, zobrazení hodnoty                                                                |  |
| Teplotní čidlo zásobníku SP2, zobrazení hodnoty 16                                                   |  |
| Teplotní čidlo zásobníku TD1, zobrazení hodnoty 16                                                   |  |
| Teplotní čidlo zásobníku TD2, zobrazení hodnoty 16                                                   |  |
| Test senzorů, výběr rozšiřujícího modulu                                                             |  |
|                                                                                                    |  |
| Určení hodnoty vypinaci diference, druhá regulace podle                                              |  |
|                                                                                                    |  |
| toplot                                                                                               |  |
| lepiol                                                                                               |  |
| Uvedení de provezu                                                                                   |  |
| ú                                                                                                    |  |
| U<br>Úroveň pro ipstalatéry, změna kódu 10                                                           |  |
| V                                                                                                    |  |
| v<br>Vedení maximální délka3                                                                         |  |
| Vedení, maximalní delta                                                                              |  |
| Vedení, nožadavky                                                                                    |  |
| Venkovní čidlo místo montáže 7                                                                       |  |
| Výběr rozšiřujícího modulu, test aktorů                                                              |  |
| Výběr rozšiřujícího modulu, test senzorů<br>18                                                       |  |
| Výběr testu aktorů rozšiřujícího modulu                                                              |  |
| Vypulování doby chodu, solární čerpadlo                                                              |  |
| 7                                                                                                    |  |
| –<br>Zadání data údržby 9                                                                            |  |
| Zadání kontaktních údajů                                                                             |  |
| Zásobník teplé vody, nastavení požadované teploty 15                                                 |  |
| Zásobník teplé vody, nastavom pozdaovano teploty                                                     |  |
| Zásobník, nastavení maximální doby nabíjení                                                          |  |
| Závady regulátor 21                                                                                  |  |
| Zdroj teola zobrazení stavu 12                                                                       |  |
| Země instalace, solární provoz 18                                                                    |  |
| Zohrazení aktuální vlhkosti vzduchu v místnosti 11                                                   |  |
| Zobrazení aktuálního rosného bodu 11                                                                 |  |
| Zobrazení časového okénka 13                                                                         |  |
| Zobrazení čidla kvality vzduchu 18                                                                   |  |
| Zobrazení doby chodu, solární čerpadlo 17                                                            |  |
| Zobrazení hodnoty, čidlo solárního zisku 16                                                          |  |
| Zehrezení hednety, tenletní čidle VE1                                                                |  |
|                                                                                                    |  |
| Zobrazení hodnoty, teplotní čidlo zásobníku SP2 16                                                   |  |
| Zobrazení hodnoty, teplotní čidlo v Francisku SP2                                                    |  |
| Zobrazení hodnoty, teplotní čidlo v Francisku SP2                                                    |  |
| Zobrazení hodnoty, teplotní čidlo v Frammania (2)<br>Zobrazení hodnoty, teplotní čidlo zásobníku SP2 |  |
| Zobrazení hodnoty, teplotní čidlo v Francisku SP2                                                    |  |
| Zobrazení hodnoty, teplotní čidlo v F1                                                               |  |
| Zobrazení hodnoty, teplotní čidlo v F1                                                               |  |

| Zobrazení rosného bodu                          | 11 |
|-------------------------------------------------|----|
| Zobrazení skutečné teploty, zásobník teplé vody | 15 |
| Zobrazení skutečné výstupní teploty             | 13 |
| Zobrazení stavu                                 |    |
| Cirkulační čerpadlo                             | 15 |
| Čerpadlo topení                                 | 13 |
| Multifunkční relé                               | 16 |
| Nabíjecí čerpadlo                               | 15 |
| Ohřev teplé vody                                | 9  |
| Směšovač topného okruhu                         | 13 |
| Solární čerpadlo                                | 16 |
| Zdroj tepla                                     | 12 |
| Zobrazení stavu systému                         | 9  |
| Zobrazení teplotního limitu topení, den         | 15 |
| Zobrazení teplotního limitu topení, noc         | 15 |
| Zobrazení teploty kolektoru                     | 10 |
| Zobrazení tlaku vody                            | 9  |
| Zobrazení verze softwaru                        | 10 |
| Zobrazení vlhkosti vzduchu v místnosti          | 11 |
| Zobrazení zvláštních funkcí                     | 14 |
|                                                 |    |

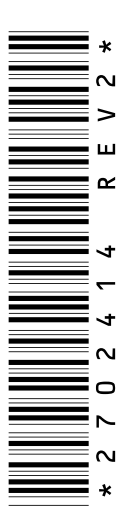

0020116713\_02 **3**0.10.2013

Vaillant Group Czech s. r. o. Chrášťany 188 CZ-25219 Praha-západ Telefon 2 81 02 80 11 Celefax 2 57 95 09 17 vaillant@vaillant.cz www.vaillant.cz

© Tyto návody nebo jejich části jsou chráněny autorským právem a smějí být rozmnožovány nebo rozšiřovány pouze s písemným souhlasem výrobce.